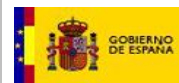

# **SGNTJ**

# INTCF

# **User Manual: SRE\***

Company-INTCF (<u>Instituto Nacional de Toxicología y Ciencias</u> <u>Forenses</u>) Submission & Communication System

\* Sistema de Relación de Empresas (SRE)

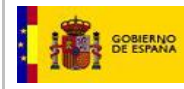

# INDEX

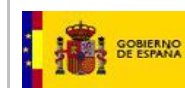

This user manual describes the three key operative modules of the SRE, the Submission & Communication System of the Company with the INTCF (<u>Instituto Nacional de Toxicología y Ciencias</u> <u>Forenses</u>)

- Company Data' Module
- Preparing Submissions to INTCF' Module
- `Message' Module

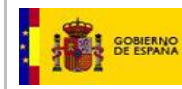

# HOW TO ACCESS THE SYSTEM

## IMPORTANT

Access to SRE requires <u>previous registration of the company in the SRE</u> for authentication (user name & Password)

#### ACCESS THE SRE SYSTEM

Two options:

- a) Direct access link: <u>https://sre.justicia.es</u>
- b) "Portal del Ministerio de Justicia: http://www.mjusticia.gob.es/

In main page, find <u>'SECCIONES de INTERÉS'</u>, and open 'Información Toxicológica' tab

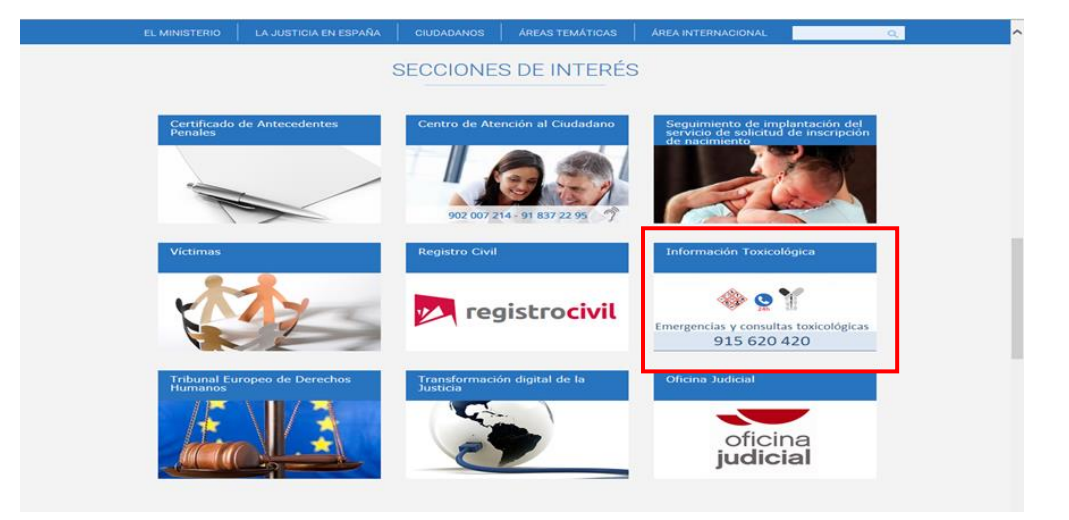

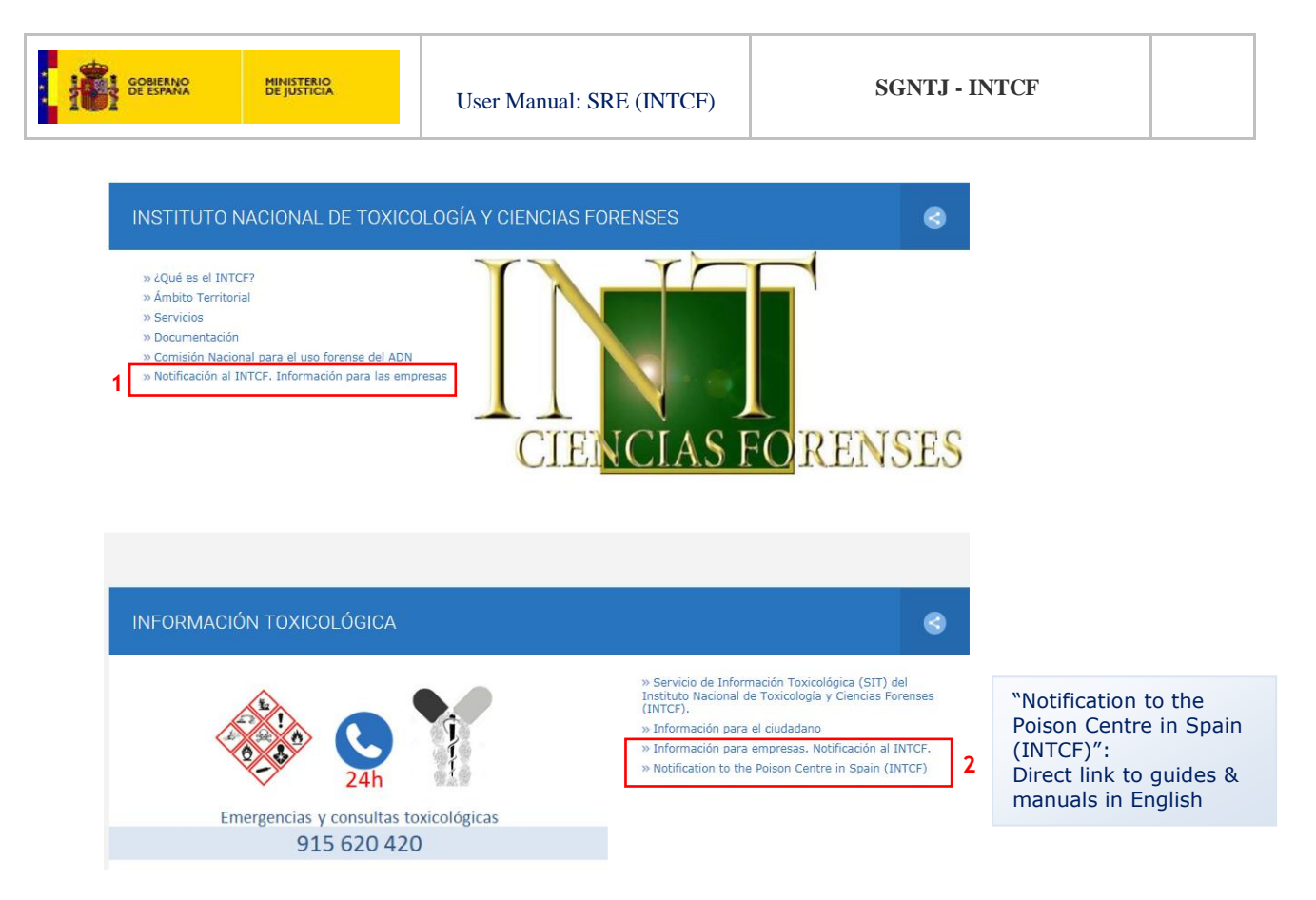

**1** (Notificacion al INTCF. Información para empresas) & **2** (Información para empresas. Notificación al INTCF): both links contain data related to the notification procedure (according *to Orden JUS/909/2017, de 25 de septiembre*): Regulations, forms, manuals and tools

2 "Notification to the Poison Centre in Spain (INTCF)": direct link to guides & manuals in English

Page displayed by: **1** (Notificación al INTCF. Información para empresas) & **2** (Información para empresas. Notificación al INTCF):

| bit with the structure of the structure of                                                                                                    | EL MINISTERIO                                                  | LA JUSTICIA EN ESPAÑA                                                                     | CIUDADANOS                                                 | ÁREAS TEMÁTICAS                     | ÁREA INTERNACIONAL                                                           |                              |
|----------------------------------------------------------------------------------------------------|----------------------------------------------------------------|-------------------------------------------------------------------------------------------|------------------------------------------------------------|-------------------------------------|------------------------------------------------------------------------------|------------------------------|
| Merendensen: Unitaria de la setate de la proprie de la setate de la proprie de la setate de la propri de la setate de la proprie                                                                                                    | nicio > El Ministerio > Organ<br>SIT) + Notificación al INTCF. | nismos del Ministerio de Justicia > Insti<br>1 Información para las empresas              | tuto Nacional de Toxicología                               | y Ciencias Porenses > Servicios     | Servicio de Información Toxicológica                                         |                              |
| Instituto Nacional de Toxicología y Ciencias Forenses Servicios  Motificación al INTCF. Información para las empresas  Atoxicas endos presas tentes a tentes esteritos endos esteres  Servicios  Atoxicas endos presas tentes esteres esteres esteres  Atoxicas endos presas tentes esteres  Atoxicas endos presas tentes esteres  Atoxicas endos presas tentes esteres  Atoxicas endos presas tentes esteres  Atoxicas endos presas tentes esteres  Atoxicas endos presas tentes esteres  Atoxicas endos presas tentes esteres  Atoxicas endos presas tentes  Atoxicas endos presas tentes  Atoxicas endos presas  Atoxicas endos presas  Atoxicas endos presas  Atoxicas endos presas  Atoxicas endos presas  Atoxicas endos presas  Atoxicas endos presas  Atoxicas endos presas  Atoxicas  Atoxicas endos presas  Atoxicas  Atoxic                                                                                                    | iltima modificación: 01/02/20                                  | 018                                                                                       |                                                            |                                     |                                                                              |                              |
| Servicios Notificación al INTCF. Información para las empresas Higher en timore enter enter ente                                                                                                    | instituto Nacio                                                | onal de Toxicología                                                                       | y Ciencias Fo                                              | renses                              | Instituto Nacional de<br>Toxicología y Ciencias<br>Forenses                  |                              |
| Servicios Notificación al INTCF. Información para las empresas Ubichado Intense de Tomología y Censes Formesa (INTC), emo fagore bichago y de relacionary is informado enviros el telefona de apresa de relació de un emoste destado enviros el telefona de los destados en enderes enviros el telefona de apresa de relació de un emoste destado en en las de las de una terma de las de las de una terma de las de las de una terma de las de las                                                                                                    |                                                                |                                                                                           |                                                            |                                     | x¿Qué es el INTCF?                                                           |                              |
| Notificación al INTCF. Información para las empresas<br>Pacials terminadas devide se terminadas de verse terminadas entendes entendes enten                                                                                                    | Servicios                                                      |                                                                                           |                                                            |                                     | «Ámbito Territorial                                                          |                              |
| Notificación al INTCF. Información para las empresas<br>1 stabilitación de functional de functional de contexte (1).<br>1 setabilitación de functional de functional de contexte (1).<br>1 setabilitación de functional de functional de contexte (1).<br>1 setabilitación de functional de contexte (1) setabilitación de la stabilitación de la stabilitació                                                                                                    |                                                                |                                                                                           |                                                            |                                     | - Servicios<br>- Biología                                                    |                              |
| <ul> <li>Historica de Transitoria y Contas Farmess (1NC7), como de visualizados en materias como de visualizados en materias e tanés de un de como de funcional de subactorias y la información de visualizados en materias e tanés de un de como de funcional de la subactoria, cando de materias e tanés e de un de una de como de funcional de la subactoria de la subactoria de la subac</li></ul>                                                                                                    | Iotificación al INT                                            | CF. Información para las                                                                  | empresas                                                   |                                     | - Criminalística                                                             |                              |
| <ul> <li>Bit adda bit second do Toucitajó, Les do Foresta (1977), como deport delarios y de referencia en material second de manada. Honologia de la discosperar y de la discosperar y de</li></ul>                                                                                                    |                                                                |                                                                                           |                                                            |                                     | - Histopatología                                                             |                              |
| biocologia, hore economicalisa bene de sontino de linitacioner y la información     biocologia (hore economicalisa de nucleo de la prevendió de linitacioner y la información     formatica intervide de la prevendió de linitacioner y la información     formatica intervide de la prevendió de la la decada de la prevendió de la decada de la prevendió de la decada de la decada de la decada de la prevendió de la decada de la decada de la decada de la prevendió de la decada de la decada                                                                                                    | I Instituto Nacional de Toxico                                 | ología y Ciencias Forenses (INTCF), com                                                   | no órgano técnico y de refe                                | rencia en materia                   | - Química y drogas                                                           |                              |
| Pare dia curity can use hand de darp projet de foltes transfordigens, que indujer tende darp industra industrational entende sample de producte entendes sample de producte de foltes as bulgers molifications de la bigardial entende sample de producte de la bigardial entende sample de la bigardial entende sample de la bigardial entende sample de la bigardial entende sample de la bigardial entende sample de la bigardial entende sample de la bigardial de la bigardial de bigardial de bigardial de la bigardial de la bigardial de la big                                                                                                    | xicológica, tiene encomenda<br>xicológica, función que realis  | ada dentro de sus funciones, la prevenc<br>iza a través de su Servicio de Informaci       | ión de intoxicaciones y la ir<br>ón Toxicológica (SIT).    | formación                           | <ul> <li>Servicio de Información<br/>Toxicológica (SIT)</li> </ul>           |                              |
| <ul> <li>Status der inn nicht seiner der Status der producte seiner der Status der Status der Status der inn nicht seiner der Status der Status</li></ul>                                                                                                    | ara ello cuenta con una base                                   | e de datos propia de lichas toxicológicas                                                 | , que incluyen tanto toxina                                | s naturales, como                   | - La calidad en el INTCF                                                     |                              |
| finds background and without a spinole of a DTCP, is as do from vulnitary, cand a spinole data spinole data                                                                                                    | istancias y mezclas químicas<br>lediante orden ministerial se  | establece el procedimiento de notificac                                                   | n.<br>Ión de las altas, bajas y mo                         | odificaciones de                    | <ul> <li>Servicio de valoración<br/>toxicológica y medio ambiente</li> </ul> |                              |
| Consider the Spearse show the spearse show the spearse show the spearse show the Spearse show the Spear                                                                                                    | chas toxicológicas al registro                                 | de productos químicos del SIT del INTO<br>es del SIT (en etiquetes o en la EDS), o        | IF, ya sea de forma volunta<br>en cumplimiento de la lac   | aria, cuando se<br>islación vinante | «Documentación                                                               |                              |
| Angeneration strategistical and a stage provide another display and address of a spin and address of a spin address of a spin address of a spin addre                                                                                                    | unya el veletorio de urgenda                                   | es ver all (en evipuelas o en la rUS), o                                                  | r en comprimento de la leg                                 | oravivri viyerive.                  | «Comisión Nacional para el uso                                               | General introduction         |
| • a Monardos sobre la composition que a set de la fondación de la contractar e de participa e maticipada e antipacta de la contractar e de la contractar de la contractar de                                                                                                    | s reglamentación técnico-san<br>etergentes y limpiadores, es'  | ntana que afecta productos considerado<br>tableció la obligación de comunicar al Il       | os especialmente accesibles<br>VTCF la comercialización de | estos productos                     | forense del ADN                                                              | the notification proce       |
| <ul> <li>Legislación específica</li> <li>Legislación específica</li> <li>Pormularios paras empresas</li> <li>Legislación to the Spanish Appointed Body/Poison Centre (INTCP)</li> <li>Legislación to the Spanish Appointed Body/Poison Centre (INTCP)</li> </ul>                                                                                                    | a informarles sobre la comp<br>anto curativos como preventi    | osición de los mismos con el objeto de<br>ivos, para casos de intoxicaciones.             | contestar a los requerimier                                | itos médicos,                       | Notificación al INTCF.<br>Información para las<br>empresas                   | the notification proce       |
| Standardin (21) webcas in region, is excluded, as addressed, r as in exclusions of its stadional of the stadional of the stad                                                                                                    | osteriormente, la Ley 8/2010                                   | 0, de 31 de marzo, por la que se establ                                                   | ece el régimen sancionador                                 | previsto en los                     | - Biología                                                                   |                              |
| per brischer, single i vioner of products og obstim en volkasies at 11/17 y vataliske to stiglischoles<br>star de star view en view en view en volkasies at 11/17 y vataliske to stiglischoles<br>star view en view en vie                                                                                                    | eglamentos (CE) relativos al<br>nezclas químicas (REACH) y r   | il registro, a la evaluación, a la autoriza<br>sobre la clasificación, el etiquetado y el | ción y a la restricción de las<br>envasado de sustancias y | neutancias y<br>merclas (CLP)       | - Criminalística                                                             |                              |
| be explore the specific contracts queries, que readen contracts comparisons approves approvements approves approvements approvements                                                                                                    | ue lo modifica, amplia el nún                                  | mero de productos que deben ser notifi                                                    | cados al INTCF y establece                                 | la obligatoriedad                   | - Histopatología                                                             |                              |
| La separate seneralizativa (proposition à la parda e el mensa) (pare y adispañde fe selfare al CTC)<br>- Senecia de belfarmación<br>en orden attitica espedire seneralizativa (propositiva e a descubilar en el<br>biolo figuida e la DTC)<br>- La adiad e el DTC)<br>- La adiad e el DTC<br>- Senecia de belfarmación<br>- Senecia de belfarmación<br>- Senecia de belfa | e notificar todas las mezclas<br>272/2008, del Parlamento El   | químicas, que resulten clasificadas com<br>uropeo y del Consejo de 16 de diciemb          | io peligrosas segun el Regli<br>re de 2008 (Reglamento C   | smento (CE) nº<br>LP).              | - Química y drogas                                                           |                              |
| conce deter spatiole, stal information ander all que di podude se emplete a consequellarer el                                                                                                    | as empresas comercializados                                    | as (responsables de la pueste en el me                                                    | rcado) tienen la oblinación                                | de notificar al SIT.                | <ul> <li>Servicio de Información<br/>Toxicológica (SIT)</li> </ul>           |                              |
| <ul> <li>Statistic spraint.</li> <li>Statistic spraint.</li> <li>Statistic spraint</li></ul>                                                                                                    | omo centro antitóxico españo                                   | ol, esta información antes de que el pro                                                  | ducto se empiece a comen                                   | cializar en el                      | - La calidad en el INTCF                                                     |                              |
| for the spin-test sepirity as in facility of yields and back as the comparability of yields and back as the comparability of yields and the comparability of yields and back as the comparability of yields and the tage of the comparability of yields and the tage of the comparability of yields and the tage of the comparability of yields and the tage of the comparability of the comparability of the com                                                                                                    | stado Español.                                                 |                                                                                           |                                                            |                                     | - Servicio de valoración                                                     |                              |
| Para mis information, et carres etationics de cartade en Desumentation es intid des@juelda.es  P Legislación específica P Formularios para empresas Notificación al Instituto Nacional de Toxicología y Ciencias Forenses (INTCF) Notification to the Spanish Appointed Body/Poison Centre (INTCF) Notification to the Spanish Appointed Body/Poison Centre (INTCF) Centrade me dis NTCF Centrade me dis NTCF CENTRA                                                                                                    | n los siguientes epígrafes se                                  | facilita la información necesaria para re                                                 | alizar la correspondiente no                               | stificación al SIT.                 | toxicológica y medio ambiente                                                |                              |
| Legislación específica     Organismos del Hinisterio     Centro e estudida: José Comenti Jodial     Notefficación al Instituto Nacional de Toxicología y Ciencias Forenses (INTCF)     Nettificación al Instituto Nacional de Body/Poison Centre (INTCF)     Nettificación to the Spanish Appointed Body/Poison Centre (INTCF)     Centro e estudida: José Poison     Centro e estudida: José Poison     Centro e resides: Diff     Centro e resides: Diff     Centro e reside: Diff     Centro e reside: Diff     Centro e reside: Diff     Centro e reside: Diff     Centro e reside: Diff     Centro e reside: Diff     Centro e reside: Diff     Centro e reside: Diff     Centro     Centro     C                                                                                                    | ara más información, el corre                                  | eo electrónico de contacto con Docume                                                     | ntación es: intcf.doc@justic                               | ia.es                               |                                                                              |                              |
| Formularios para empresas     induction     induction                                                                                                    | » Legislación espec                                            | cífica                                                                                    |                                                            |                                     | Organismos del Ministerio                                                    |                              |
| * Notificación al Instituto Nacional de Toxicología y Ciencias Forenses (INTCF)<br>Notification to the Spanish Appointed Body/Poison Centre (INTCF)<br>- Centede real de Instituto Nacional de Toxicología y Ciencias<br>- Ambiente Structure de Nacional de Toxicología y Ciencias<br>- Centede real de Instituto (ET)<br>- Centede real de Nacional de Toxicología y Ciencias<br>- Centede real de Nacional de Toxicología y Ciencias<br>- Centede real de Nacional de Toxicología y Ciencias<br>- Centede real de Nacional de Nacional de N                                                                                                    | » Formularios para                                             | empresas                                                                                  |                                                            |                                     | Re Justicia<br>«Mutualidad General Judicial                                  |                              |
| Notification to the Spanish Appointed Body/Poison Centre (INTCP) - Schedes DTCF - Schedes DTCF -                                                                                                    | » Notificación al Ins                                          | stituto Nacional de Toxicologí                                                            | a y Ciencias Forense                                       | es (INTCF)                          | «Centro de estudios Jurídicos                                                |                              |
| - Centeds BNCF     - Centeds BNCF     - Centeds     - Centeds     -                                                                                                    | Notification to the                                            | e Spanish Appointed Body/Po                                                               | ison Centre (INTCF)                                        |                                     | Toxicología y Ciencias<br>Forenses                                           | Links to SRE (and tool       |
| - Contacto pre i Simonio de<br>adversario (st)     prepare toxicological mies)                                                                                                    | -                                                              |                                                                                           |                                                            |                                     | - Contacto INTCF                                                             |                              |
| -Institutes de Medicina Lagal y<br>C'Anoldes Foreness                                                                                                    |                                                                |                                                                                           |                                                            |                                     | - Contacto con el Servicio de<br>Información Toxicológica (SIT)              | prepare toxicological files) |
|                                                                                                    |                                                                |                                                                                           |                                                            |                                     | «Institutos de Medicina Legal y<br>Ciencias Forenses                         |                              |

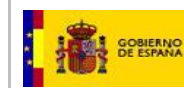

### Page displayed by: "Notification to the Poison Centre in Spain (INTCF)"

| EL MINISTERIO                                                                                                    | LA JUSTICIA EN ESPAÑA                                                                                                    | CIUDADANOS                                                  | ÁREAS TEMÁTICAS                                                       | ÁRE                         |                                                                                             |
|----------------------------------------------------------------------------------------------------|----------------------------------------------------------------------------------------------------|-------------------------------------------------------------|-----------------------------------------------------------------------|-----------------------------|---------------------------------------------------------------------------------------------|
| Inicio > El Ministerio > Orga<br>(SIT) > Notificación al INTCI                                                                 | anismos del Ministerio de Justicia > Instit<br>F. Información para las empresas > Notif                                  | uto Nacional de Toxicología<br>ication to the Spanish Appoi | y Ciencias Forenses > Servicios ><br>inted Body/Poison Centre (INTCF) | Servicio (                  |                                                                                             |
| Última modificación: 18/10/2<br>Instituto Naci                                                                                 | onal de Toxicología                                                                                                    | y Ciencias Fo                                               | renses                                                                | Insti<br>Toxi<br>Fore       |                                                                                             |
| Notificación al 1                                                                                                    | INTCF. Información pa                                                                                                    | ara las empresa                                             | as                                                                    | ≋ċQu<br>≋Ám<br>≋Ser         |                                                                                             |
| Notification to the                                                                                                    | Spanish Appointed Body                                                                                                   | /Poison Centre (I                                           | NTCF)                                                                 | * Doc<br>* Cor<br>fore      |                                                                                             |
| Contact for questions<br>General guidelines-Notifica<br>How to prepare toxicologic                                             | ation Procedure to INTCF (v.Marzo 201                                                                                    | .9) (PDF. 2,27 <u>MB</u> )                                  |                                                                       | * Not<br>Inf<br>em<br>- Le  |                                                                                             |
| <ul> <li>User guide: software</li> <li>Software tool to prepare</li> <li>Manual: GesFicCom In</li> </ul>                       | tool to prepare toxicological files (PDF<br>are toxicological files (GesFicCom) (ZII<br>istallation (PDF. 1,1 <u>MB)</u> | 2,95 <u>MB)</u><br>P. 10,07 <u>MB</u> )                     |                                                                       | - F¢<br>- N<br>d(<br>F¢     | Links to SRE:                                                                               |
| Encryption certificate (     How to submit notification     Guide: Registration in     SRE System User Man     Login: user/Key | (ZIP. 1 <u>KB</u> )<br>s to the INTCF<br>the SRE (PDF. 426 <u>KB</u> )<br>ual 03_2019 (PDF. 5,42 <u>MB</u> )             |                                                             |                                                                       | - N<br>A<br>C               | - SRE Registration<br>manual<br>- SRE user manual<br>- Direct access to SRE<br>(click logo) |
| Sistema de Relación<br>EMPRESA                                                                                                 | de<br>S                                                                                                    |                                                             |                                                                       | ×Mut<br>×Cer<br>×Ins<br>Tox |                                                                                             |

Access is enabled by using credentials (user name & password) assigned to the registered company. Once in the SRE, permits depend on the user profile (administrator/responsible or authorised)

# **PROFILES FOR AUTHORISED ACCESS**

#### Administrator or 'Responsible' user:

The user manages company and further authorised users' data.

Named by the registered company to manage the information submitted by the company to SRE-INTCF site.

Has the right to cancel the company's register in the SRE and the notified mixtures.

**IMPORTANT**: must be a permanent staff member of the company

Enabled to:

- a. View and edit basic company data
- b. Name, view and edit the data of authorised users
- c. Certify the SME status of the companyd. Withdraw the company from SRE register and all notified products
- e. View payment options/conditions
- f. Generate new submissions to the INTCF
- g. Pursue tasks of pending submissions (payment, Marketing company\* acknowledgement, amendment requests, etc.)
- h. Revise pending messages
- i. Revise message history
- j. View message details
- k. Verify the 'authorisation' request of the Marketing Company:

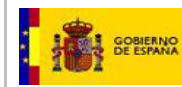

- + Accept submission request to the INTCF
- + Reject submission request to the INTCF
  - \* Marketing company = company responsible of placing on the market

# <u>`Authorised' user:</u>

The Authorised user is in charge of the following activities only (same as Responsible user, except for the right to edit company data, name or exclude authorised users or cancel company registration):

- a. Send new submissionsb. Pursue tasks of pending submissions (payment, Marketing company\* acknowledgement or amendment requests)
- c. Revise pending messages
- d. Revise message history
- e. View message details
- f. View basic company data

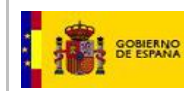

# SRE INTERFACE

# ACCESS THE SRE

User authentication to access the system is required.

\* previous Company Registration in the SRE is mandatory (see 'Guide: Registration in the SRE', available from INTCF Website https://www.mjusticia.gob.es/cs/Satellite/Portal/1292428676278?blobheader=application%2Fpdf&blobheadername1=Content-Disposition&blobheadername2=Grupo&blobheadervalue1=attachment%3B+filename%3DGuide%3A\_Registration\_in\_the\_SRE.PDF&blobheadervalue2=INTCF)

### Authenticated users are provided with unique identifiers:

- Username (Usuario (NIF/NIE): company's user code
- Password (*Clave*): unique ID of the company user
- A) Access the SRE

| 🗹 INICIAR SESIÓN | GOBIERNO<br>DE ESPAÑA MINISTERIO<br>DE JUSTICIA  |                                            |
|------------------|--------------------------------------------------|--------------------------------------------|
| Usuario          |                                                  |                                            |
| 2                | User name                                        | Provide user name & password               |
| Clave            |                                                  |                                            |
| €                | Password                                         |                                            |
|                  | Iniciar sesión                                   | Click 'Iniciar sesión' (Start session) tab |
|                  | He olvidado mi contraseña                        |                                            |
| Si no esta       | á dado de alta en el Sistema pulse <u>aquí</u> . |                                            |

# B) Forgot your password

| Usuario          Luciar sesión   | INICIAR SESIÓN | GOBIERNO<br>DE ESPAÑA | MINISTERIO<br>DE JUSTICIA |
|----------------------------------|----------------|-----------------------|---------------------------|
| Clave Clave Iniciar sesión Click | Usuario        |                       |                           |
| Iniciar sesión                   | Clave          |                       |                           |
|                                  | Inic           | ciar sesión           |                           |

| GOBIERNO MINISTERIO<br>DE ESPANA DE JUSTICIA | User Manual: SRE (INTCF)                     | SGNTJ - INTCF  |
|----------------------------------------------|----------------------------------------------|----------------|
| INICIAR SESIÓN                               | GOBIERNO MINISTERIO<br>DE ESPANA DE JUSTICIA |                |
| Usuario                                      |                                              |                |
| 2                                            |                                              |                |
| Clave                                        |                                              |                |
| 0                                            |                                              |                |
| Iniciar se                                   | esión                                        |                |
| Usuario                                      | <u>contraseña</u>                            |                |
| Q 020X009999                                 | C - En                                       | nter user name |
| Si na paté dada da alta an                   | el Sistema pulse aquí                        | lick icon      |

# c) <u>REGISTER the company in the SRE</u>

| <b>MICIAR S</b> | ESIÓN                 | GOBIERNO<br>DE ESPAÑA                | MINISTERIO<br>DE JUSTICIA |                |
|-----------------|-----------------------|--------------------------------------|---------------------------|----------------|
| Usuario         |                       |                                      |                           |                |
| Clave           |                       |                                      |                           |                |
| •               |                       |                                      |                           |                |
|                 | Ir<br><u>He olvio</u> | iciar sesión<br>Jado mi contraseña   |                           |                |
|                 | Si no está dado de    | alta en el Sistema pulse <u>aquí</u> |                           | - Click 'aqui' |

Displays the registration form (see 'Guide: Registration in the SRE', available from INTCF's website https://www.mjusticia.gob.es/cs/Satellite/Portal/1292428676278?blobheader=application%2Fpdf&blobheadername1=Content-Disposition&blobheadername2=Grupo&blobheadervalue1=attachment%3B+filename%3DGuide%3A\_Registration\_in\_the\_SRE.PDF&blobheadervalue2=INTCF)

| When ' | you | access | the | SRE, | this | <b>`Home</b> | page' | is | display | yed: |
|--------|-----|--------|-----|------|------|--------------|-------|----|---------|------|
|--------|-----|--------|-----|------|------|--------------|-------|----|---------|------|

| A | Ministerio de Justicia                                                                                                    |                                                                                                    | Su último acceso fue el 14/12/2015 10:02:11                                                                                                    | Castellano<br>¿Hecesita syuda?   Heip   🕼 🎓 😃                                                                                                    |
|---|----------------------------------------------------------------------------------------------------|----------------------------------------------------------------------------------------------------|----------------------------------------------------------------------------------------------------|----------------------------------------------------------------------------------------------------|
| В | Bienvenido/a al Sistema de Relación<br>E                                                                                                    | de Empresas (SRE) del INTCF<br>Datos de la Empresa                                                                                                    | Bandeja de Preparación<br>de Envios al INTCF                                                                                                    | Bandeja de Avisos                                                                                                    |
| c | Las a sectores de la Mente de la compansión de la Mente de la Mente de la Mente de la Mente de la Mente de la manuel de la manuel de la | de la chiera da possibili e devenira de la construcción de construcción de la construcción de la construc | Amontonia de la devalación de las certas. Cualcas en mante associa de la cualcación de las devalaciones de las devalaciónses de las devalaciónses devalaciónses de las devalaciónses de las devalaciónses devalaciónses de las devalaciónses de las devalaciónses devalaciónses de las devalaciónses devalaciónses devalación | the solation detection is segare of an encodence estimate of the solation of a solation of the solation of the |

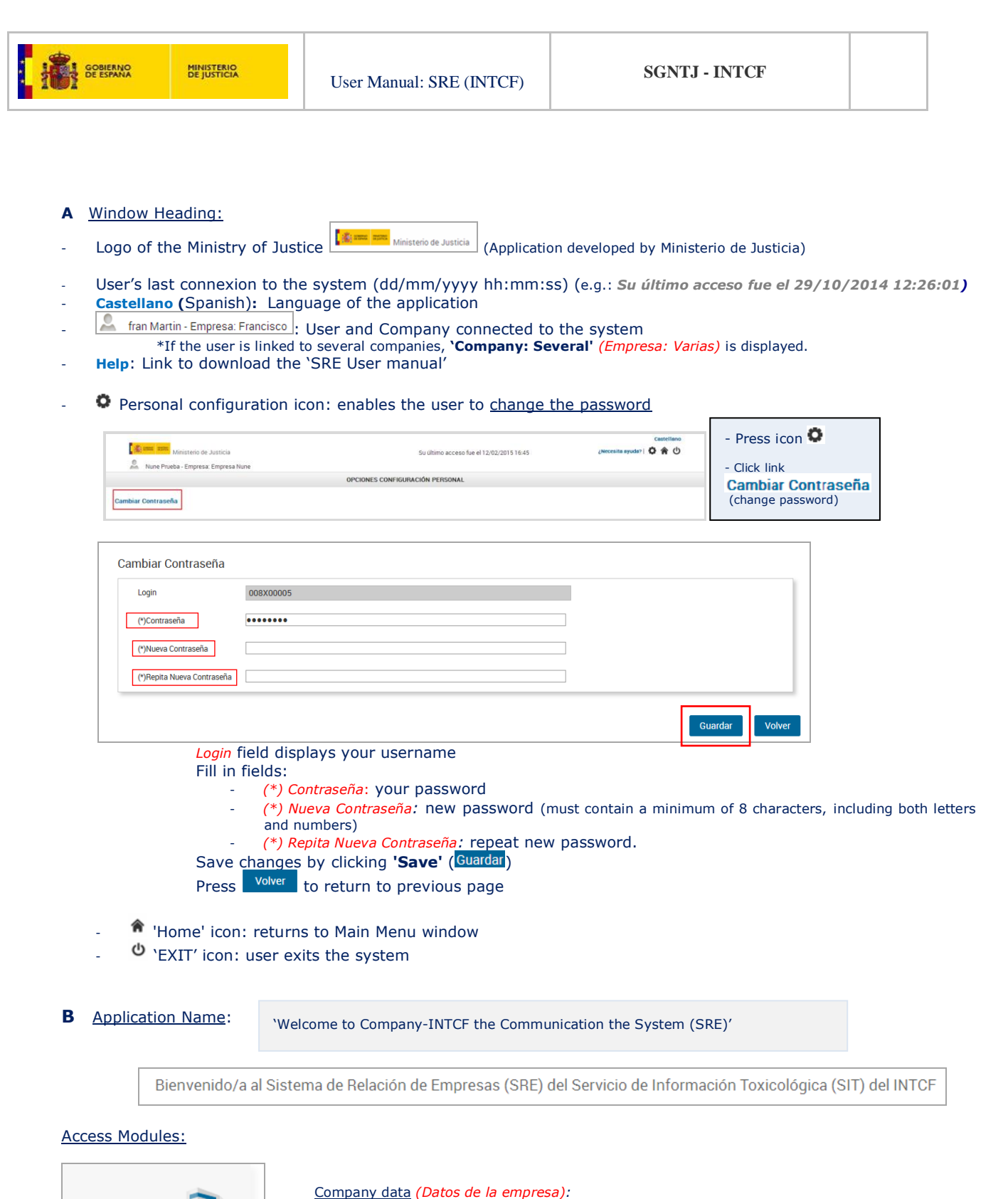

Datos de la Empresa

View and/or edit basic company data

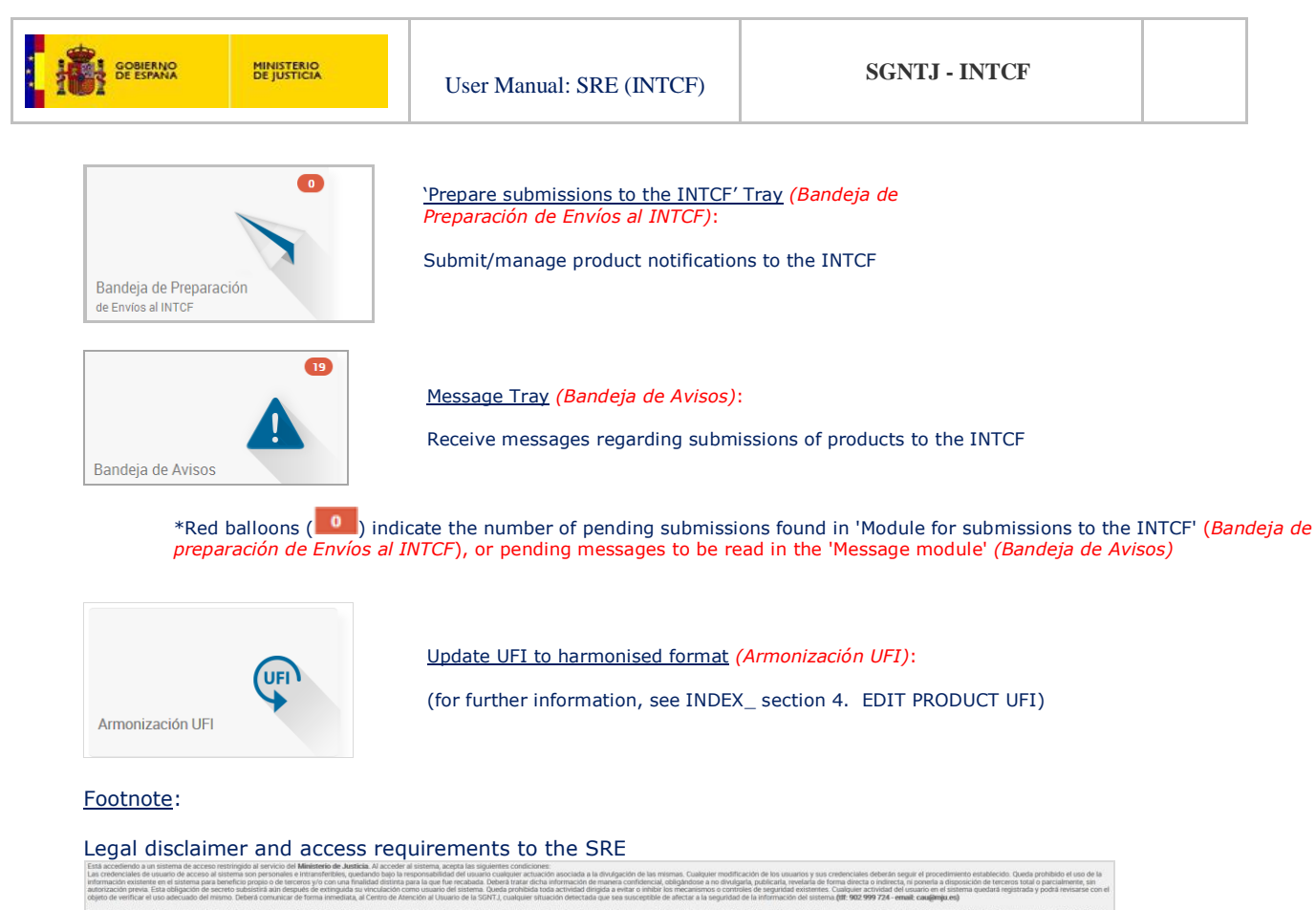

De conformidad con lo dispuesto en el anticulo 18 del Regiamento (UE) 2016/679 del Platamento Europeo y del Concejo de 27 de abril de 2016 iniciativo a la protección de las personas físicas en lo que respecta al Instamiento de los datos personales y la líbre circulación de estos datos, in informanos serán incorporados a un fichero con responsable del traitemiento e el instituto Nacional de Traitología y Cancias Forensey coyo encargado del tratamiento es la Subdirección fiendado de protección de datos para serán terra de Naevas Tecnología de Galera de Amiestino de Autoria de Traitología y Cancias Forensey coyo encargado del tratamiento es la Subdirección fiendado de Justica. El delegado de protección de datos para sete tratamiento es el Subdirección Amientarianse impessión General de Amiestino de Amiestino Autoria.

Dicho tratamiento tiere como finalidad la entrega de información sobre sustancias y mejocios quinicas para su integración en el Sistema de Información Toxicológica. No se tiere prevista la cesión de esta información a otros destinutarios, salvo ob El usuario tiere direcho a presentar una reclamación ante la Admicia Essañola de Protección de Datos cuando considere que en han vulnenzó sus direchos en la utilización de sus dates

Asimismo, se le informa de que podra éjercitar los derechos de acceso, nectificación, supresión, limitación u oposición mediante un escrito identificado con la referencia "gencició de derechos -Protección de Datos" en el que se concrete su solicitud, dirigió

Sabdirección General de Información Administrativa e Inspección General de Servicios del Ministerio de Justicia A/A Delegado de Protección de Datos del Ministerio de Justicia Calife de la boles, 6 – 20071 MaNUID

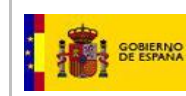

# **1. COMPANY DATA**

The authenticated user (administrator or authorised) may access the 'Company/Company data' (*Datos de la Empresa*) module.

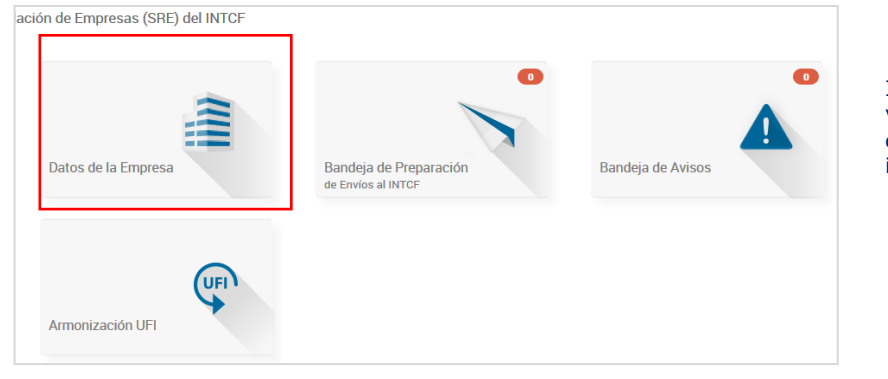

In this module, the user views and/or edits the company data recorded in the SRE

#### IMPORTANT

If the user is authorised in several companies, he must first select one of them in order to view the corresponding company data

| Ministerio             | de Justicia<br>esa: Empresa Nune |                       | Su último acceso fi | ue el 06/02/2015 09:38 |        | Castellano<br>ද ර                                                   |
|------------------------|----------------------------------|-----------------------|---------------------|------------------------|--------|---------------------------------------------------------------------|
| Listado de empres      | as del usuario<br>Q C            |                       |                     |                        |        | GUÍA DE TAREAS                                                      |
| FECHA ALTA SISTEMA     | EMPRESA                          | NÚMERO IDENTIFICACIÓN | DIRECCION           | CIUDAD O PAÍS          |        | selección de empresa del usuar<br>Éste puede actuar en represent    |
| 18/11/2014 18:05:28    | Empresa Nune                     | 74024427P             | Cartagena, 25       |                        | Ø      | de varias empresas del Sistema<br>lo que, para poder continuar, del |
| 18/11/2014 18:26:12    | Gestoria Alex                    | 48503080J             | Cartagena, 25       | Colombia               | 0      | seleccionar sobre cuál de ellas                                     |
| Resultados 1 - 2 de 2. |                                  |                       |                     |                        |        | Pinche en el icono <sup>1</sup> y podrá                             |
|                        |                                  |                       |                     |                        | Volver | trabajar con la empresa<br>seleccionada.                            |

<u>General icons (found in all lists/tables)</u>:

+ Page icons:

-

- First page 🜗
- Previous page <
- Next page
- Last page 🕨

+ View number of records in the list page: Drop-down menu provides view options: 20 (default), 25 or 35 records per page 20 v

#### + Filter and clear selections:

- Filter (*Filtrar*) Q
- Clear filter (*Limpiar Filtro*) C
- Filter by columns: select column and press Filter (*Filtrar*)

+ Window footnote:

Shows total number of records found, and records displayed (e.g.: results 1-8 of 8) Resultados 1-8 de 8.

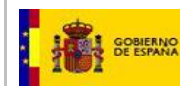

# The 'User's Company List' (Listado de empresas del usuario) window shows two sections:

- + User's Company Inventory/List (Listado de empresas del usuario)
- + TASK GUIDE (GUÍA DE TAREAS): provides related help in each step of the process

| Ministerio             | de Justicia       |                       | Su último acceso f | ue el 06/02/2015 09:38 |        | Castellano                                                               |
|------------------------|-------------------|-----------------------|--------------------|------------------------|--------|--------------------------------------------------------------------------|
| 🚨 Nune Prueba - Empre  | esa: Empresa Nune |                       |                    |                        |        |                                                                          |
| Listado de empres      | as del usuario    |                       |                    |                        |        | GUÍA DE TAREAS                                                           |
|                        |                   |                       |                    |                        |        | Está usted en el listado previo de<br>selección de empresa del usuario.  |
| FECHA ALTA SISTEMA     | EMPRESA           | NÚMERO IDENTIFICACIÓN | DIRECCION          | CIUDAD O PAÍS          |        | Éste puede actuar en representació                                       |
| 18/11/2014 18:05:28    | Empresa Nune      | 74024427P             | Cartagena, 25      |                        | Ø      | de varias empresas del Sistema, po<br>lo que, para poder continuar, debe |
| 18/11/2014 18:26:12    | Gestoria Alex     | 48503080J             | Cartagena, 25      | Colombia               | 0      | seleccionar sobre cuál de ellas des                                      |
| Resultados 1 - 2 de 2. |                   |                       |                    |                        |        | Pinche en el icono <sup>10</sup> y podrá                                 |
|                        |                   |                       |                    |                        | Volver | trabajar con la empresa<br>seleccionada.                                 |

#### The Company List includes the following fields:

- Date of Company register in the SRE (FECHA DE ALTA EN EL SISTEMA): date and time of register Company (EMPRESA): Company name
- -
- Company ID number (*NÚMERO IDENTIFICACIÓN*): NIF/VAT Number Company Address (*DIRECCIÓN*): Street and number
- \*Search filter available for street name only
- City and Country (CIUDAD O PAÍS): displays city name for Spanish companies and country name for foreign companies

View icon 😐 : displays Company Data

#### Administrator/Responsible user login: views and edits

| Min S - Empress.<br>Min S - Empress.<br>Min S - Galaria Balancia Balancia Bala | Ministeric                                                                            | o de Justicia      |                     |                  | Su ültim                 | acceso fue el 16/03/20 | 116 16:18:27 | دastellar<br>رNecesita ayuda?   Help   🔕 🏫 🕻                                      |
|----------------------------------------------------------------------------------------------------|---------------------------------------------------------------------------------------|--------------------|---------------------|------------------|--------------------------|------------------------|--------------|-----------------------------------------------------------------------------------|
| Rather fargeres Mill OMD   Rother fargeres Mill OMD   Rother fargeres Mill OMD   Rother fargeres Mill OMD   Rother fargeres Mill OMD   Rother fargeres Mill OMD   Rother fargeres Mill OMD   Rother fargeres Mill OMD   Rother fargeres Mill OMD   Portos Portos   Portos Portos   Portos Mill OMD   Portos Mill OMD   Portos Caladat   Bielcone Assard   Portos Caladat   Statistico Assard   Rother fargeres fargones Minder fargeres   Rother fargeres fargones Responsable fargeres   Rother fargeres fargenes Minder fargeres   Rother fargeres fargenes Minder fargeres   Rother fargeres fargenes Minder fargeres   Rother fargeres fargenes Minder fargeres   Rother fargeres fargenes Minder fargeres   Rother fargeres Minder fargeres   Rother fargeres Minder fargeres   Rother fargeres Minder fargeres   Rother fargeres Minder fargeres   Rother fargeres Minder fargeres   Rother fargeres Minder fargeres   Rother fargeres Minder fargeres   Rother fargeres Minder fargeres   Rother fargeres Minder fargeres   Rother fargeres Minder fargeres   Rother fargeres Minder fargeres   Rother fargeres M                                                                                                    | MER G - Empresa: N                                                                    | IER GMB            |                     |                  |                          |                        |              |                                                                                   |
| Rome Carrier Carrier Carri                | atallo Datos Da F                                                                     | mproca             |                     |                  |                          |                        |              | GUÍA DE TAREAS                                                                    |
| Nontice Engrena Mar CARI   To de Via Seleccone.   Noneco Escalera   Pio Como De Via Seleccone.   Pio Como De Via Seleccone. Escalera   Pio Como De Via Seleccone.   Pio Como De Via Seleccone. Escalera   Pio Como De Via Seleccone.   Pio Como De Via Seleccone. Escalera   Pio Como De Via Seleccone.   Pio Como De Via Seleccone. Pio Como De Via Seleccone.   Pio Como De Via Seleccone.   Pio Como De Via Seleccone. Escalera   Pio Como De Via Seleccone.   Pio Como De Via Seleccone. Codado De Via Seleccone.   Pio Como De Via Seleccone.   Pio Como De Via Seleccone. Escalera   Codago Postal 22540   Codago Postal Codago Postal   Codago Postal Codago Postal   Ronece o genetico Seleccone. Escalera   Codago Postal Codago Postal   Codago Postal Codago Postal   Codago Postal Codago Postal   Codago Postal Codago Postal   Codago Postal Codago Postal   Codago Postal Codago Postal   Codago Postal Codago Postal   Codago Postal Codago Postal   Codago Postal Codago Postal   Codago Postal Codago Postal   Codago Postal Codago Postal   Codago Postal Codago Postal   Cotago Postal Codago Postal   Cotago Postal Codago Postal   Cotago Postal Codago Postal   Cotago P                                                                                                    | etalle Datos De E                                                                     | mpresa             |                     |                  |                          |                        |              | Está usted en el detalle de los datos d                                           |
| Tipo de Via Seccore.                                                                                                    | Nombre Empresa                                                                        | MER GMB            |                     | CIF / VAT Numbe  | E33333                   |                        |              | empresa seleccionada.<br>En asta pantalla podrá eritar los dato                   |
| Nineco   Pio   Pio  <                                                                                                    | Tipo de Vla                                                                           | Seleccione         |                     | Dirección        | MAYOR                    |                        |              | empresa como usuario Responsable.                                                 |
| Pioo   Pioo   Pioo   Pioo   Pioo   Pioo   Pioo   Pioo   Pioo   Pioo   Pioo   Pioo   Pioo   Pioo   Pioo   Pioo   Pioo   Pioo   Pioo   Pioo   Pioo   Pioo   Pioo   Pioo   Pioo   Pioo   Pioo   Pioo   Pioo   Pioo   Pioo   Pioo   Cidago Piood   205:0   Termino   Pioo   Pioo   <                                                                                                    | Número                                                                                |                    |                     | Escalera         |                          |                        |              | De igual modo, podrá gestionar los us<br>la empresa dispone en la plataforma,     |
| resid resid     Provincia     Seleccione     Codage Potati     285-0     Codage Potati     285-0     Codage Potati     285-0     Codage Potati     285-0     Codage Potati     285-0     Codage Potati     285-0     Codage Potati     285-0     Codage Potati     Codage Potati     285-0     Codage Potati     Codage Potati     285-0     Codage Potati     Codage Potati    <                                                                                                    |                                                                                       |                    |                     | Durate           |                          |                        |              | posibilidad de añadir o eliminar existe<br>Además podrá incluir la acreditación o |
| Pais Alaria     Provisia Seccore     Codego Postal 256d     Text Codego Postal     256d Tectores gallelog dempresas juscia as     Provisia Nontre y gallelos     Nontre y gallelos Nontre de usuaio   Nontre y gallelos Nontre de usuaio   008X00036 008X00036   008X00037 52775243.   107 co aaaa 008X00036   008X00037 52775243.   205 do control 008X00036   107 co aaaa 008X00036   008X00037 52775243.   205 do control 008X00036   107 co aaaa 008X00036   008X00037 52775243.   205 do control 008X00036   107 co aaaa 008X00036   008X00037 52775243.   205 do control 008X00036   107 co aaaa 008X00036   008X00036 109217222   205 do control 10921722   107 control 008X00025   108 control 008X00025   109 control 008X00025   109 control 008X00025   109 control 008X00025   109 control 008X00025   109 control 008X00025   109 control 008X00025   109 control 008X00025   100 control 008X00025   100 control 008X00025   100 control 008X00025                                                                                                    | 1150                                                                                  |                    |                     | Puerta           |                          |                        |              | condición Pyme si su empresa cumple                                               |
| Powirsia Selectorie   Codigo Postal 265-0   Fair Emilion   Surancio Banali   Noncher y spelidos Noncher de ussanio   Noncher y spelidos Noncher de ussanio   Noncher y spelidos Noncher de ussanio   Noncher y spelidos Noncher de ussanio   Ro ab 008X00036   008X00036 Calina   PPA PEPA PEPA 008X00036   PPA PEPA PEPA 008X00036   Salobal Calina   mercedes pai 008X00036   Codes 00010 Calina   ab 008X00037   008X00037 2175243   ab 008X00036   008X00037 2175243   ab 008X00036   008X00037 2175243   ab 008X00036   008X00037 2175243   ab 008X00036   008X00037 2175243   ab 008X00036   008X00037 19121722   Americales nerve:   (r) Usuario Responsabelle   MER GA (*)   008X00037   018X00407   018X00407   02X0040   02X0040   02X0040   02X0040   02X0040   02X0040   02X0040   02X0400   02X0400   02X0400   02X0400   02X0400   02X0400   02X0400   02X0400   02X0400   02X04000   02X0400                                                                                                    | País /                                                                                | Albania            | •                   |                  |                          |                        |              | de pagos asociados a la misma.                                                    |
| Codego Protati       28540       Telefono       85/247         Far       Email       mercedes gallego@empresas.juscica.es       Discussional e dego II deso de lago II deso de lago II deso de                                                                                                    | Provincia                                                                             | Seleccione         |                     | Ciudad           | Seleccione               | r .                    |              | DAR DE BAJA UNA EMPRESA<br>Como usuario Responsable de la emp                     |
| Comparison       225-d       reaction       845/47         Fix       Enal       mercedes gallego@empressa.justicia.es       Empressa       Empressa       Empresa       Empressa       Empressa <td>Códico Dontel 5</td> <td></td> <td></td> <td>Teléfene</td> <td></td> <td></td> <td></td> <td>podrá darla de baja pulsando el siguie<br/>El Sistema le pedirá confirmación par</td>                                                                                                    | Códico Dontel 5                                                                       |                    |                     | Teléfene         |                          |                        |              | podrá darla de baja pulsando el siguie<br>El Sistema le pedirá confirmación par   |
| Fait       Email       mercedes gallego@empresas_justicia es         Fait       mercedes gallego@empresas_justicia es         Nombre yagelidos       Nomite de usuario       Num. Identificación       Emminar Usuario       Responsable       Modif. Email         Ro ab       008/00036       008/00036       X       2       4       4       4       4       4       4       4       4       4       4       4       4       4       4       4       4       4       4       4       4       4       4       4       4       4       4       4       4       4       4       4       4       4       4       4       4       4       4       4       4       4       4       4       4       4       4       4       4       4       4       4       4       4       4       4       4       4       4       4       4       4       4       4       4       4       4       4       4       4       4       4       4       4       4       4       4       4       4       4       4       4       4       4       4       4       4       4       4       4 <td>Courgo Postal</td> <td>28540</td> <td></td> <td>Telefono</td> <td>845747</td> <td></td> <td></td> <td>la empresa y sus datos.</td>                                                                                                    | Courgo Postal                                                                         | 28540              |                     | Telefono         | 845747                   |                        |              | la empresa y sus datos.                                                           |
| Nombre y apelidos       Nombre de usuario       Num Identificación       Einniar Usuario       Acigoar<br>credenciales       Acigoar<br>Responsable       Modif. Email         No ab       008X00036       008X00036       X       2       2       2       2       2       2       2       2       2       2       2       2       2       2       2       2       2       2       2       2       2       2       2       2       2       2       2       2       2       2       2       2       2       2       2       2       2       2       2       2       2       2       2       2       2       2       2       2       2       2       2       2       2       2       2       2       2       2       2       2       2       2       2       2       2       2       2       2       2       2       2       2       2       2       2       2       2       2       2       2       2       2       2       2       2       2       2       2       2       2       2       2       2       2       2       2       2       2       2                                                                                                    | Fax                                                                                   |                    |                     | Email            | mercedes.gall            | ego@empresas.justicia. | es           | Dar de Baja Empresa                                                               |
| Nombre y spellidos       Num. Identificación       Eliminar Usasión       Reignar Responsable       Nodif. Enali         No da vo do 8000036       008000036       X       G       Control da vol da visa lega da la da vol da la tasa y los datos da la da especificacion do da do da la especificacion da do da la especificacion da la mai da documento la especificacion da do da da de la especificacion da do da la especificacione da do da de la especificacione da documento la especificacione da documento la especificacio                                                                                                    | Isuarios                                                                              |                    |                     |                  |                          |                        |              | MODELO 790                                                                        |
| Nombre v guelidios       Num. Identificación       Elimina Usuario       or denciales       Responsable       Modif. Enall         Ro ab       00000036       00000036       X       G       G                                                                                                    | Joddinou                                                                              |                    |                     |                  | Reenviar                 | Asignar                |              | En cada envío el sistema elaborará un<br>orrectivo con los dotos de la empres     |
| Ro ab       008X00036       O08X00036       X       Image: Contract of the state of the state                                                                        | Nombre y apellidos                                                                    | Nombre de usuario  | Num. Identificación | Eliminar Usuario | credenciales             | Responsable            | Modif. Email | pasivo de la tasa y los datos de cada                                             |
| ror to aaa         00820028         00820028         X         P         A         P         A         P         A         A <td>Ro ab</td> <td>008X00036</td> <td>008X00036</td> <td>×</td> <td><math>\simeq</math></td> <td></td> <td><b>N</b></td> <td>documento le será presentado a lo lar<br/>proceso, para proceder al pago de la t</td>                                                                                                    | Ro ab                                                                                 | 008X00036          | 008X00036           | ×                | $\simeq$                 |                        | <b>N</b>     | documento le será presentado a lo lar<br>proceso, para proceder al pago de la t   |
| rrr         00800007         521752434.         X         Image: Control of the control of the co                                                               | ro ro aaaa                                                                            | 008X00038          | 008X00038           | ×                | $\simeq$                 |                        | <b>N</b>     | correspondiente. Únicamente, para re<br>pago de la tarifa máxima anual por alt    |
| PEPA PEPA       008X00034       283369320       X       C       C<                                                                                                    | rrr                                                                                   | 008X00017          | 52175243L           | ×                | $\simeq$                 |                        | <b>N</b>     | (10.000€) o modificaciones (5000€) o                                              |
| mercades ba         008X00010         X         2         1         1         Default         Default                                                                                                    | PEPA PEPA PEPA                                                                        | 008X00034          | 28336032D           | ×                | $\simeq$                 |                        | <b>N</b>     | descargar el modelo 790 pulsando el s                                             |
| a b         008x00008         008x00008         X         C         C         Descargar Modelo 70           nuevo nuevo         008x0003         919217222         X         C         C <td>mercedes b a</td> <td>008X00010</td> <td>008X00010</td> <td>×</td> <td><math>\simeq</math></td> <td></td> <td><b>N</b></td> <td>botón.</td>                                                                                                    | mercedes b a                                                                          | 008X00010          | 008X00010           | ×                | $\simeq$                 |                        | <b>N</b>     | botón.                                                                            |
| nuevo nuevo         008X00035         919217222         X         C         Image: Constraint of the constraint of the const                                                                        | ab                                                                                    | 008X00008          | 008X00008           | ×                | $\simeq$                 |                        | <b>N</b>     | Descargar Modelo 790                                                              |
| mercades pierz-infante         008X0025         O08X0025         X         C           MER GA (*)         008X0004         008X0004         (*)           ALTA USUNRO         +         -         -                                                                                                    | nuevo nuevo nuevo                                                                     | 008X00035          | 91921722Z           | ×                | $\simeq$                 |                        | <b>N</b>     |                                                                                   |
| MER G A (*) 008X00004 008X00004 (*) Usuario Responsable ALTA USUARIO +                                                                                                    | mercedes perez-infan                                                                  | nte 008X00025      | 008X00025           | ×                | $\simeq$                 |                        | <b>N</b>     |                                                                                   |
| (*) Usuario Responsable                                                                                                    | MER G A (*)                                                                           | 008X00004          | 008X00004           |                  |                          |                        |              |                                                                                   |
| ALTA USUARIO 🕂                                                                                                    |                                                                                       |                    |                     |                  | (*) Usu                  | ario Responsable       |              |                                                                                   |
|                                                                                                    | ALTA USUARIO                                                                          | +                  |                     |                  |                          |                        |              |                                                                                   |
|                                                                                                    | ACCOLLACION PY                                                                        |                    |                     | Descent land     | diamai dan di di sama da | Constitute Dama 🛔      |              |                                                                                   |
| na secondario e na la contra con la contra con la contra contra c    |                                                                                       | Mar MissaFananaa   |                     | Descargar Acre   | unación Adjuntada        | Condición Pyme 🚬       |              |                                                                                   |
| Introduzza tipo de PYME MicroEmpreta 💌 Descargar Acreditación Adjuntada Condición Pyme 📩                                                                                                    | Introduzca tipo de PY                                                                 | MicroEmpresa       |                     |                  |                          |                        |              | -                                                                                 |
| Introduzca tipo de PYME Mcoolingreta 💌 Descargar Acreditación Adjuntada Condición Pyme 📩                                                                                                    | Introduzca tipo de PY<br>Datos de Pago                                                | ME MicroEmpresa    |                     |                  |                          |                        |              |                                                                                   |
| Introduzza tipo de PYME Macotimpresa 💌 Descargar Acreditación Adjuntada Condición Pyme 📩                                                                                                    | Introduzca tipo de PY<br>Datos de Pago<br>Exenta de Pago No                           | /ME MicroEmpresa   |                     |                  |                          |                        |              |                                                                                   |
| Introduzza tipo de PYME Mcrotimpresa 💌 Descargar Acreditación Adjuntada Condición Pyme 📩<br>Datos de Pago<br>Exenta de Pago No                                                                                                    | Introduzca tipo de PY<br>Datos de Pago<br>Exenta de Pago No                           | /ME MicroEmpresa   |                     |                  |                          |                        |              |                                                                                   |
| Introduzera tipo de PYME       MostEmpresa <ul> <li>Descargar Acreditación Adjuntada Condición Pyme</li> <li>Candos de Pago</li> <li>Exenta de Pago</li> <li>No</li> <li>Adjunta a la tarifa máxima ansal de Alta Productos</li> <li>No</li> </ul>                                                                                                    | Introduzca tipo de PY<br>Datos de Pago<br>Exenta de Pago No<br>Adjunta a la tarifa má | IME MicroEmpresa 💌 | No                  |                  |                          |                        |              |                                                                                   |

To save changes: click "Guardar cambios" (save changes) To return to previous page: press "Volver" (return)

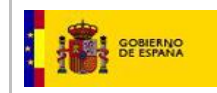

#### The responsible user may:

- View & edit company data
- Authorised user: name, view and edit their data
- Certify the company's SME status
- Fee payment data
- Withdraw the company from the SRE
- Download the 790 form (fee payment)

### Authorised user login: views only

| 1                    |                      |                  |                                          | Castellano                                                                                          |
|----------------------|----------------------|------------------|------------------------------------------|----------------------------------------------------------------------------------------------------|
| Ministe              | erio de Justicia     |                  | Su último acceso fue el 13/02/2015 10:47 | ¿Necesita ayuda?   🔅 🎓 Ů                                                                            |
| 🚨 🛛 Nune Prueba - En | npresa: Empresa Nune |                  |                                          |                                                                                                    |
| Detalle Datos De     | Empresa              |                  |                                          | GUÍA DE TAREAS                                                                                      |
| Nombre Empresa       | Gestoria Alex        | CIF / VAT Number | 48503080J                                | Está usted en el detalle de los datos<br>de la empresa seleccionada.                                |
| Tipo de Vía          | Acequia              | Dirección        | Cartagena                                | En esta pantalla, podrá visualizar los<br>datos de la empresa de la que usted                       |
| Número               | 25                   | Escalera         | A                                        | es usuano autorizado.<br>Para cualquier modificación contacte<br>con el usuario Representante de la |
| Piso                 | 4                    | Puerta           | С                                        | empresa.                                                                                            |
| País                 | Colombia             |                  |                                          |                                                                                                    |
| Provincia            | Seleccione           | Ciudad           | Seleccione                               |                                                                                                    |
| Código Postal        | 28022                | Teléfono         | 9123565583                               |                                                                                                    |
| Fax                  | 917586325            | Email            | gabriel.palomares@empresas.justicia.es   |                                                                                                    |
|                      |                      |                  |                                          |                                                                                                    |
|                      |                      |                  | Volver                                   |                                                                                                    |

| Nombre y apellidos                                                | Nombre de usuario    | DNI       | Eliminar Usuario         | Reenviar credenciales     |  | para eliminaria empresa y sus uat |
|-------------------------------------------------------------------|----------------------|-----------|--------------------------|---------------------------|--|-----------------------------------|
| fran Martin Joaquin (*)                                           | 04178520H            | 04178520H |                          |                           |  | Dar de Baja Empresa               |
|                                                                   |                      |           | (*) Usuario Responsat    | le                        |  |                                   |
| ALTA USUARIO 🕂                                                    |                      |           |                          |                           |  |                                   |
|                                                                   |                      |           |                          |                           |  |                                   |
| creditación PYM                                                   | IE                   |           |                          |                           |  |                                   |
| Introduzca tipo de PYN                                            | AE Pequeña Empresa 💌 |           | Descargar Acreditación A | djuntada Condición Pyme 📩 |  |                                   |
| atos de Pago                                                      |                      |           |                          |                           |  |                                   |
| Exenta de Pago No                                                 |                      |           |                          |                           |  |                                   |
| Adjunta a la tarifa máxima anual de Alta Productos No             |                      |           |                          |                           |  |                                   |
| Adjunta a la tarifa máxima anual de Modificación de Productos. No |                      |           |                          |                           |  |                                   |

## **1.1. VIEW AND EDIT COMPANY DATA**

To view and edit all company data recorded in the System (<u>except for CIF or VAT numbers</u>) \*CIF/VAT numbers are unique permanent company IDs in the SRE company register

#### The following fields are displayed:

- Company name (Nombre de la empresa)
- CIF/VAT Number: CIF (Spanish company ID code) and VAT (foreign company ID code)
- Street type (*Tipo de Vía*): Street, Avenue, Road, etc
- Address (*Dirección*): Street name
- Number (Número): Street number
- Staircase (Escalera)
- Floor (Piso)
- Door number/letter (Puerta)
- Country (País)
- Region, State, Department (Provincia)
- City (Ciudad)
- Post code, Zip code (Código Postal)
- Telephone number (Teléfono)

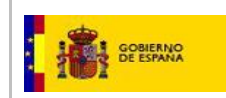

• Fax number

 Company Email: informs about pending messages in the 'Message Module' \*Address must comply with Email format (characters@characters.characters)

| etalle Datos De | Empresa      | , <i>, ,</i>     | ·                                 |
|-----------------|--------------|------------------|-----------------------------------|
| Nombre Empresa  | Empresa Nune | CIF / VAT Number | 74024427P                         |
| Tipo de Vía     | Seleccione   | Dirección        | Cartagena                         |
| Número          | 25           | Escalera         | А                                 |
| Piso            | 20           | Puerta           | C                                 |
| País            | España       | •                |                                   |
| Provincia       | Almería      | Ciudad           | Seleccione                        |
| Código Postal   | 28022        | Teléfono         | 912356558                         |
| Fax             | 917586325    | Email            | edurne.munoz@empresas.justicia.es |

## **1.2. USER DATA: INCLUDE NEW USER, VIEW AND EDIT**

View registered user data and exclude or include users. **\*Important:** it does not allow editing data of a registered user

| Nombre y apellidos          | Nombre de usuario | DNI       | Eliminar Usuario      | Reenviar credenciales |
|-----------------------------|-------------------|-----------|-----------------------|-----------------------|
| mercedes GALLEGO<br>ARTEAGA | 62524920H         | 62524920H | ×                     | ⊻                     |
| Nune Prueba Prueba (*)      | 74024427P         | 74024427P |                       | <u></u>               |
|                             |                   |           | (*) Usuario Responsat | le                    |

There is a single **Administrator user** (\*) Usuario Responsable); the other are authorised users.

To add **new authorised users,** click icon **ALTA USUARIO** +

| Nombre                   | Apellido1 | Apellido2       |
|--------------------------|-----------|-----------------|
| DNI / Num.Identificación | Email     |                 |
| Confirmar Email          |           |                 |
|                          |           | Añadir Cancelar |

It displays the following fields:

- o Name
- First family name
- Second family name
- DNI (Spain) / ID number (passport, identity card)
- o **Email**
- Confirm Email

Click Añadir to save changes, or Cancelar to cancel.

When a mandatory field is left empty, the following message is displayed:

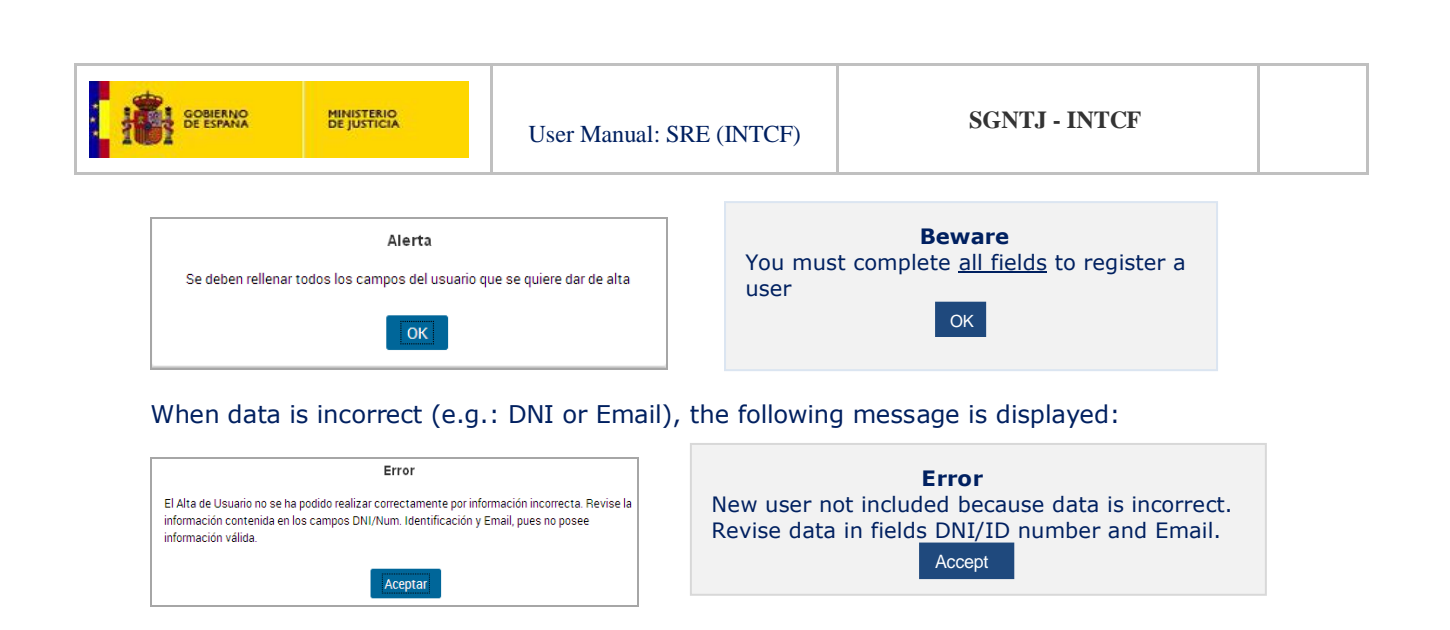

# Confirm Email (*Confirmar Email*) properly; otherwise, the following message is displayed:

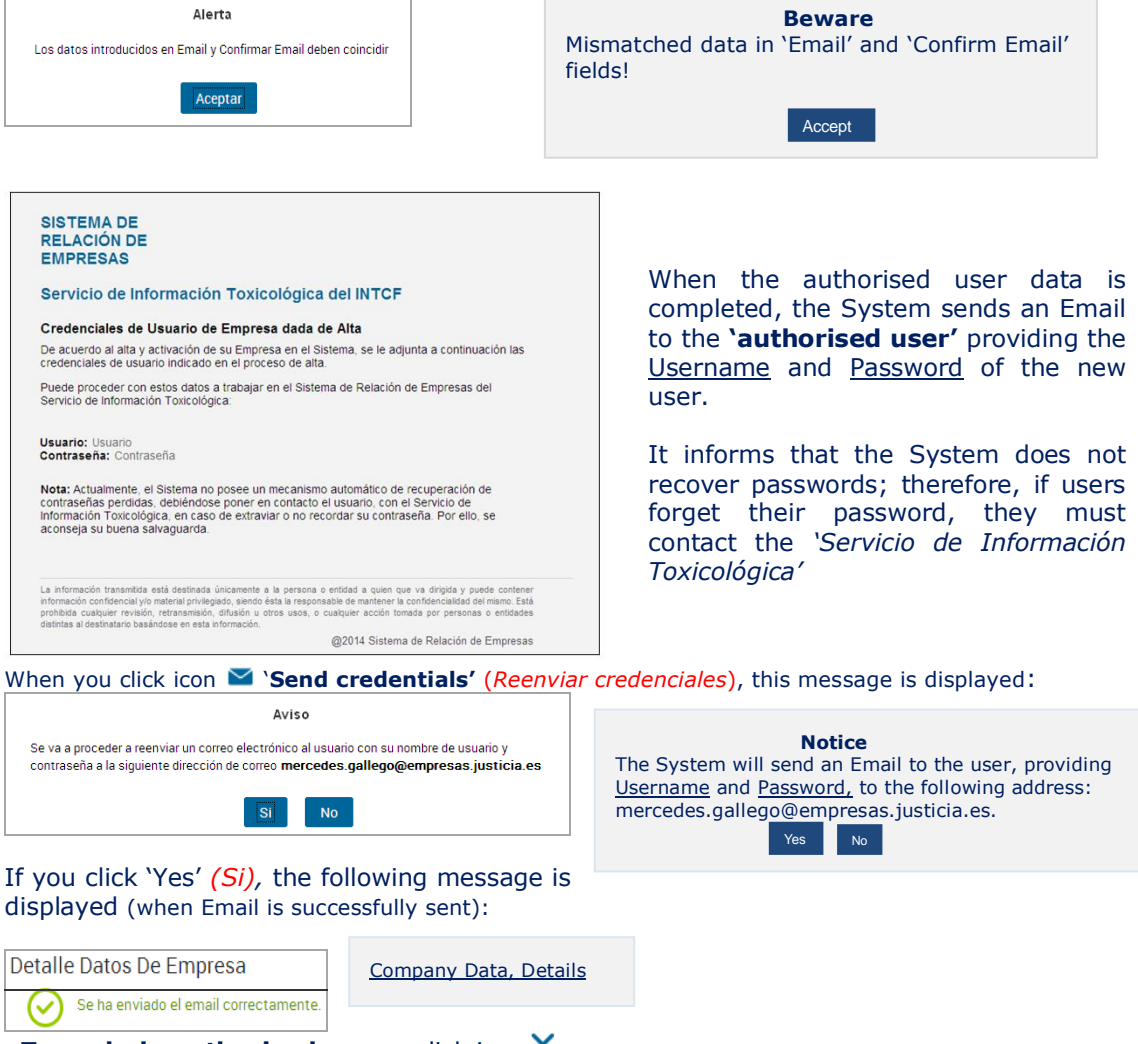

-To **exclude authorised users**, click icon  $\times$ . The system displays the following message:

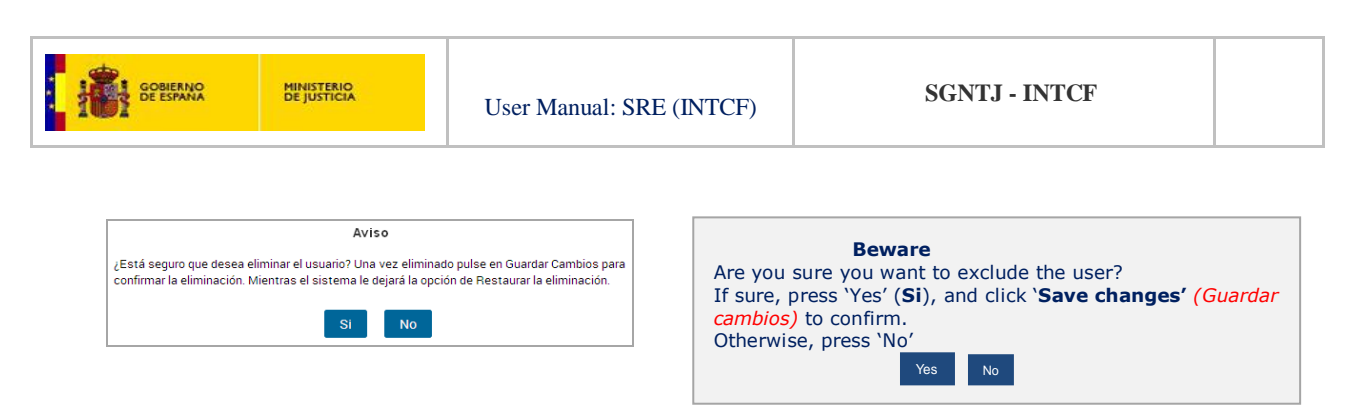

Until you confirm excluding a user (by clicking 'Guardar cambios'), the System preserves the data under a 'Restore rejected items' (*Restaurar la eliminación*) status.

\*(Icon <sup>C</sup> is displayed in field '*Eliminar Usuario'* of the selected user)

| Nombre y apellidos          | Nombre de usuario | DNI       | Eliminar Usuario | Reenviar credenciales |
|-----------------------------|-------------------|-----------|------------------|-----------------------|
| Rodrigo G G                 | 16667575G         | 16667575G | C                |                       |
| mercedes GALLEGO<br>ARTEAGA | 62524920H         | 62524920H | ×                |                       |

# **1.3. SME (PYME) CREDENTIALS**

In section 'SME Credentials' (*Acreditación PYME*), you must specify the type of SME (medium, small, etc), and attach the certifying document (credentials).

| Acreditación PYME                                                              | Descargar Acreditación Adjuntada Condición Pyme 📩                             |
|--------------------------------------------------------------------------------|-------------------------------------------------------------------------------|
| Select type of SME (PYME)                                                      | Download the SME credentials                                                  |
| Seleccione<br>Seleccione<br>MicroEmpresa<br>Pequeña Empresa<br>Mediana Empresa | Select SME options:<br>+ Micro company<br>+ Small company<br>+ Medium company |

\*The default option is 'large/big' company or non-SME (large/big companies do not benefit from reduced fee payment).

#### Selection of SME displays this window:

| ADJUNTAR MODELO                                                                                                    |                                                                                |
|----------------------------------------------------------------------------------------------------|--------------------------------------------------------------------------------|
| Adjunte el modelo relleno de declaración para la Acreditación de Pyme del tipo de<br>empresa indicada.                                                                                                    | Click Examinar to search the <u>completed</u><br><u>SME Credentials Form</u> . |
| Examinar. No se ha seleccionado ningún archivo. Adjuntar                                                                                                    | Then click Adjuntar to attach the file.                                        |
| Si no dispone del modelo de declaración para la Acreditación de PYME solicitado por<br>el INTCE puede descarrado aquí                                                                                                    |                                                                                |
| Por favor, rellénelo y proceda a adjuntarlo a la plataforma tras su escaneo.                                                                                                    |                                                                                |
| Para más información puede visualizar, dentro del Portal de la Administración de<br>Justicia, la Resolución de 22 febrero de 2013, de la Dirección General de Relaciones<br>con la Administración de Justicia, por la que se aprueba el modelo declaración para la<br>acreditación de PYME, dentro del Portal de la Administración de Justicia. Acceder | If completed form not available, click link 'aqui' to download it.             |
|                                                                                                    | You must <u>complete</u> the form, <u>scan</u> it, and finally attach the file |
| Cancelar                                                                                                    | many <u>actach</u> the me.                                                     |

If you click Cancelar (Cancel), before you attach the Form file, the window closes, and selected SME type is lost.

If you forget to attach the <u>SME Credentials Form</u>, the following message is displayed:

| GOBIERNO MINISTERIO<br>DE ESPANA DE JUSTICIA User                                                                                                    | Manual: SRE (INTCF)                                                                      | SGNTJ - INTCF                                                                                                    |
|----------------------------------------------------------------------------------------------------|------------------------------------------------------------------------------------------|----------------------------------------------------------------------------------------------------|
| Detaile Datos De Empresa<br>Debe de seleccionar un documento!<br>Aceptar<br>ress Aceptar (Accept) to quit this s<br>new window is opened; click Adju                                                                                                    | Detail of Cor<br>You must selec<br>Acc<br>creen<br>(Attach) to regist                    | npany Data<br>tt a document!<br>pept<br>er the credentials and SME type.                                                                                                    |
| Detalle Datos De Empresa<br>Recuerde que si ha incorporado Acreditación de Condición de Pym<br>Adjuntar para que quede registrada tanto la acreditación como el t<br>Sistema volverá a la pantalla principal de edición de datos de empr<br>ya asociado. | e debe pulsar el botón<br>ipo de PYME. El<br>resa con el documento<br>The<br>Com<br>beer | Detail of Company Data<br>ember to press 'Adjuntar' (Attach) in<br>er to register the credentials and SME type.<br>system then returns to the main 'Edit<br>pany Data' screen (the document has<br>n included).<br>Accept |

The attached document must have one of the following file extensions: <u>DOC, DOCX, JPG, PNG or PDF;</u> otherwise, the following message is displayed:

| Detalle Datos De Empresa                                | Detail of Company Data                            |
|---------------------------------------------------------|---------------------------------------------------|
| El documento debe de ser un DOC, DOCX , JPG, PNG o PDF! | The file must have DOC, DOCX, JPG, PNG or         |
| Aceptar                                                 | PDF extensions!                                   |
| Introduzca tipo de PYME MicroEmpresa                    | Descargar Acreditación Adjuntada Condición Pyme 📩 |

You may also download the attached SME Credentials *via* the **'Descargar Acreditación Adjuntada Condición PYME'** link

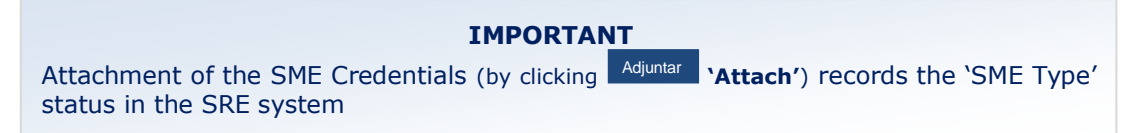

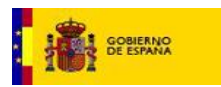

# **1.4. FEE PAYMENT DATA**

In Payment Data section (Datos de pago) the user may only view the related data:

- Annual fee for new submissions (Adjunta a la tarifa máxima anual de Alta de productos)
- o Annual fee for updates/modifications (Adjunta a la tarifa máxima anual de Modificación de Productos)

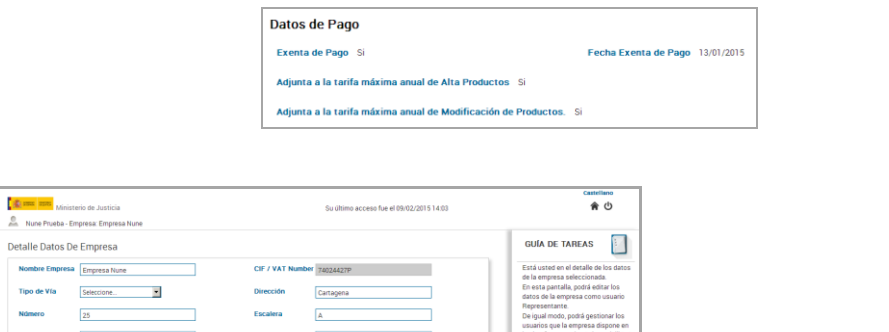

| 🚨 Nune Prueba - Empresa: Empresa Nune                                                                                                    |                                                                                                    |
|----------------------------------------------------------------------------------------------------|----------------------------------------------------------------------------------------------------|
| Detalle Datos De Empresa                                                                                                    | GUÍA DE TAREAS                                                                                                    |
| Number Engensa     CP / VAT Number Seculary       Tipo dir Via     Security       Nomen     25       Barrow     Barrow       Prive     Barrow       Pariti     Security       Porticia     America       Coldage Pressa     Barrow       Coldage Pressa     Barrow       Coldage Pressa     Barrow       Discordin     Security       Fat     1722222       Fat     1722222       Fat     1722222       Fat     1722222       Fat     1722222       Fat     1722222       Fat     1722222       Fat     172222       Statistic     Remension contension       Monter of specificity     192427311       Name A     192427311       Marce A     192427311       Marce A     192427311       Marce A     19242731       Marce A     1224279       Antracka     42249204       Atta Marce A     1224279       Atta Marce A     1224279       Atta Marce A     1224279 | Ext a start and extended the two starts<br>for a start and a start and the start and<br>the start and a start and the start and<br>the start and the start and the start and the start and the start<br>and the start and the start and the start and the start and the start<br>is a start and the start and the start and the start and the start and the start and the start<br>is a start and the start and the start and the start and the start and the start and the start<br>is a start and the start and the start and t |
| Acreditación PYME: Introducca tipo de PYME: Producta construint Engenes  Data de Pago Exenta de Pago Exenta de Page 10 Adjunta a la tarifa máxima anual de Alla Productos 10 Adjunta a la tarifa máxima anual de Malificación de Productos. 10                                                                                                    | Click Guardar Cambios (Save Changes),<br>to save previously introduced or<br>modified data.                                                                                                    |

If changes are correct, the system displays the following message:

Detalle Datos De Empresa Se ha realizado la modificación correctamente. Changes

<u>Company Data, Details</u> Changes performed correctly

If you click Volver (Back), the system returns to the <u>User's Company List</u> (Listado de empresas del usuario) or the <u>Home</u> screen.

The system displays a warning message; it requires confirming that you want to save changes before leaving the screen:

| Aviso                                                                                                    | Alert                                                                                                    |
|----------------------------------------------------------------------------------------------------|----------------------------------------------------------------------------------------------------|
| Va a salir de la edición de Empresa, pudiéndose perder los cambios realizados. ¿Desea guardar<br>los cambios antes de salir de esta pantalla? | You are going to exit ' <b>Edit Company'</b> , and changes may be lost. Do you want to save the changes before quitting? |
| Si No                                                                                                    | Yes No                                                                                                    |

If you want to discard the changes, click is the system returns to <u>User's Company List</u> (*Listado de empresas del usuario*)

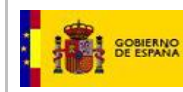

### **1.5. WITHDRAW A COMPANY FROM THE SRE**

The <u>Company Administrator User</u> (Usuario Representante de la Empresa) is the <u>only user qualified to</u> withdraw a company.

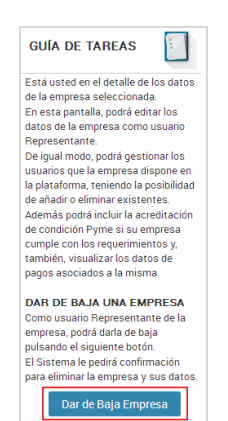

| Click | Dar de Baja Empresa | (Company  | <b>Withdrawal</b> |
|-------|---------------------|-----------|-------------------|
| (S    | ee TASKS GUID       | GUÍA DE T | AREAS' section)   |

#### The following warning message is displayed:

Aviso Si elimina la empresa se eliminará tanto la empresa como todo lo que tenga pendiente. ¿Está seguro que desea continuar y eliminar la empresa?

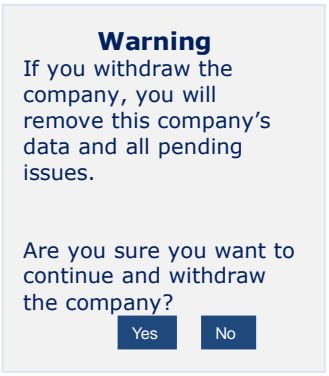

If you agree, the system will display a message confirming the withdrawal of the company.

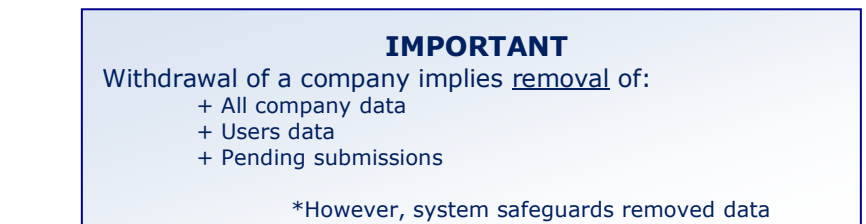

The product notification files remain stored in the '**Withdrawn Products**' database of the INTCF. \*Date of '<u>Withdrawal from the market</u>' (dd/mm/yyyy) will be reported in the product Files.

#### IMPORTANT

The Authorised user may **only view** the data in the 'Company Data Details' window (*Detalle Datos de empresa*). Thus, if <u>Authorised Users</u> need to introduce changes, <u>they need to contact the Company's</u> Administrator User.

Company-INTCF User Manual (SRE Manual) V5.0 (17\_07\_2019)

Page 20 of 61

| Mini anna Mini  | sterio de Justicia<br>Empresa Empresa Nune |                | Su último acceso fue el 13/02/2015 10:47 | Castellano ،<br>رNecesita ayuda?   🗘 🏠 🖒                                      |                                 |
|-----------------|--------------------------------------------|----------------|------------------------------------------|-------------------------------------------------------------------------------|---------------------------------|
| Detalle Datos I | De Empresa                                 |                |                                          | guía de tareas                                                                | If you click Volver             |
| Nombre Empres   | Gestoria Alex                              | CIF / VAT Numb | <b>eer</b> 48503080J                     | Está usted en el detalle de los datos<br>de la empresa seleccionada           | (Back), you return              |
| Tipo de Vía     | Acequia                                    | Dirección      | Cartagena                                | En esta pantalla, podrá visualizar los<br>datos de la empresa de la que usted | + User´s Compa                  |
| Número          | 25                                         | Escalera       | A                                        | es usuario autorizado.<br>Para cualquier modificación contacte                | List (Listado de                |
| Piso            | 4                                          | Puerta         | С                                        | con el usuario Representante de la<br>empresa.                                | If you are<br>Administrator Use |
| País            | Colombia                                   | Y              |                                          |                                                                               | several companies               |
| Provincia       | Seleccione 💌                               | Ciudad         | Seleccione 🔻                             |                                                                               | or                              |
| Código Postal   | 28022                                      | Teléfono       | 9123565583                               |                                                                               | + Home page                     |
| Fax             | 917586325                                  | Email          | gabriel.palomares@empresas.justicia.es   |                                                                               |                                 |

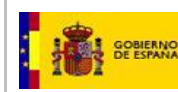

# 2. SUBMISSIONS TO THE INTCF

Validates notifications of marketed products submitted to the INTCF.

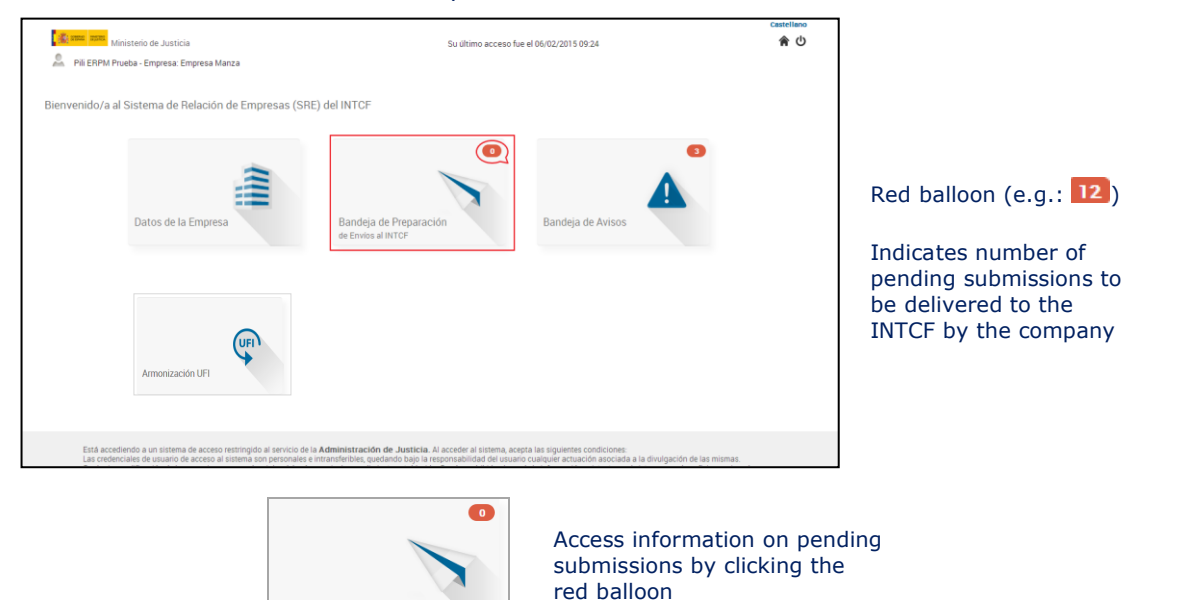

Product data (.XML files) may be generated with other tools complying with the format generated by the GesFicCom application (free & available from our website).

However, the <u>Submissions to INTCF</u> <u>Module (Bandeja de Preparación de Envíos al INTCF</u>) module is <u>the only</u> <u>means to submit</u> the information to the INTCF.

Two types of company may be involved in the submission:

Bandeja de Preparación de Envíos al INTCF

- + Notifying company:
- Company submitting or sending the information on behalf of the duty holder
- + Marketing company or Company placing the product on the market (ERPM):
- It is mandatory for this Company to notify marketed products to the INTCF.

The Marketing Company **must authorise** submissions by the Notifying Company

Thus, the Notifying Company (which actually, may also be the Marketing Company) submits the information to the INTCF via the module 'Module for Submissions to INTCF' (Bandeja de Preparación de Envíos al INTCF).

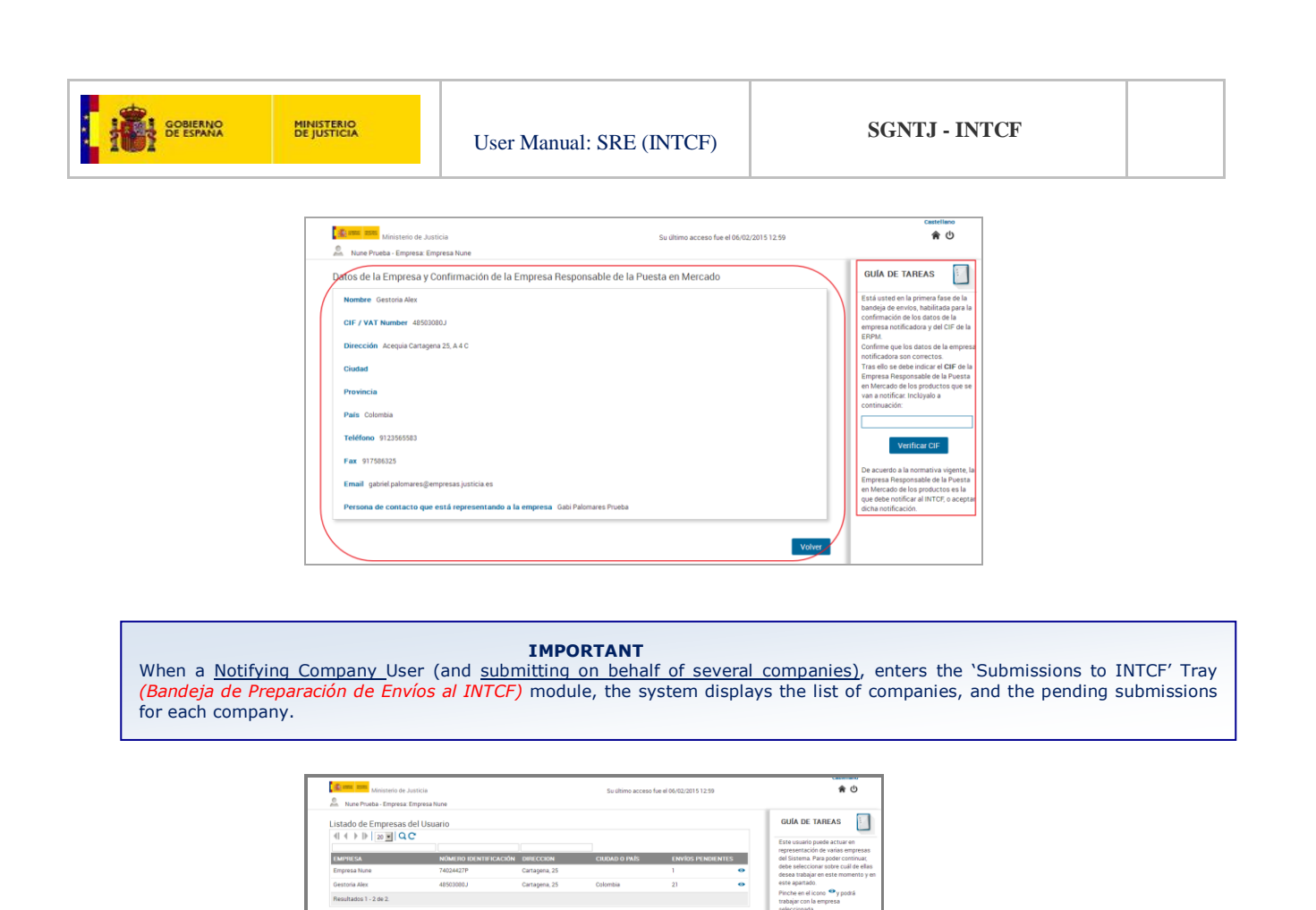

<u>User's Company list (Listado de Empresas del Usuario):</u>

 Company (EMPRESA): company names of the companies for which the Notifying Company manages submissions

er

- ID number (NÚMERO IDENTIFICACIÓN): Company ID (CIF or VAT)
- Address (DIRECCIÓN): Street name and number
- City (CIUDAD): city name (for Spanish companies) or country name (for foreign companies)
- Pending submissions (ENVÍOS PENDIENTES): number of pending submissions for a particular company \*Reminder: the number displayed in the module's red balloon corresponds to total pending submissions from all companies in the list

**View icon** •: displays the 'Company Data' (*Datos de la Empresa*) screen.

When the user selects one company, it displays the <u>'Company Data and Product Loading Process'</u> (Datos de Empresa y Carga de Operaciones sobre Productos) screen

This window has two sections:

Company data of the notifying company (previously supplied to the INTCF)

- Name: company name
- CIF/VAT Number: company Tax ID
- Address: full company's address
- o City
- o Region, Department, Province Country
- o Telephone number
- Fax number
- o E-mail address
- Full name of contact person or name of Administrator User (*Persona de contacto que representa a la empresa, o usuario responsable*).

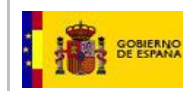

#### **TASKS GUIDE** (GUIA DE TAREAS):

It displays information about the sections and actions in this window

The notifying company is required to provide the Marketing Company's ID (CIF or VAT), which is subsequently confirmed/checked by the system.

| Nune Prueba - Empresa: Empresa Nune                                    | The second second second second second second second |                                                                                                    |
|------------------------------------------------------------------------|------------------------------------------------------|----------------------------------------------------------------------------------------------------|
| atos de la Empresa y Confirmación de la Empresa Responsab              | le de la Puesta en Mercado                           | GUÍA DE TAREAS                                                                                                  |
| Nombre Empresa Nune                                                    |                                                      | Está usted en la primera fase de la<br>bandeja de envios, habilitada para la<br>confirmación de los desos de la |
| CIF / VAT Number 74024427P<br>Dirección Cartagena 25, A 20 C           |                                                      | empresa notificadora y del CIP de la<br>ERIPM.<br>Confirme que los datos de la empresi                          |
| Ciudad                                                                 |                                                      | notificadora son correctos.<br>Tras ello se debe indicar el CIF de la<br>Empresa Responsable de la Puesta       |
| Provincia Almerta                                                      |                                                      | en lifercado de los productos que se<br>van a notificar. Inclúyalo a<br>continuación:                           |
| Pais España                                                            |                                                      | 740244279                                                                                                    |
| Teléfore 912356550                                                     |                                                      | Venificar CIF                                                                                                   |
| Email edune munoz@empresas.juticia es                                  |                                                      | De acuerdo a la normativa vigente, la<br>Empresa Responsable de la Puesta<br>en Mercado de los productos es la  |
| Persona de contacto que está representando a la empresa. Nune Prueba P | nueba                                                | que debe notificar al INTOF, o acepta<br>dicha notificación.                                                    |

Introduce CIF or VAT number of the Marketing Company in the appropriate field \*See TASK GUIDE (GUÍA DE TAREAS)

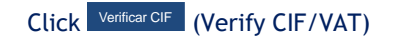

The system checks the CIF or VAT number, and differing options result:

- a) The Notifying and Marketing companies are the same
- b) The Notifying and Marketing companies are different
- c) Marketing Company's ID (CIF or VAT numbers) not previously registered
- d) User forgets to introduce the Marketing Company's ID

#### a) The Notifying and Marketing companies are the same:

| Correct parts                                                                       |                                                                                                    | Castellano                                                                                                    |
|-------------------------------------------------------------------------------------|----------------------------------------------------------------------------------------------------|----------------------------------------------------------------------------------------------------|
| Nune Prueba - Empresa Empresa Nune                                                  | Su último acceso fue el 13/02/2015 12:03                                                                                                    |                                                                                                    |
| Datos de la Empresa y Confirmad                                                     | ción de la Empresa Responsable de la Puesta en Mercado                                                                                                    | GUÍA DE TAREAS                                                                                                    |
| Nombre Empresa Nune<br>CIF / VAT Number 74024427P<br>Dirección Cattagena 25, A 20 C |                                                                                                    | Está usted en la primera fase de la<br>bandeja de envios, habilitada para la<br>confirmación de los datos de la<br>empresa notificadora y del CIF de la<br>ERPM.<br>Confirme que los datos de la empren<br>notificadora non comestor. |
| Ciudad<br>Provincia Ameria<br>País España                                           | Aviso     O     O | nomcadoa son correctos.<br>Tras elos se debe indicar el CIF de la<br>Empresa Responsable de la Puesta<br>en Mercado de los productos que se<br>van a notificar. Incluyalo a<br>continuación:<br>74024427P                             |
| Teléfono 912356558<br>Fax 917586325                                                 |                                                                                                    | Verificar CIF                                                                                                    |
| Email edurne.munoz@empresas.justicia                                                | .49                                                                                                    | De acuerdo a la normativa vigente.<br>Empresa Responsable de la Puesta<br>en Mercado de los productos es la<br>que debe notificar al INTCE o acest                                                                                    |

#### message displayed:

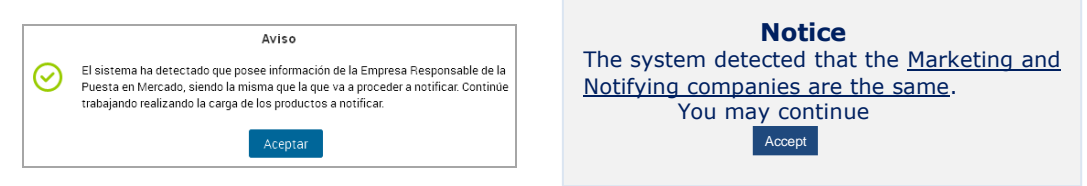

#### b) The Notifying and Marketing companies are different:

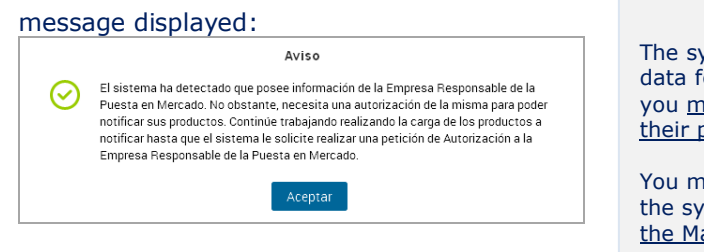

#### Beware

The system detected that there is available data for this Marketing Company; however, you <u>must obtain its authorisation to notify</u> their products.

You may continue loading the products until the system requests the <u>Authorisation from</u> the Marketing Company

Accept

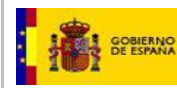

# c) Company ID (CIF or VAT numbers) of the Marketing Company has not been previously registered:

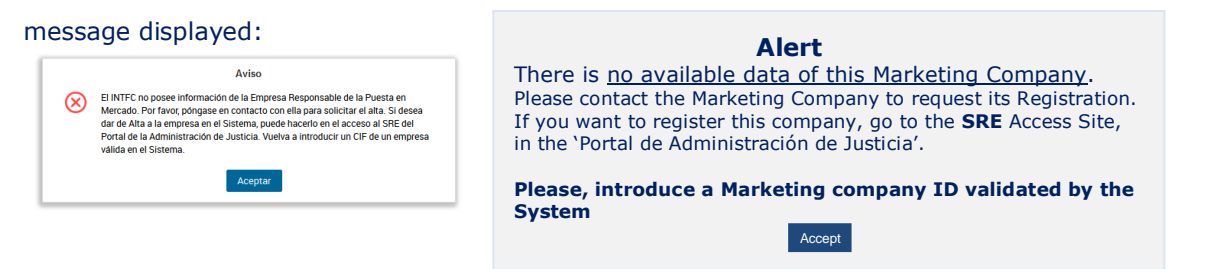

#### d) User forgets to introduce the marketing company ID:

message displayed when clicking Verificar CIF 'Verify CIF':

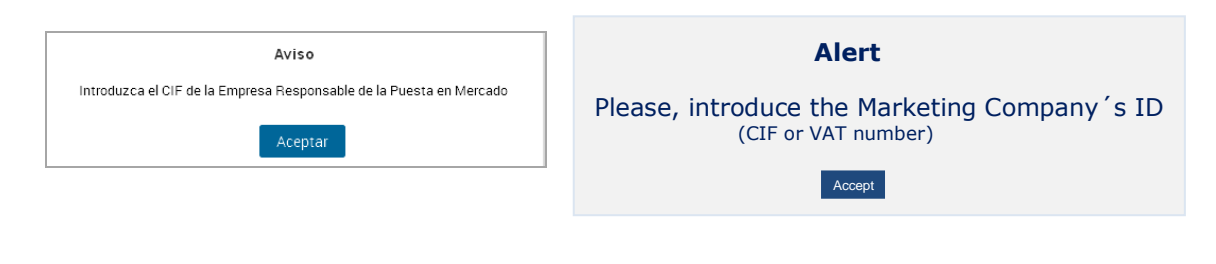

**IMPORTANT:** all processes (pending, list, submission, etc) will exclusively apply to the 'link/pair' between the Notifying company and <u>this specific Marketing company</u>).

Once the system validates and accepts the Marketing Company (ERPM), and if both companies have pending issues, a message is displayed. The pending issues are shown in a list format.

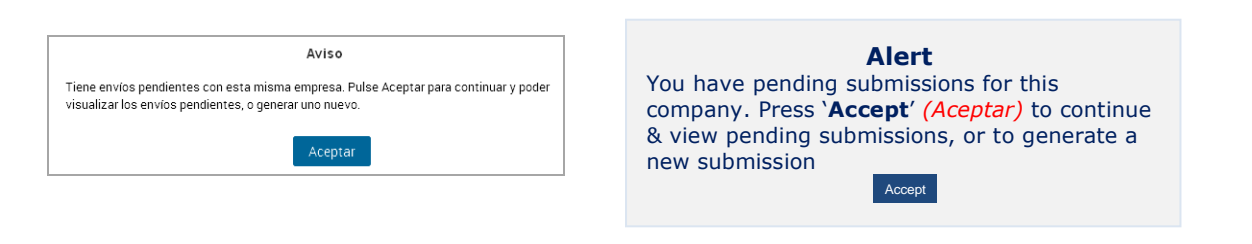

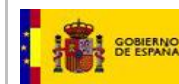

| Ministerio d     Ministerio d     M | e Justicia<br>a: Empresa Nune<br>: Generación de un nuevo Er<br>a: Gestoria Alex<br>adora: Gestoria Alex | Su dis<br>IVÍO<br>CIF / VAT Number 485030<br>CIF / VAT Number 485030 | no acceso fue el 06/02/2015 12:59<br>0.1 |       | Cueletimo<br>Culía DE TAREAS<br>Está usted en la segunda fase de la<br>bandeja de envice sonda, a partir de<br>la pareja destinícada de enviresa<br>netificadora y EFMA, podé contraar<br>envice partecentes o inelazo un |                                |
|----------------------------------------------------------------------------------------------------|----------------------------------------------------------------------------------------------------|----------------------------------------------------------------------|------------------------------------------|-------|----------------------------------------------------------------------------------------------------|--------------------------------|
|                                                                                                    | SELE                                                                                                    | CCIÓN DE ENVÍOS PENDIENTES                                           |                                          |       | nuevo envio.<br>Para continuar con un envio<br>pendiente sólo debe pulsar en el<br>icono *> correspondiente, y el                                                                                                    | If you Accept                  |
| EECUA CREACIÓN                                                                                                    |                                                                                                    | ENVÍO NÚMERO DE OPERACIONES                                          | ESTADO                                   |       | Sistema continuará con el proceso<br>pendiente.                                                                                                    |                                |
| 05/02/2015 12:34:46                                                                                                    | 05012015123435001844                                                                                     | 1                                                                    | PDTE PAGO                                | *>    | Si desea realizar un nuevo envío,<br>proceda a incorporar el fichero ZIP                                                                                                    |                                |
| 04/02/2015 17:27:25                                                                                                    | 04012015172655001818                                                                                     | 1                                                                    | AUTORIZADO                               | *     | que posee la información de las                                                                                                    |                                |
| 04/02/2015 13:30:00                                                                                                    | 04012015132951001778                                                                                     | 1                                                                    | AUTORIZADO                               | *>    | "Procesar Nuevo Envio". El sistema                                                                                                    | <b>`Pending submissions or</b> |
| 04/02/2015 12:47:56                                                                                                    | 04012015124528001765                                                                                     | 1                                                                    | PDTE SUBSANAR ENVÍO                      | *     | pasará a la sigurente fase de<br>comprobación de la información                                                                                                    | Generation of a new            |
| 03/02/2015 16:50:38                                                                                                    | 03012015164353001705                                                                                     | 1                                                                    | AUTORIZADO                               | *     | Examinar. No se ha seleccionado nincú                                                                                                    | eubreiceien/                   |
| 21/01/201513:12:43                                                                                                    | 21002015131224001282                                                                                     | 1                                                                    | PDTE SUBSANAR<br>PRODUCTOS               | ٠     | Procesar Nuevo Envío                                                                                                    | SUDMISSION <sup>®</sup>        |
| 20/01/2015 18:08:26                                                                                                    | 20002015180810001216                                                                                     | 1                                                                    | AUTORIZADO                               | *     | Para volver a la fase anterior inicial                                                                                                    |                                |
| 15/01/2015 13:01:14                                                                                                    | 15002015130109001146                                                                                     | 1                                                                    | PDTE SUBSANAR<br>PRODUCTOS               | ٠     | pulse el botón "Atrás".                                                                                                    | de un Nuevo Envio)             |
| 09/01/2015 14:41:10                                                                                                    | 09002015144103001062                                                                                     | 2                                                                    | PDTE SUBSANAR<br>PRODUCTOS               | *>    |                                                                                                    | This window is displayed       |
| 05/01/2015 14:54:28                                                                                                    | 05002015145416001041                                                                                     | 1                                                                    | PDTE PAGO                                | *>    |                                                                                                    | mis window is <u>displayed</u> |
| Resultados 1 - 10 de 16.                                                                                                    |                                                                                                    |                                                                      |                                          |       |                                                                                                    |                                |
|                                                                                                    |                                                                                                    |                                                                      |                                          | Atrás |                                                                                                    |                                |

#### This screen has three sections:

## GENERAL DATA:

- Notifying company: company name and ID (CIF/VAT)
- Marketing company (company placing the product on the market) (ERPM): company name and ID (CIF/VAT)

#### PENDING SUBMISSIONS: SELECTION LIST (SELECCIÓN DE ENVÍOS PENDIENTES)

- Date (FECHA DE CREACIÓN): date and time of preparing submission
- SUBMISSION REFERENCE CODE (CÓDIGO DE REFERENCIA DEL ENVÍO): submission reference code/number
- PROCESS NUMBER (*NÚMERO DE OPERACIONES*): number of products/processes in each submission
- STATUS (ESTADO): submission status (e.g.: pending for amendment, etc)

## `Continue process' icon: ᄥ

#### TASK GUIDE:

It displays information about the sections and actions in this window, such as the possibility to deal with pending submissions or send new submissions.

Processar Nuevo Envio 'Processing a new submission' icon: will be described later

Atrás 'Back' icon: back to previous window

## 2.1. NEW SUBMISSION BY THE NOTIFYING COMPANY

| io + Disco local (C:) + Archivo:                                                     | i de programa (x86) + GesFicCom + Export +    |          |   | Abrir<br>Abrir en una ventana nueva                      |   | • 49 |
|--------------------------------------------------------------------------------------|-----------------------------------------------|----------|---|----------------------------------------------------------|---|------|
| Abrir Incluir en biblioteca 🔻                                                        | Compartir con 🔻 Grabar Nueva carpeta          |          |   | Compartir con                                            | , |      |
| <ul> <li>Nombre</li> <li>20150713_105318.zip</li> <li>20150713_125523.zin</li> </ul> |                                               | Fe<br>13 |   | SVN Checkout<br>TortoiseSVN                              | , |      |
| 20150713 101733.zip                                                                  |                                               | 13       | 9 | Comprimir y compartir (WinZip Express)                   |   |      |
| 20150707 143143.zic                                                                  | Añadir a archivo Zip                          | 9        | 1 | WinZip                                                   | + |      |
| 20150713_125523                                                                      | Añadir a 20150707_143143.zip                  | -        | 5 | Sincronización de carpetas compartidas                   | • |      |
| 20150713_105620                                                                      | Añadir al archivo Zip recientemente utilizado | •        |   | Restaurar versiones anteriores                           |   |      |
| 20150713_105318                                                                      | Zip y E-Mail 20150707_143143.zip              |          | Ð | Analizar 20150707_143143                                 |   |      |
| 20150713_103913                                                                      | Zip y E-Mail Plus                             | - 1      |   | Incluir en biblioteca                                    |   |      |
| 20150713_101733                                                                      | Configurar                                    | 100      |   | Añadir al archivo                                        |   |      |
| 20150707_143143                                                                      |                                               | 07       |   | Añadir a "20150707_143143.rar"                           |   |      |
|                                                                                      |                                               | 100      |   | Añadir y enviar por email                                |   |      |
|                                                                                      |                                               |          | • | AN IN CONTRACTOR AND AND AND AND AND AND AND AND AND AND | - |      |

In <u>TASK GUIDE</u> section of **'Pending** submissions or Generation of a New submission' (Envíos pendientes o Generación de un Nuevo Envío) window:

Click Examinar... icon to search and recover the compressed files (.Zip) of the product data to be submitted

#### IMPORTANT

Compress Export File (generated with GesFicCom or other data export applications) into <u>.ZIP file</u>
 Compress the <u>intact/closed</u> folder: yyyymmdd\_hhmmss (as generated by the application)

This Export File.ZIP is the product data submission file

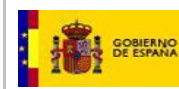

Each submission (.ZIP file) may contain <u>only one of the following product notification categories:</u> New Entry/New submission, Withdrawal or Modification/Update

| 🍈 ADJUNTOS                          |
|-------------------------------------|
| 📋 due.xml                           |
| 🔁 Pendientes de Remitir (Bajas).PDF |
|                                     |
|                                     |

• **New Entry/New submission** (*Alta*): first time that these products are notified to the INTCF (no previous record in the INTCF database).

It implies fee payment (Ley 10/2012, de 20 de noviembre)

- Modification/Update (Modificación): changes in the composition/formula of products previously reported to the INTC (products recorded in the INTCF database). <u>It implies fee payment</u> (Ley 10/2012, de 20 de noviembre)
- Non-critical modification (Modificación No Esencial): changes in product characteristics other than product name, composition/formula or pH (products recorded in the INTCF database). It does not imply fee payment
- **Withdrawal** (*Baja*): withdrawal from the market of a previously notified product (products recorded in the INTCF database).

It does not imply fee payment

| Ministerio de Justicia                                                                                                    | Su último acceso fue el 06/02/2015 12:3                                                                                                    | 7                                                                                                    | A U                                                                                                    |                                                                                       |
|----------------------------------------------------------------------------------------------------|----------------------------------------------------------------------------------------------------|----------------------------------------------------------------------------------------------------|----------------------------------------------------------------------------------------------------|---------------------------------------------------------------------------------------|
| PEEPPAPvadas Empress Marca Enviros pendientes o Generación de un nuevo En Empresa Notificadora Empress Marca Empresa Comercializadora Empresa Marca Empresa Comercializadora Empresa Marca Entresa Comercializadora Empresa Comercializadora Empresa Marca Exercial Exercial | VÍO<br>CIF / VAT Number 13335570<br>CIF / VAT Number 13335570<br>CIÓN DE ENVISO PENDENTES<br>NOVED HOMEINO DE OPERACIONES ESTADO                                                                                                    | CULA DE TARE.<br>Está usted en la seg<br>noticadora y EFPA<br>entra parte a la seg<br>noticadora y EFPA<br>entra parte a la seg<br>noticadora y EFPA<br>entra parte a la seg<br>noticada y EFPA<br>entra parte a la seg<br>noticad | As E Example A Constraints of the second of the second of | PENDING SUBMISSION<br>OR NEW SUBMISSION<br>window:<br>Press Examinar                  |
| Montento de Juncia     Montento de Juncia     Montento de Juncia     Montento de Juncia     Montento de Juncia de Juncia     Montento de Juncia de Juncia de Junci de Junci de Juncia de Junci  | Sudime access for all God2/2015 12.27<br>Torder access for all God2/2015 12.27<br>Torder access for | <text></text>                                                                                                    | <u>Sele</u><br><u>Clicl</u><br>(Pro                                                                                                    | e <u>ct</u> .ZIP file<br><mark>k Procesar Nuevo Envío</mark><br>ocess new submission) |
| it is not a ZIP file, t<br>CARGAR FICHERO DE OPE<br>El documento debe de ser un 2<br>Aceptar                                                                                                    | the following message<br><b>RACIONES</b><br>(IP!<br>It is not<br>Access                                                                                                    | is displayed:<br>I <b>NG FILE</b><br>a ZIP file!<br>                                                                                                    | Pre                                                                                                    | ess Accept and select itable ZIP file                                                 |

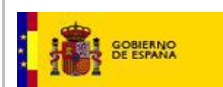

#### If you forget to select a file, the following message is displayed:

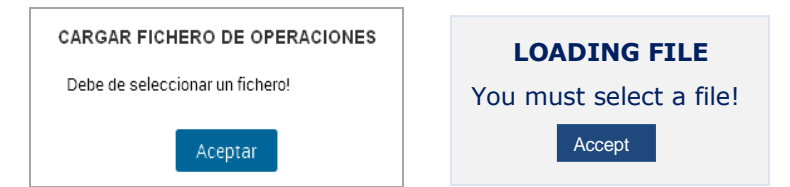

#### If the file is correct, the SRE process starts:

# Preliminary exam of the ZIP file's structure:

. Match between folder and ZIP names (default file name automatically provided by Gesficom: *ddmmyyyy\_hhmmss*)

|                  | 2015010               | 7_165836. | zip            |             | 13/02/2015 | 14:48  |
|------------------|-----------------------|-----------|----------------|-------------|------------|--------|
| (                | 20150                 | 107_16583 | 6.zip - WinRAR | (copia de e | valuación) |        |
|                  | Archivo               | Órdenes   | Herramientas   | Favoritos   | Opciones   | Ayuda  |
|                  | Añadir<br>E<br>Nombre | Extraer e | n Comprobar    | Ver         | Eliminar   | Buscar |
| . Folder content | s:                    |           |                |             |            |        |
|                  |                       |           |                |             |            |        |

| I | - <u> </u>                        |
|---|-----------------------------------|
| I | ADJUNTOS                          |
| I | 📋 due.xml                         |
| I | Pendientes de Remitir (Bajas).PDF |
| I |                                   |
| I |                                   |

+ PDF Report File

Generated by GesFiCom, establishing the notification category (New Entry/New submission, Withdrawal or Modification/Update)

- + <u>Attachments folder (ADJUNTOS):</u>
- SDS, labels, etc encrypted (.enc) files; encryption is performed by the application. + <u>XML files</u>
- One file per notified product in the submission; these are also encrypted (.enc) files.

During this procedure the following message is displayed:

| Por favor, espere. La carga del fichero está en proceso. Esta operación puede durar unos<br>minutos si el fichero contiene muchos productos o contienen mucha información. |
|----------------------------------------------------------------------------------------------------|
| $\bigcirc$                                                                                                    |

Please wait, ongoing file-loading process. It may take several minutes if the file contains many products or 'heavy' data.

### **2.2. FILE VALIDATION PHASE**

The system extracts each notification file and checks the following issues:

 <u>Check CIF/VAT numbers of the Notifying and Marketing companies</u> Confirms that CIF/VAT numbers of the Notifying and Marketing companies (provided in the product files), match the IDs of the submitting companies (Notifying and Marketing). If an error is detected, the process stops and displays a warning message informing that the user cannot continue.

Company-INTCF User Manual (SRE Manual) V5.0 (17\_07\_2019)

Page 28 of 61

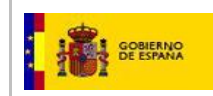

- <u>Check notification category/type</u>
   Verifies correct notification of: New Entry, Withdrawal, Critical or Non-critical Modification categories.
  - If an error is detected, the process stops and displays a warning message informing that the user cannot continue.
- <u>Check maximal size of ZIP file (400 MB) & product number per submission (50 products</u> <u>maximum)</u>

If an error detected, the System displays a warning message informing that limit has been exceeded.

Subsequently, the System checks the information in the XML product files.

When file revision is achieved, the System displays the **RESULTS LIST** screen (*LISTADO DE OPERACIONES*)

| Ministerio de Justicia            |                    |                    | Su último acceso fue el 06/02/2015 12:37 | Castellano                                                                                                    |
|-----------------------------------|--------------------|--------------------|------------------------------------------|----------------------------------------------------------------------------------------------------|
| Pili ERPM Prueba - Empresa: Empre | sa Manza           |                    |                                          |                                                                                                    |
| Código de Referencia del Env      | ío: 06012015134116 | 001929             |                                          | GUÍA DE TAREAS                                                                                                    |
|                                   | LIST               | ADO DE OPERACIONES |                                          | Está usted en la fase de verificación                                                                                                    |
|                                   |                    |                    |                                          | de los productos enviados en el<br>fichero ZIP. En ella podrá visualizar el<br>listado de productos incomerados                                                                                                    |
| NOMBRE DEL PRODUCTO               | UFI                | DRP                | TIPO DE OPERACIÓN RESULTADO              | junto con los resultados de la                                                                                                    |
| LEJÍAS TOTAL EFECTT               | 12345              |                    | ALTA 🗸                                   | validación.                                                                                                    |
| Resultados 1 - 1 de 1.            |                    |                    |                                          | la información que contiene, ha                                                                                                    |
|                                   |                    |                    | Marcar todo Abandonar Envío Atrás        | Basado la vidicación pro parte del suscentra de la vidicación pro parte del producto. Na parado la vidicación que contiene, no ya parado la vidicación que contense no provinción pro verte del contrado pro parte del contrado pro parte del propio. No el del contrado pro parte del propio. No el del contrado pro parte del propio. No el del contrado pro parte del propio. No el del contrado pro parte del propio. No el del contrado pro parte del propio. No el del contrado pro parte del propio. No el del contrado pro parte del propio. No el del contrado pro parte del propio. No el del contrado pro parte del propio. No el del contrado pro parte del propio. No el del contrado pro parte del propio. No el del contrado pro parte del parte del contrado pro parte del parte del |

#### **RESULTS LIST:**

- **Validation box** Box only active for correct loading; otherwise, it is inactive and blocks product submission.
- **PRODUCT NAME** (*NOMBRE DEL PRODUCTO*): Identifies each submitted product.
- **UFI**: Unique Formula Identifier for each mixture/product.
- **DRP**: Product reference Number assigned by the INTCF. Therefore, it will only be available in case of submitting <u>Withdrawals</u> or <u>Modifications</u>.
- NOTIFICATION CATEGORY (*TIPO DE OPERACIÓN*): Notification category/type of the product to be placed on the market (New Entry/New submission, Withdrawal, Critical or Non-critical Modification)
   Product loading RESULT (*RESULTADO*):

Correct  $\checkmark$ : no errors detected Incorrect  $\stackrel{\checkmark}{\times}$ : errors detected

The submission Reference Code/number (*Código de Referencia del Envío*) is displayed on the top left side of the screen (e.g.: 02012015095425001596).

\*The System generates a specific code for each submission.

The user may cancel the submission by clicking icon Abandonar Envio (**Quit submission**) and return to the System's Home screen.

Click icon (**Back**) Atras to return to previous screen.

Select overall validation by clicking icon (Select All) Marcar todo (all boxes are ticked ) and select Desmarcar todo icon to (Undo Select All).

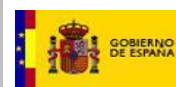

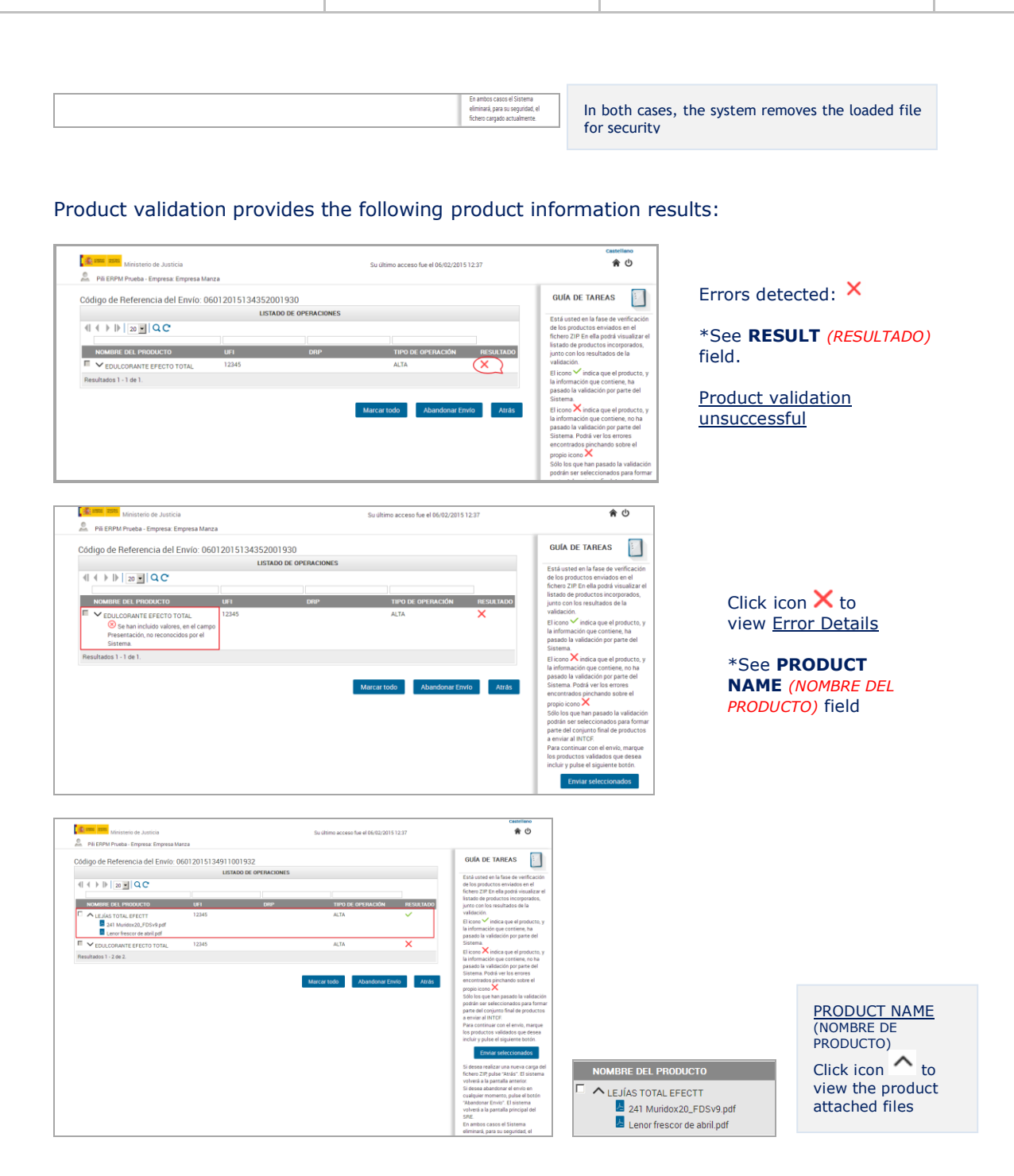

From now onwards, the System splits the process on the basis of the following criteria:

- a) The Notifying Company and Marketing (ERPM) companies are different
- b) The Notifying Company and Marketing (ERPM) companies are the same
  - \*Subsequently, the System executes a common process for the final stage, 'Fee payment and Submission Fulfilment' process (*Proceso de finalización del pago y envío*)

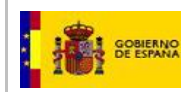

## 2.3. THE NOTIFYING AND MARKETING COMPANIES ARE DIFFERENT

The 'CIF number authentication' process, performed on all submissions, detects this situation. The **Notifying Company must obtain the Marketing Company's authorisation,** in order to continue the submission process.

#### In 'Submission Reference code' (Código de Referencia del Envío) screen:

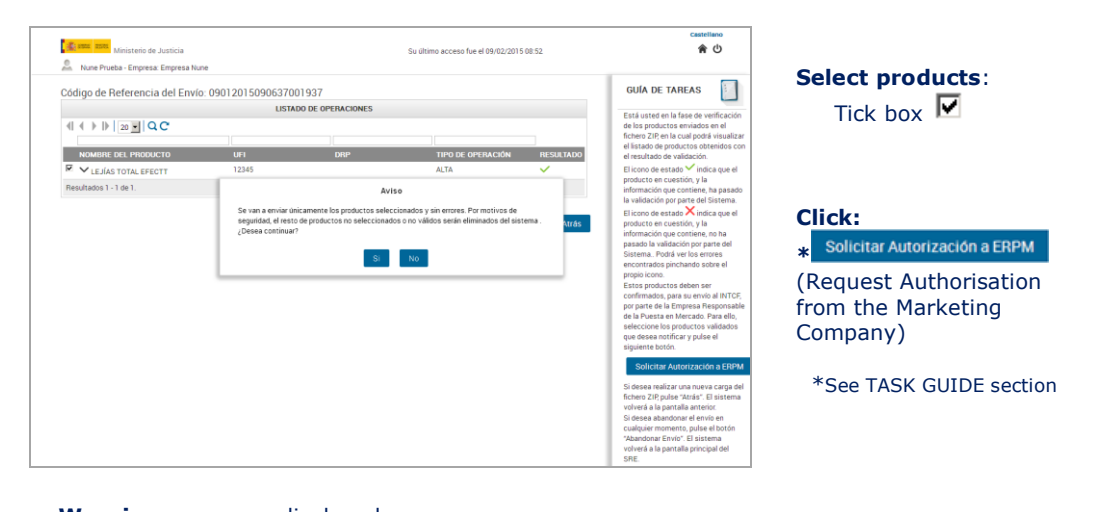

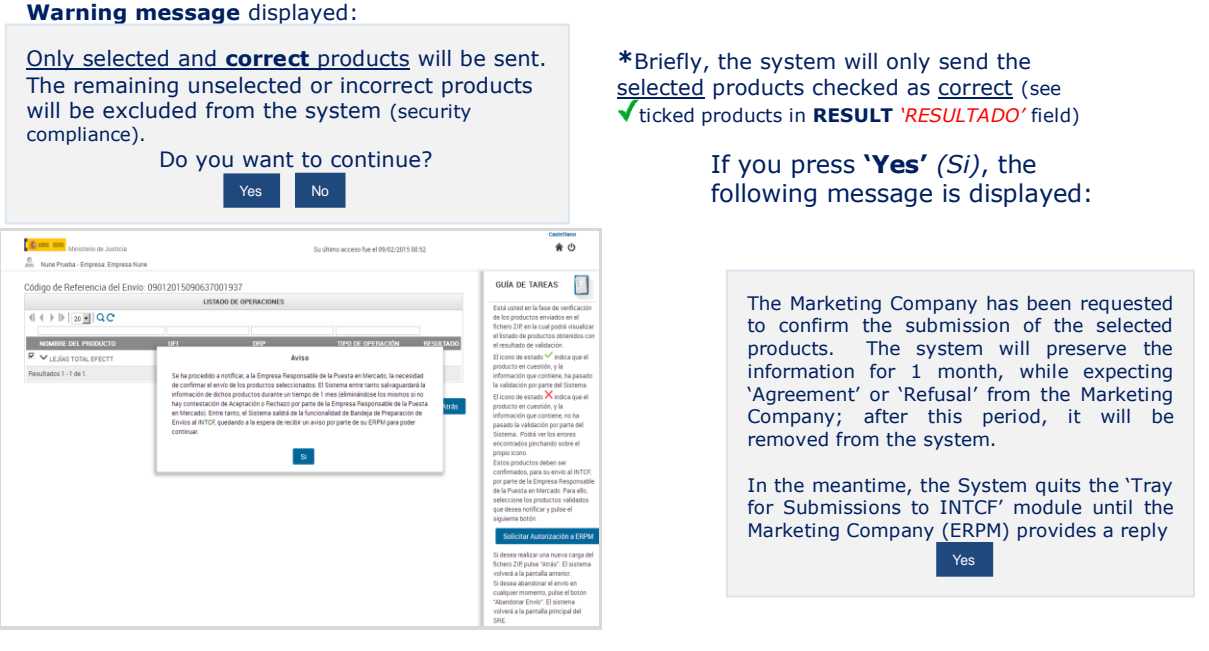

Press 'Yes' (Si) to continue

The system sends an alert message to the Marketing Company demanding whether it agrees or refuses to provide the authorisation for product submission.

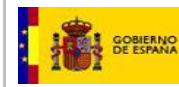

If the Marketing Company does not accept, submission is interrupted and, the product information discarded.

If the Marketing Company does not `reply', submission is automatically excluded from the system after 1 month.

Submissions authorised by the Marketing Company are shown as 'AUTHORISED' (AUTORIZADO) in the 'STATUS' (ESTADO) field of the PENDING SUBMISSIONS LIST (SELECCION DE ENVIOS PENDIENTES).

Section 'Pending submissions or new submission' *(Envíos pendientes o Generación de un nuevo Envío)* displays the corresponding Notifying and Marketing companies involved in the submission.

| Nune Prueba - Empre                                              | te Justicia<br>sa: Empresa Nune                                       | Su dhin                                              | no acceso fue el 12/02/2015 16:16 |     | Castellano<br>¿Necesita ayuda?   🍳 🎓 🖑                                                                                        |             |
|------------------------------------------------------------------|-----------------------------------------------------------------------|------------------------------------------------------|-----------------------------------|-----|----------------------------------------------------------------------------------------------------|-------------|
| nvíos pendientes (<br>Empresa Notificador<br>Empresa Comercialis | o Generación de un nuevo E<br>a Gestoria Alex<br>zadora Gestoria Alex | CIF / VAT Number 4850308<br>CIF / VAT Number 4850308 | ນ                                 |     | GUIA DE TAHEAS                                                                                                    |             |
| (                                                                | SELI<br>Q C                                                           | CCIÓN DE ENVÍOS PENDIENTES                           |                                   |     | nuevo envio.<br>Para continuar con un envio<br>pendiente solo debe pulsar en el<br>icono <sup>eso</sup> correspondiente, y el |             |
| FECHA CREACIÓN                                                   | CÓDIGO DE REFERENCIA DEL                                              | ENVÍO NÚMERO DE OPERACIONES                          | ESTADO                            |     | pendiente.                                                                                                    |             |
| 04/02/2015 17:27:25                                              | 04012015172655001818                                                  | 1                                                    | AUTORIZADO                        | **  | Si desea realizar un nuevo envío,<br>proceda a incorporar el fichero ZIP                                                      |             |
| 04/02/2015 13:30:00                                              | 04012015132951001778                                                  | 1                                                    | AUTORIZADO                        | **> | que posee la información de las<br>operaciones a enviar, y pulse el botón                                                     | B :         |
| 04/02/2015 12:47:56                                              | 04012015124528001765                                                  | 1                                                    | AUTORIZADO                        | *>  | "Procesar Nuevo Envío". El sistema                                                                                            | Press Icon  |
| 03/02/2015 16:50:38                                              | 03012015164353001705                                                  | 1                                                    | AUTORIZADO                        | *   | comprobación de la información                                                                                                | to continuo |
| 21/01/2015 13:12:43                                              | 21002015131224001282                                                  | 1                                                    | PDTE SUBSANAR<br>PRODUCTOS        | 45  | Esaninar. No se ha seleccionado ningú                                                                                         | to continue |
| 20/01/2015 18:08:26                                              | 20002015180810001216                                                  | 1                                                    | AUTORIZADO                        | *   | Procesar Nuevo Envío                                                                                                    |             |
| 15/01/2015 13:01:14                                              | 15002015130109001145                                                  | 1                                                    | PDTE SUBSANAR<br>PRODUCTOS        | *>  | Para volver a la fase anterior inicial,                                                                                       |             |
| 09/01/2015 14:41:10                                              | 09002015144103001062                                                  | 2                                                    | PDTE SUBSANAR<br>PRODUCTOS        | **  | pointe et societé d'acteur -                                                                                                  |             |
| 05/01/2015 14:54:28                                              | 05002015145416001041                                                  | 1                                                    | PDTE PAGO                         | *   |                                                                                                    |             |
| 05/01/2015 14:48:50                                              | 05002015144842001038                                                  | 1                                                    | PDTE PAGO                         | *   |                                                                                                    |             |
|                                                                  |                                                                       |                                                      |                                   |     |                                                                                                    |             |

SUBMISSION REFERENCE CODE (Código de Referencia del Envío) window:

- PRODUCT NAME (Nombre del producto)
- UFIDRP
- NOTIFICATION TYPE (TIPO DE NOTIFICACION): NEW ENTRY, WITHDRAWAL, etc
- RESULT icon (RESULTADO): ✓

| Ministerio de Justicia                                            | a Nune                                                 |                                           | Su último acceso fue el 12/02/2015 1        | 6:16      | Castellano<br>¿Necesita ayuda?   🗘 🎓 🖒                                                                                                    |                                                           |
|-------------------------------------------------------------------|--------------------------------------------------------|-------------------------------------------|---------------------------------------------|-----------|----------------------------------------------------------------------------------------------------|-----------------------------------------------------------|
| Kuse Pruses - Empress: Empress Código de Referencia del Er     di | a Nune<br>nv(o: 0401201517266<br>t<br>t<br>UFI<br>1111 | 55001818<br>Istado de Operaciones<br>Deip | THPO DE OPERACIÓN<br>ALTA<br>Abandonar Erri | RESULTADO | OUND DETARDEM<br>FORMATION OF THE OUND OF THE OUND OF TH | Press<br>Enviar Autorizados<br>( <b>Send Authorised</b> ) |
|                                                                   |                                                        |                                           |                                             |           | Listado de Envilos pendientes/Nuevo<br>Envilo, pulse "Atrás".<br>Si desea abandonar el envilo en<br>cualquier momento, pulse el botón<br>"Abandonar Envilo". El sistema                                                                                                    |                                                           |

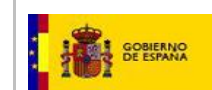

CONFIRM AND VALIDATE PAYMENT AND SUBMISSION (*Confirmación y Formalización de Pago y Envío*) window:

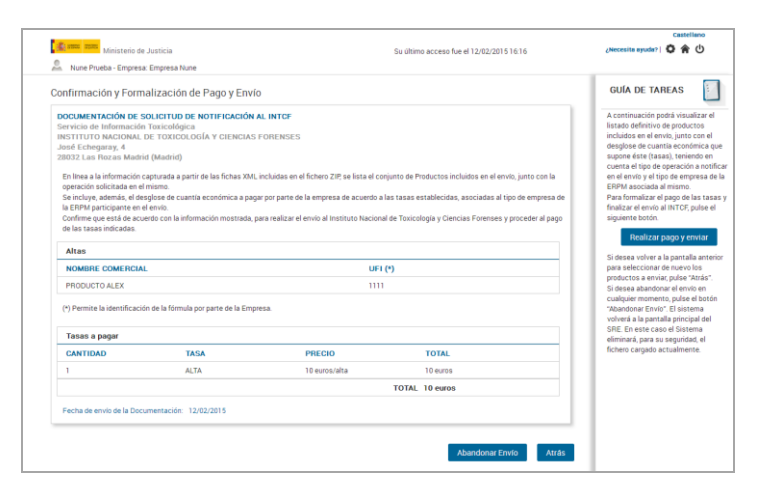

The user may 'Cancel Submission' by clicking Abandonar Envio; the following message is displayed:

| <b>Aviso</b><br>Si abandona el envío, el sistema saldrá de la Bandeja de Envíos, y eliminará cualquier | <b>Warning</b><br>If you cancel the submission, the system<br>quits the Submission Tray, and discards<br>the information in this submission. |
|----------------------------------------------------------------------------------------------------|----------------------------------------------------------------------------------------------------|
| información incluida en dicho envío. ¿Desea abandonar envío?                                           | Are you sure you want to cancel the submission?                                                                                              |

- If you click **'Yes'**, submission is cancelled, and the system returns to the home page.
- If you click 'No', the system returns to the screen 'Pending tasks for Submission to INTCF' (Operaciones Pendientes para Envío al INTCF)

If the user decides to proceed with fee payment, press Realizar pago y enviar ('Pay and Send'), in the TASK GUIDE (*GUÍA DE TAREAS*) section.

It displays this screen to download the 'Modelo 790' Payment Form:

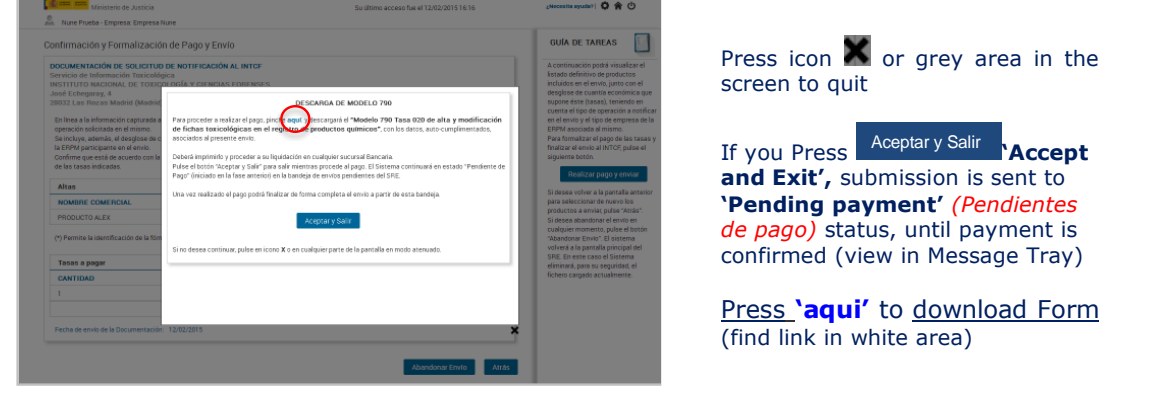

The downloaded 'Modelo 790' Form is completed and ready for printing and payment

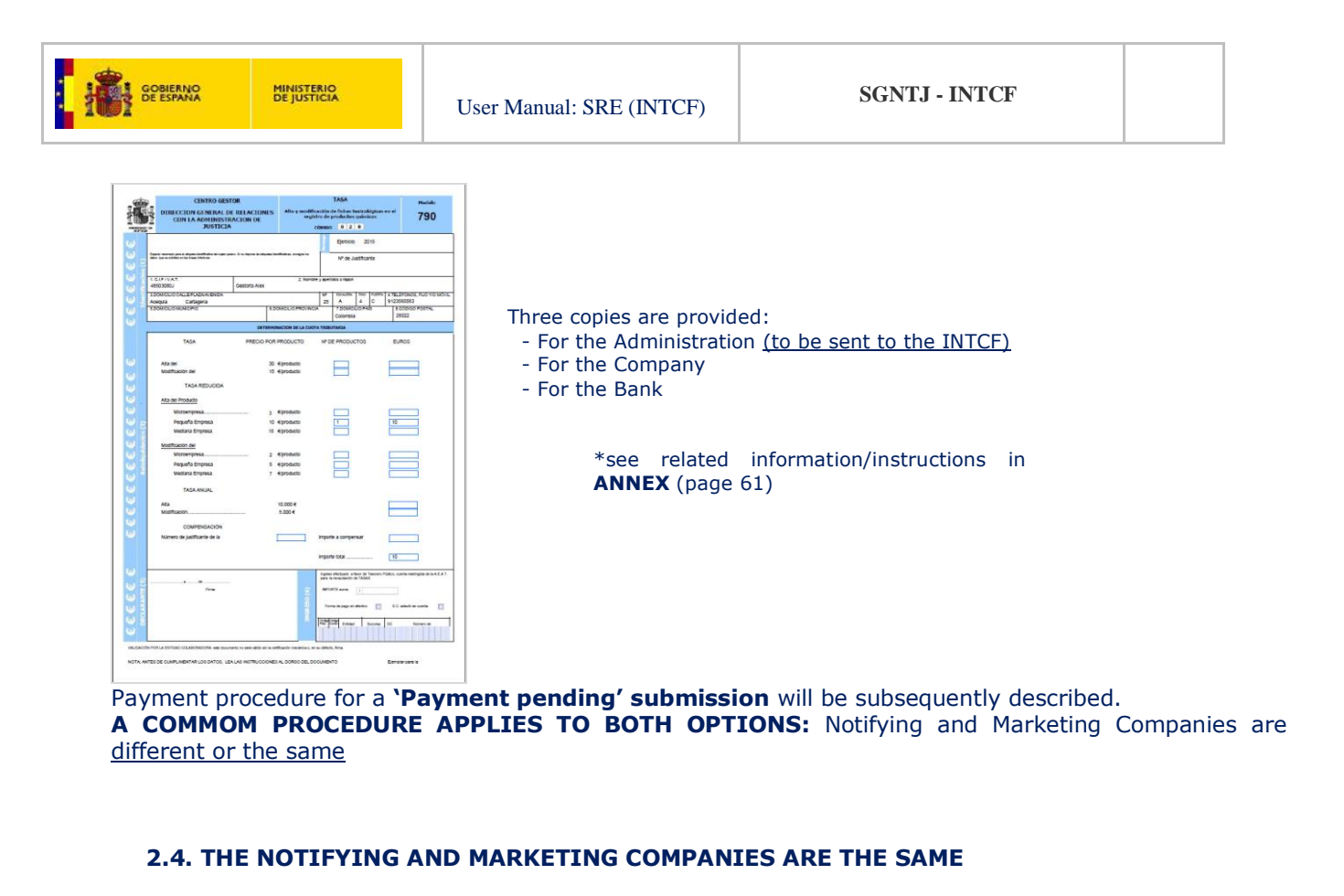

| Ministerio de Justicia              |                             |                                    | Su último acceso fue el 06/02/201 | 1512.37    | Castellano                                                                                                    |                                                                                                    |
|-------------------------------------|-----------------------------|------------------------------------|-----------------------------------|------------|----------------------------------------------------------------------------------------------------|----------------------------------------------------------------------------------------------------|
| Pili ERPM Prueba - Empresa: Empresa | a Manza                     |                                    |                                   |            |                                                                                                    |                                                                                                    |
| Código de Referencia del Envío      | 0: 060120151341160<br>LISTA | 01929<br>NDO DE OPERACIONES<br>DRP | TIPO DE OPERACIÓN<br>ALTA         | RESULTADO  | GUÍA DE TAREAS                                                                                                    | <u>SUBMISSION REFERENCE</u><br><u>CODE</u> ( <i>Código de Referencia</i><br><i>del Envío</i> ) window: |
| Resultados 1 - 1 de 1.              |                             |                                    | Marcar todo Abandonar E           | nvio Atrás | El icono <sup>34</sup> indea que el producto, y<br>Landrosti-culor que el producto, y<br>Landrosti-culor que y any el<br>el icono <sup>34</sup> indea que el producto, y<br>la información que centiene, no la<br>pasada la validación pro parte el<br>Sistema. Publi ver los envos<br>encontratodos y en el se<br>encontratodos y el validación<br>podrá ser elevicionado subra el<br>Siste signi han pasado la validación<br>podrá ser elevicionado parte a formar<br>parte del conjunto final de productos<br>e enviará IDTCE: | Select ` <b>correct</b> ' products<br>(<br><br>)                                                       |
|                                     |                             |                                    |                                   |            | Pracocontinual con é elivito, manyo<br>los protocitos visitadisos que desas<br>incluir y palar el espainten bacito.<br><b>Contece Consolido</b><br>Si dessa inalizar una nueva canga del<br>ficienzo 27 publica Valaria (* 15 assema<br>voltera a la garantia principal del<br>Saltadisar en el totolo<br>"Abandora en morto". El sistema<br>voltera a la garantia principal del<br>SAE                                                                                                    | Click Enviar seleccionados ('Send<br>Selected Products')<br>* See TASK GUIDE section                   |

## message displayed:

| Aviso<br>Se van a enviar únicamente los productos seleccionados y sin errores. Por motivos de<br>seguridad, el resto de productos no seleccionados o no válidos serán eliminados del sistema .<br>¿Desea continuar? | Warning<br>Only <u>selected correct</u> products will be sent.<br>The remaining unselected products will be<br>excluded from the System ( <i>security</i> ).<br>Do you want to continue? |
|----------------------------------------------------------------------------------------------------|----------------------------------------------------------------------------------------------------|
|----------------------------------------------------------------------------------------------------|----------------------------------------------------------------------------------------------------|

# Click 'Yes' <sup>Si</sup> to continue.

Click Enviar seleccionados (Send Selected Products) to display window <u>CONFIRM AND VALIDATE PAYMENT</u> <u>AND SUBMISSION (Confirmación y Formalización de Pago y Envío):</u>

\* NOTE: <u>Authorisation NOT required</u> from the Marketing Company

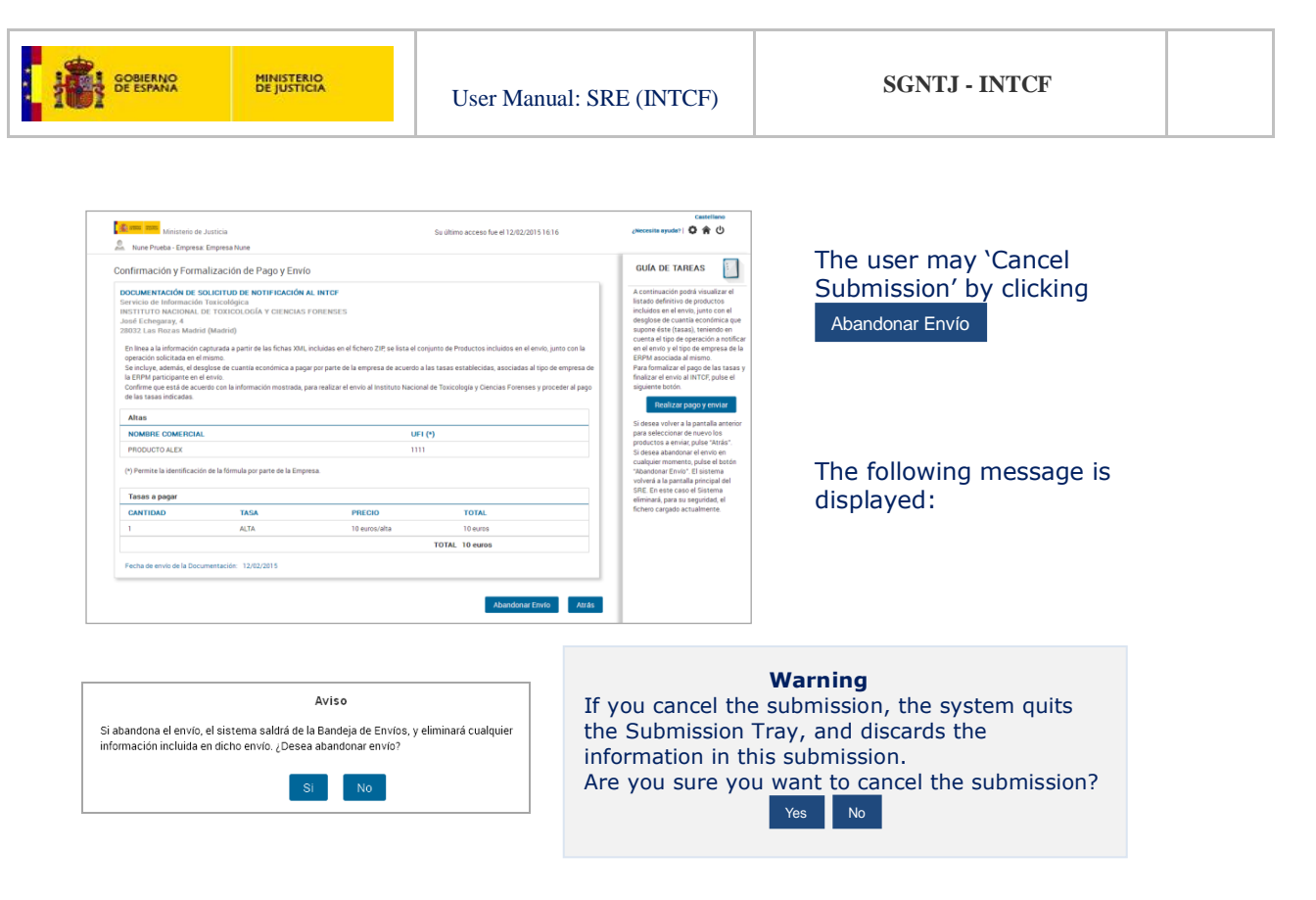

- $_{\odot}$   $\,$  If you click `**Yes'**, submission is cancelled, and the system returns to the home page.
- If you click 'No', the system returns to the screen 'Pending tasks for Submission to INTCF' (Operaciones Pendientes para Envío al INTCF)

If the user decides to proceed with fee payment, click Realizar pago yenviar (**Pay and Send**), in the TASK GUIDE (*GUÍA DE TAREAS*) section.

# It displays this screen

To download the 'Modelo 790' Payment Form:

| Ministerio de Justicia                   | Su último acceso fue el 12/02/2015 16:16                                                                            | ¿Necezita ayuda?  🗘 🎓 🛈                                         |                                                                                                    |
|------------------------------------------|----------------------------------------------------------------------------------------------------|-----------------------------------------------------------------|----------------------------------------------------------------------------------------------------|
| Nune Prueba - Empresa: Empresa No        | ne                                                                                                    |                                                                 |                                                                                                    |
| onfirmación y Formalización              | de Pago y Envio                                                                                                    | GUÍA DE TAREAS                                                  | Press icon 🌆 or grey are                                                                                                    |
|                                          |                                                                                                    | - I and a set of the set of the set                             | action to pult                                                                                                    |
| DOCUMENTACION DE SOLICITUD E             | E NOTIFICACION AL INTEF                                                                                             | Estado definitivo de productos                                  | screen to quit                                                                                                    |
| INSTITUTO NACIONAL DE TOXICO             | OGÍA Y CIENCIAS FORENSES                                                                                            | incluidos en el envío, junto con el                             |                                                                                                    |
| losé Echegaray, 4                        |                                                                                                    | desglose de cuantía econômica que                               |                                                                                                    |
| 8032 Las Rozas Madrid (Madrid)           | DESCARGA DE MODELO 790                                                                                              | supone éste (tasas), teniendo en                                |                                                                                                    |
| En línea a la información capturada a    | Para proceder a realizar el pago, pincte aguí, y trescargará el "Modelo 790 Tasa 020 de alta y modificación         | en el envio y el tipo de empresa de la                          |                                                                                                    |
| operación solicitada en el mismo.        | de fichas toxicológicas en el registro e productos químicos", con los datos, auto cumplimentados,                   | ERPM asociada al mismo.                                         |                                                                                                    |
| Se incluye, además, el desglose de c     | asociados al presente envio.                                                                                        | Para formalizar el pago de las tasas y                          |                                                                                                    |
| Confirme que está de acuerdo con la      | Dabará imprimirlo v proceder a su lipuidación en cualquier sucursal Bancaria.                                       | siguiente botón.                                                | Aceptar y Salir                                                                                                    |
| de las tasas indicadas.                  | Pulse el botón "Aceptar y Salir" para salir mientras procede al pago. El Sistema continuará en estado "Pendiente de |                                                                 | If you Press                                                                                                    |
|                                          | Pago" (iniciado en la fase anterior) en la bandeja de envitos pendientes del SRE.                                   | Realizar pago y enviar                                          | for the state of the state of t |
| Altas                                    | Line yan malitanin al anna malefi finalis te da farma consulato al anvia a marie da anto bandaja.                   | Si dassa volver a la cantalla anterior                          | and Exit', submission is s                                                                                                    |
| NOMBRE COMERCIAL                         | Crist vez reastanto el pago ponta resetta de noma competa el enno a parte de esta tambeja.                          | para seleccionar de nuevo los                                   |                                                                                                    |
| 000011070 # FV                           |                                                                                                    | productos a envia; pulse "Atrás".                               | 'Pending payment' (Pen                                                                                                    |
| THOUGHDALLA                              | Aceptar y Salir                                                                                                    | Si desea abandonar el envio en                                  | · •····· • •··· • (· •···                                                                                                    |
| (*) Permite la identificación de la fóre |                                                                                                    | "Abandonar Envio". El sistema                                   | de nago) status until navi                                                                                                    |
|                                          | Si no desea continuar, pulse en icono X o en cualquier parte de la pantalla en modo atenuado.                       | volverá a la pantalla principal del                             | ac page, status, and pays                                                                                                    |
| Tasas a pagar                            |                                                                                                    | SRE. En este caso el Sistema<br>eliminacia para su seguridad el | confirmed (view in Messad                                                                                                    |
| CANTIOAD                                 |                                                                                                    | fichero cargado actualmente.                                    | communed (view in Nessag                                                                                                    |
| Contra Transie                           |                                                                                                    |                                                                 |                                                                                                    |
|                                          |                                                                                                    |                                                                 |                                                                                                    |
|                                          |                                                                                                    |                                                                 | Clinic <b>Demuil</b> the descenter                                                                                                    |
|                                          |                                                                                                    |                                                                 | CIICK <b>agui</b> to downloa                                                                                                    |
| recha de envio de la Documentación:      | 12/02/2013                                                                                                    |                                                                 |                                                                                                    |
|                                          |                                                                                                    |                                                                 | (find link in white area)                                                                                                    |
|                                          |                                                                                                    |                                                                 | (                                                                                                    |
|                                          | A head an an I have been a second as a second as a second as a second as a second as a second as a second as a      |                                                                 |                                                                                                    |

The downloaded 'Modelo 790' Form is completed and ready for printing and payment.

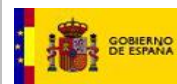

MINISTERIO DE JUSTICIA

|                                       | CENTRO GESTOR                                                                                                    | Aller and life of the                                                                                                    | TASA                                                                                                    | Modelo                   |                                                                                                    |
|---------------------------------------|----------------------------------------------------------------------------------------------------|----------------------------------------------------------------------------------------------------|----------------------------------------------------------------------------------------------------|--------------------------|----------------------------------------------------------------------------------------------------|
|                                       | DIRECCION GENERAL DE RELACIONES<br>CON LA ADMINISTRACION DE<br>JUSTICIA                                                                                                    | Aita y modificación<br>registro de<br>CÓDIG                                                                                                    | productos químicos                                                                                                    | 790                      |                                                                                                    |
| C C C C C C C C C C C C C C C C C C C | CENTRO GESTOR DIRECCION GENERAL DE RELACIONES CON LA ADMINISTRACION DE SUSTICIA                                                                                                    | Alta y modificación<br>registro de<br>cóbro<br>2. Nonbre<br>2. Nonbre<br>DOMICILIO SPROVINCIA<br>CION DE LA CUOTI<br>Empre<br>R PRODUCTO<br>0 Oproducto<br>5 Oproducto<br>0 Oproducto<br>5 Oproducto<br>10 Oproducto<br>10 Oproducto<br>10 Oproducto | TASA         Table Toxicológicas en el concorregionas en el concorregion en el concorregion en el concorregion en el concorr |                          | Three copies are provided:<br>- For the Administration<br>(to be sent to the INTCF)<br>- For the Company<br>- For the Bank<br>*Related Instructions<br>included |
| CCCCCC                                | Pine No Pine No | INGRESO (4)                                                                                                    | MPORTE euroe                                                                                                    | E.C. adeudo en cuanta    |                                                                                                    |
| NOTA: AN                              | TES DE CUMPLIMENTAR LOS DATOS, LEA LAS INSTRUCCION                                                                                                    | ES AL DORSO DEL DOC                                                                                                    | UMENTO Ejempla                                                                                                    | r para la Administración |                                                                                                    |

Payment procedure for a 'Payment-pending' submission will be subsequently described. \*See **ANNEX**, page 61: <u>Guidelines for foreign companies & payment from abroad</u>

# 2.5. ACHIEVE PAYMENT AND SUBMISSION

PAYMENT-PENDING SUBMISSION A common procedure applies to both options: Notifying and Marketing Companies <u>different or the same</u>

Pending-Payment Submissions are shown in **'Pending submissions or New submission'**\_(*Envíos pendientes o Generación de un nuevo Envío*) window:

|                                                                                                    |                                                                                                    |                                                                                                    |                                                                                                    | · · · ·                                                                                                    |
|----------------------------------------------------------------------------------------------------|----------------------------------------------------------------------------------------------------|----------------------------------------------------------------------------------------------------|----------------------------------------------------------------------------------------------------|----------------------------------------------------------------------------------------------------|
| Trure Pruna - Empresa Empresa None     Trure Pruna - Empresa Empresa None     Emviros pendientes o Generación de un r     Empresa Venticadora Gentria Alex     Empresa Conneccializadora Gentria Alex                                                                                                    | 54.00<br>Ulevo Envio<br>Cif / VAT Number 4000<br>Cif / VAT Number 4000<br>SELECCON DE ENVIOS PENDENTES                                                                                                    | ime access fue el 09/02/2015 14:03<br>00.j<br>20.j                                                                                                    | Contention<br>© 0<br>Colda Der Kandlers<br>Cell onter ein lisigenetit Han ein li-<br>tigenetierterband ein gesprecht Hann ein<br>Undersamp sterfberahlter der gesprecht<br>undersamp sterfberahlter der gesprecht<br>undersamp sterfberahlter der gesprecht<br>undersamp sterfberahlter der gesprecht<br>undersamp sterfberahlter der gesprecht<br>undersamp sterfberahlter der gesprecht<br>undersamp sterfberahlter der gesprecht<br>undersamp sterfberahlter der gesprecht<br>undersamp sterfberahlter der gesprecht<br>undersamp sterfberahlter der gesprecht<br>der gesprecht<br>der gesprech | <b>TASK GUIDE section:</b><br>You are in the second phase of the Submission<br>Tray.<br>You may resume management of pending<br>submissions or generate a new submission (for<br>this specific Notifying company + Marketing<br>company pair).                                                                                            |
| Image: Second Control Control Contrecontrol Control Control Control Control Control Con | Control of a control of control of cont | 1914.00         0           PPETE PAGO         0           AUTORIZZO         0           AUTORIZZO         0           AUTORIZZO         0           AUTORIZZO         0           AUTORIZZO         0           AUTORIZZO         0           AUTORIZZO         0           POTE LIBERIANA         0           POTE LIBERIANA         0 | <ul> <li>Intermet with data plane and intermet with data plane and intermet with data plane andata plane and intermet with data plane and intermet with data</li></ul>                                                                                                    | <ul> <li>To proceed with a pending<br/>submission, click icon in the<br/>selected pending submission.</li> <li>To generate a new submission,<br/>search and load the ZIP file<br/>(containing product submission<br/>data), and click Procesar Nuevo Envio<br/>(Process New Submission). The<br/>system will proceed to 'Check</li> </ul> |

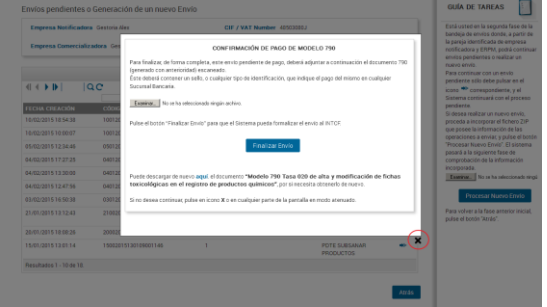

Press icon or grey area in the screen to close this window

The user may attach the file containing the 'Modelo 790' Form completed, signed and validated by the bank.

If payment was performed via Internet or <u>from abroad</u>\*, a proof of payment must also be enclosed.

# IMPORTANT

\*See ANNEX (page 61) FEE PAYMENT: Guidelines for foreign companies (payment from abroad)

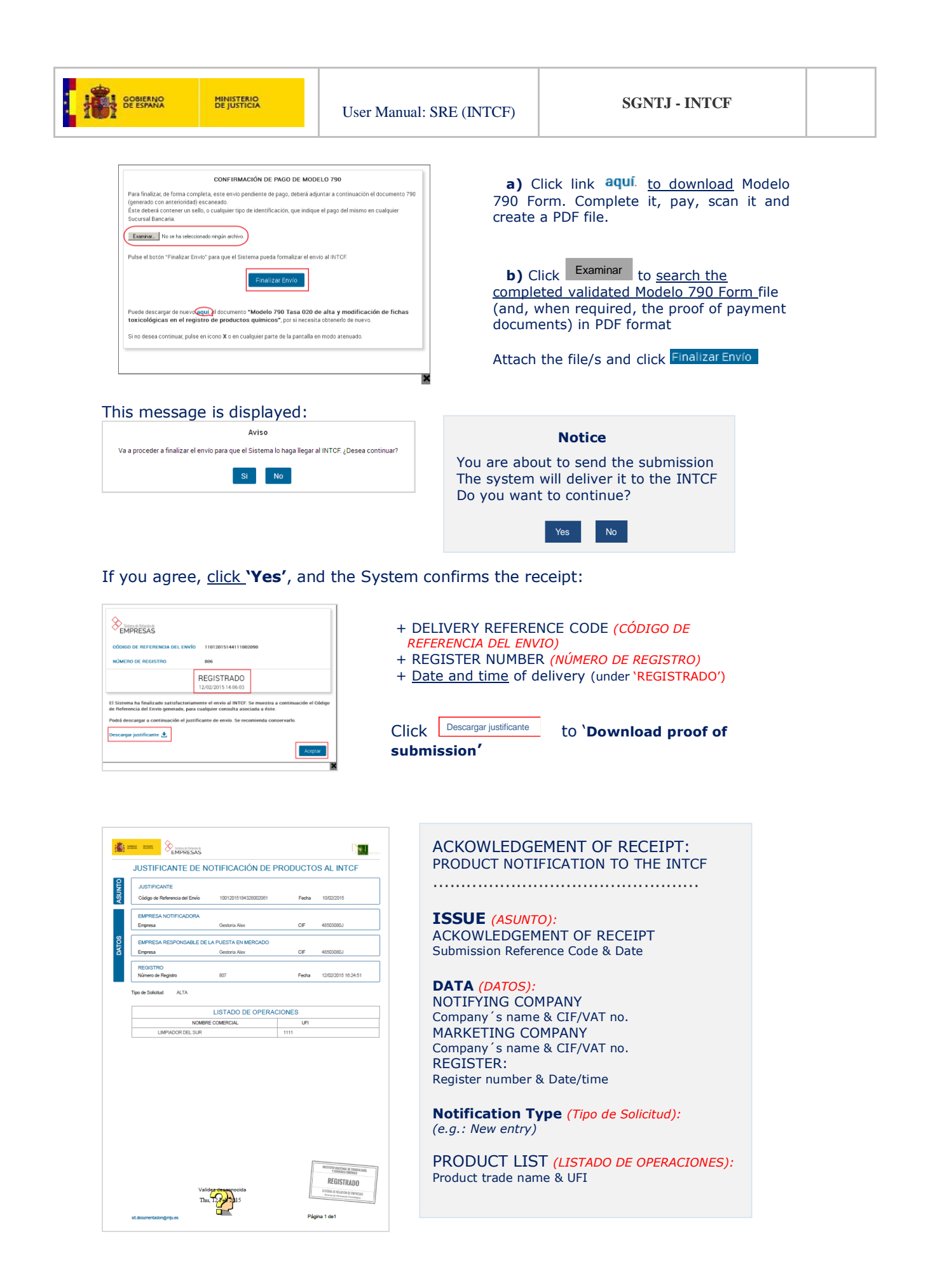

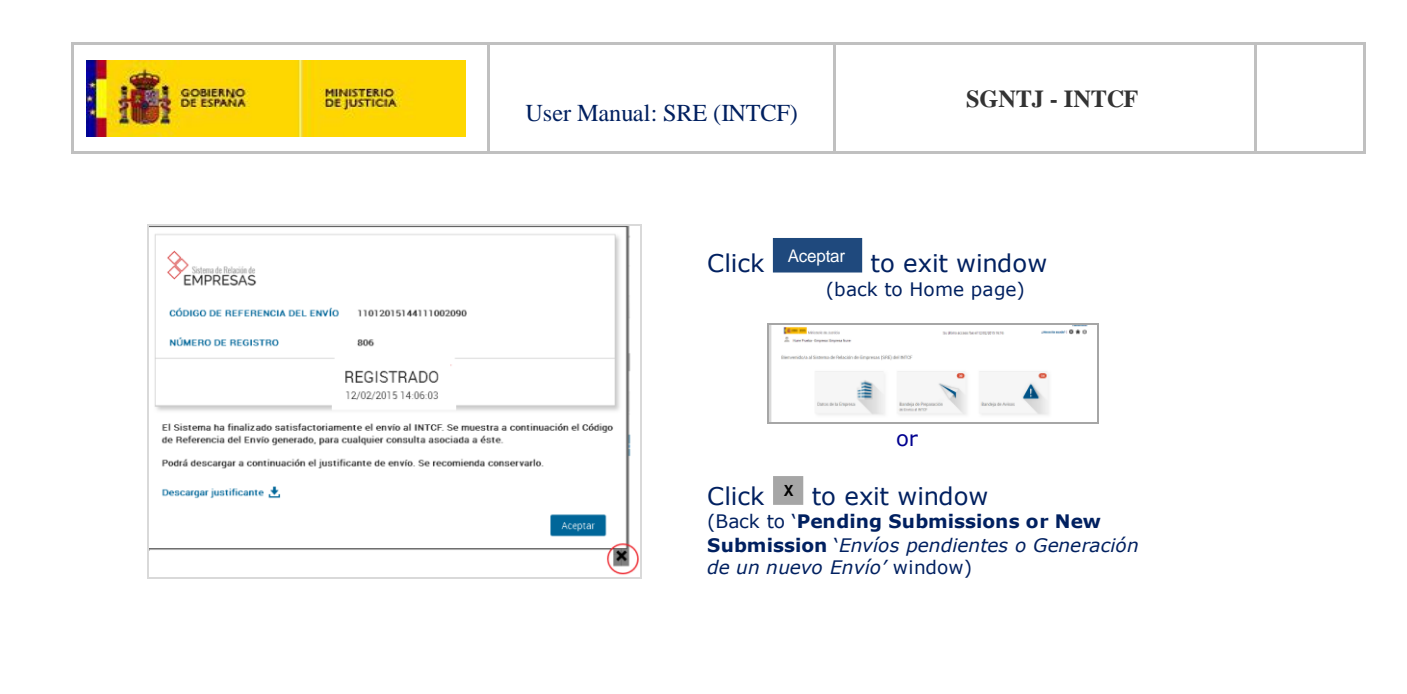

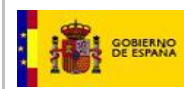

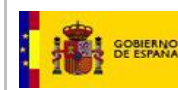

# 3. MESSAGES MODULE

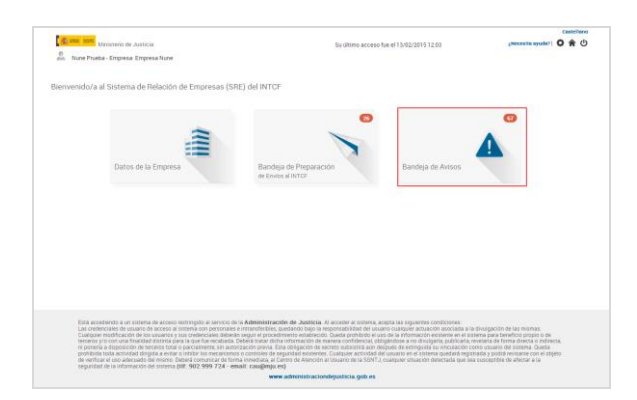

Authenticated users may access the Message Tray (*Bandeja Avisos*) module in the Home page

The red balloon (e.g.: 4) in the icon indicates the number of pending messages for the submitting Company

#### NOTE:

If the Notifying Company's User works for several companies and <u>prior to entering the Message Module</u>, the system displays a company inventory-list showing the number of pending unread messages for each company

\*Obviously, if the Notifying Company's User works for a single company, the aforementioned screen is not displayed.

The <u>User's Company List (listado de Empresas del Usuario)</u> contains the following data fields of the Marketing Company:

- Company (*Empresa*): company name
- Company ID number (Número Identificación)
- Address (*Dirección*): Street name and number.
  - \*Filter searches street name only
- City (Ciudad): city name for Spanish companies and Country name for foreign companies
- Pending Messages (Avisos Pendientes): number of unread messages
  - \*Figure displayed in the red balloon icon reflects the total number of unread pending messages for all the Marketing companies managed by the Notifying Company

View icon • : click in the selected Marketing company to display the corresponding Message (*Avisos*) window.

# **3.1. PENDING MESSAGES WINDOW**

Pending messages are shown in chronological order.

- The Pending Messages List (*Lista de Avisos Pendientes*) contains the following fields:
  - Message Date (FECHA AVISO): date and time message was sent
  - Submission Reference Code (CÓDIGO REFERENCIA ENVÍO): as generated in the 'Submission to the INTCF' Module (Bandeja de Preparación de Envíos al INTCF) Múmero de Referencia: 19102014092303000021
    - Notifying company (EMPRESA NOTIFICADORA): submitting company to INTCF
  - Marketing company of the product (ERPM, Empresa Responsable de la Puesta en Mercado): from whom authorisation is required to proceed with product submission to INTCF
  - Type of Message (TIPO DE AVISO): Normal, etc.
  - Affair-Issue (ASUNTO): brief description of the message content (e.g.: Submission authorised by ERPM, Payment pending for Submission, etc)
  - Status (ESTADO): Pending (Pendiente) while unread; when opened, it becomes a 'Read Message' (Avisos Leídos)
  - Functions (OPERACIONES):

🤷 : View detail

| ESPANA DE JU                                                                                                    | STICIA                                                                                                    | Use                                                                                                    | er Manual: SRE (                                                                                                    | INTCF)                                                                                                    | SGNTJ - INTCF                                                                                                    |
|----------------------------------------------------------------------------------------------------|----------------------------------------------------------------------------------------------------|----------------------------------------------------------------------------------------------------|----------------------------------------------------------------------------------------------------|----------------------------------------------------------------------------------------------------|----------------------------------------------------------------------------------------------------|
| Edurne Martinez - Empresa: Power Limpieza<br>ta de Avisos Pendientes                                                                                                    |                                                                                                    |                                                                                                    |                                                                                                    | GUÍA DE TAREAS                                                                                                    |                                                                                                    |
| Concord REFERENCE A UNIT OCCORD REFERENCE A UNIT OCCORD REFERENCE A UNIT | Exercises NOTIFICATION         Energises           Exercises NOTIFICATION         Energises           Power Limpieza         Leij           Power Limpieza         Leij           Power Limpieza         Leij           Power Limpieza         Leij           Power Limpieza         Leij           Power Limpieza         Leij           Power Limpieza         Leij           Power Limpieza         Leij           Power Limpieza         Leij           Power Limpieza         Leij           Power Limpieza         Leij           Power Limpieza         Leij           Power Limpieza         Leij           Power Limpieza         Leij | Tirob Det. AVESS     Ariso Normal     Ariso Normal     Ariso Normal     Ariso Normal     Ariso Normal     Ariso Normal     Ariso Normal     Ariso Normal     Ariso Normal     Ariso Normal     Ariso Normal | ASIRO ESIAO OFENACIONES<br>Entris Pendiente e<br>Entris Pendiente e<br>Entris Pendiente e<br>Page<br>Entris Pendiente e<br>Page<br>Entris Pendiente e<br>Page<br>Entris Pendiente e<br>Page<br>Entris Pendiente e<br>Page<br>Entris Pendiente e<br>Actorizato<br>Entris Pendiente e<br>Entris Pendiente e<br>Entris Pendie e<br>Entris Pendie e<br>Entris Pendie e<br>Entris Pendie e<br>Entris Pend | In a state of earl latate of a state of particular is a state of earlier and the state of the state of the st | Click Volver to return to:<br>+ User 's Company List<br>(Listado Empresas del<br>Usuario)<br>or<br>+ Home page<br>Click icon Avisos Leídos<br>(Read Messages) to open<br>Message History<br>(Histórico de Avisos)<br>window |

Click icon  $^{oldsymbol{o}}$  to view the message details

## **3.2. READ MESSAGES SCREEN**

In the Message History List (*HISTÓRICO DE AVISOS*), all fields are similar to those described for Pending Messages List except for Status (*ESTADO*).

This field shows the actual status and actions on the message: (e.g. Read (*Leido*) or Read and Accepted (*Leido* y Aceptado). They are displayed in chronological order (*last read first*).

| Edurne Mar             | linisterio de Justicia<br>tinez - Empresa: Power Limpieza |                       |                   | Su últin                   | no acceso fue e                                | 10/02/201           | 5 09:39    |                                          | <b>*</b> 0                                                                         |                                                     |
|------------------------|-----------------------------------------------------------|-----------------------|-------------------|----------------------------|------------------------------------------------|---------------------|------------|------------------------------------------|------------------------------------------------------------------------------------|-----------------------------------------------------|
| HISTÓRICO (            | DE AVISOS                                                 |                       |                   |                            |                                                |                     |            | GUÍA D                                   | E TAREAS                                                                           |                                                     |
|                        | 10 ¥ QC                                                   | HISTÓRICO D           | IE AVISOS         |                            |                                                |                     |            | Está uster<br>leidos de l<br>Este lista: | I en el listado de avisos ya<br>a empresa seleccionada.<br>lo contendrá, ordenados | 3                                                   |
| FECHA LECTU            | RA CÓDISO REFERENCIA ENVI                                 | 0 EMPRESA NOTIEICADOR | A FRPM            | TIPO DEL AVISI             | A SUNTO                                        | ESTADO              | OPERACIONE | cronológic                               | amente por fecha de                                                                |                                                     |
| 10/02/2015<br>10:18:58 | 09012015134500001961                                      | Power Limpieza        | Lejias Sur        | Aviso Normal               | Envío<br>Pendiente<br>de Pago                  | Leído               | 0          | Sistema h<br>pudiendo v<br>pulsando s    | erealizado a la empresa,<br>rer el detalle de un Aviso<br>obre el icono            |                                                     |
| 10/02/2015<br>10:18:38 | 09012015134500001961                                      | Power Limpieza        | Lejlas Sur        | Aviso Normal               | Acuse de<br>Recibo de<br>Envío de<br>Alta      | Leido               | •          | AVISOS I<br>Para volve<br>pendiente      | PENDIENTES<br>r a visualizar los avisos<br>a pulse el siguiente botón.             | "You are currently in the 'Read                     |
| 10/02/2015<br>10:18:32 | 09012015162242001982                                      | Power Limpieza        | Lejias Sur        | Aviso Normal               | Envío<br>Pendiente<br>de Autorizar<br>por ERPM | Leído               | 0          |                                          | visos Pendientes                                                                   | Messages List of the selected<br>Marketing Company. |
| 09/02/2015<br>13:50:16 | 09012015134500001961                                      | Power Limpieza        | Lejlas Sur        | Notificación<br>fehaciente | Envío<br>Rechazado                             | Leido y<br>Aceptadi | •          |                                          |                                                                                    | for this company, in chronologica                   |
| 09/02/2015<br>13:47:02 | 09012015134500001961                                      | Power Limpieza        | Lejias Sur        | Notificación<br>fehaciente | Envío<br>Rechazado                             | Leido y<br>Aceptadi | •          |                                          |                                                                                    | order."                                             |
| 06/02/2015<br>13:45:10 | 06012015133405001925                                      | Power Limpieza        | Lejlas Sur        | Aviso Normal               | Envío<br>Pendiente<br>de Pago                  | Leido               | 0          |                                          |                                                                                    |                                                     |
| 06/02/2015<br>13:38:53 | 06012015133405001925                                      | Power Limpieza        | Lejias Sur        | Aviso Normal               | Envío<br>Pendiente<br>de Autorizar<br>por ERPM | Leído               | 0          |                                          |                                                                                    | Click icon <sup>1</sup> to view message             |
| 06/02/2015<br>11:54:23 | 06012015115042001916                                      | Power Limpieza        | Power<br>Limpieza | Aviso Normal               | Acuse de<br>Recibo de<br>Envío de<br>Alta      | Leido               | •          |                                          |                                                                                    | details                                             |
| 06/02/2015<br>11:51:11 | 06012015115042001916                                      | Power Limpieza        | Power<br>Limpieza | Aviso Normal               | Envio<br>Pendiente<br>de Pago                  | Leido               | 0          |                                          |                                                                                    |                                                     |
| 05/02/2015<br>11:33:30 | 06012015112809001914                                      | Power Limpieza        | Lejías Sur        | Aviso Normal               | Acuse de<br>Recibo de<br>Envio de<br>Alta      | Leido               | 0          |                                          |                                                                                    |                                                     |
| Resultados 1 - 10      | ) de 41.                                                  |                       |                   |                            |                                                |                     |            |                                          |                                                                                    |                                                     |
|                        |                                                           |                       |                   |                            |                                                |                     | Volver     |                                          |                                                                                    |                                                     |

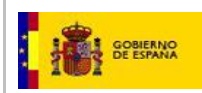

# **3.3. MESSAGE DETAILS**

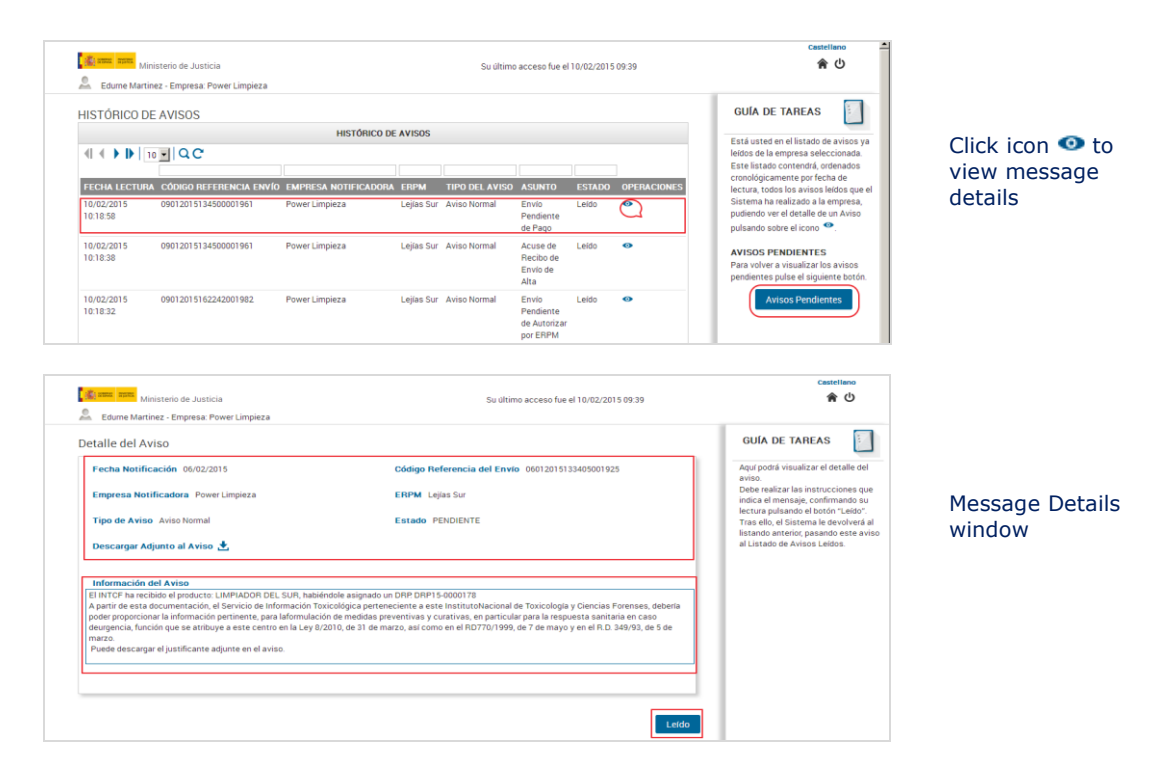

#### It includes the following data:

#### Message Details (Detalle del aviso):

- Notification Date (Fecha de notificación)
- Submission Reference Code (Código Referencia del Envío)
- Notifying Company (*Empresa Notificadora*)
- Marketing company (ERPM)
- Type of Message (*Tipo de Aviso*)
- Status (Estado)
- Download Message Attachment (*Descargar Adjunto al Aviso*): Acknowledgement of Receipt from INTCF

**Message information (Información del Aviso):** Comments field (automatically completed by the System)

**Additional Information** (*Información Adicional*): comments field (<u>displayed only</u> when INTCF scientific officer requests extra data)

Action icons: variable, depending on the type of message

# **3.4. TYPES OF MESSAGES**

All messages are linked to an Email (sent to the user's Email address).

# 1) Notifying Company is informed that request for Marketing Company's agreement has been sent

The Notifying Company requests agreement from the Marketing Company for product submission.

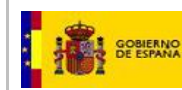

The System sends a message (and Email) to the Notifying Company informing about a pending submission expecting the authorisation of the Marketing Company (ERPM).

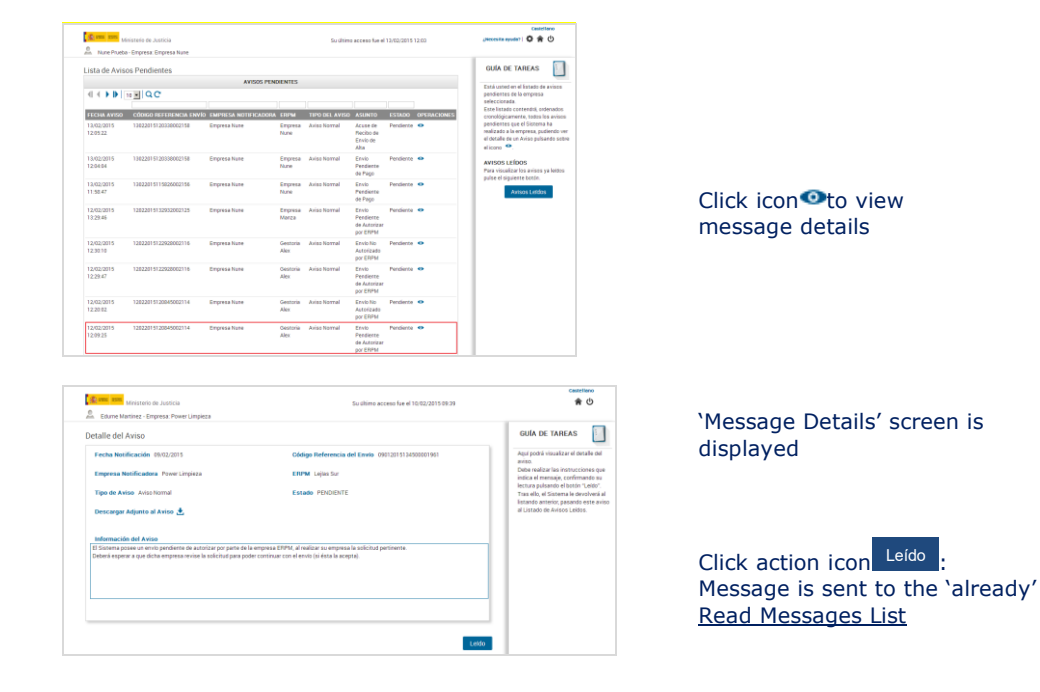

# 2) Submission authorised by the Marketing Company (ERPM)

When the Marketing Company accepts the submission, the Notifying Company receives an Email and a message in the 'Pending Messages List' (*Lista de Avisos Pendientes*) screen.

| FECHA AVISO            | CÓDIGO REFERENCIA ENVÍO | EMPRESA NOTIFICADORA | ERPM          | TIPO DEL AVISO | ASUNTO                          | ESTADO    | OPERACIONES |
|------------------------|-------------------------|----------------------|---------------|----------------|---------------------------------|-----------|-------------|
| 09/02/2015<br>13:50:16 | 09012015134500001961    | Power Limpieza       | Lejías<br>Sur | Aviso Normal   | Envio<br>Autorizado<br>por ERPM | Pendiente | 0           |

Click icon<sup>1</sup> view message details

The Message details window provides the general submission data (Date, Notifying Company, Marketing Company, Submission Reference Code, Type of message and Status).

#### The Message Information field is automatically generated:

Tenía un envio pendiente de autorizar por parte de la ERPM indicada en el mismo. La ERPM ha autorizado el mismo por lo que puede continuar con él accediendo a la Bandeja de Envíos. Se encontrará como envío pendiente en estado "AUTORIZADO".

You had a submission pending authorisation from the Marketing Company. The Marketing Company (ERPM) has provided the authorisation. You may continue the process in the Submission Tray. It is now a 'Pending Submission' under <u>AUTHORISED</u> (*AUTORIZADO*) status.

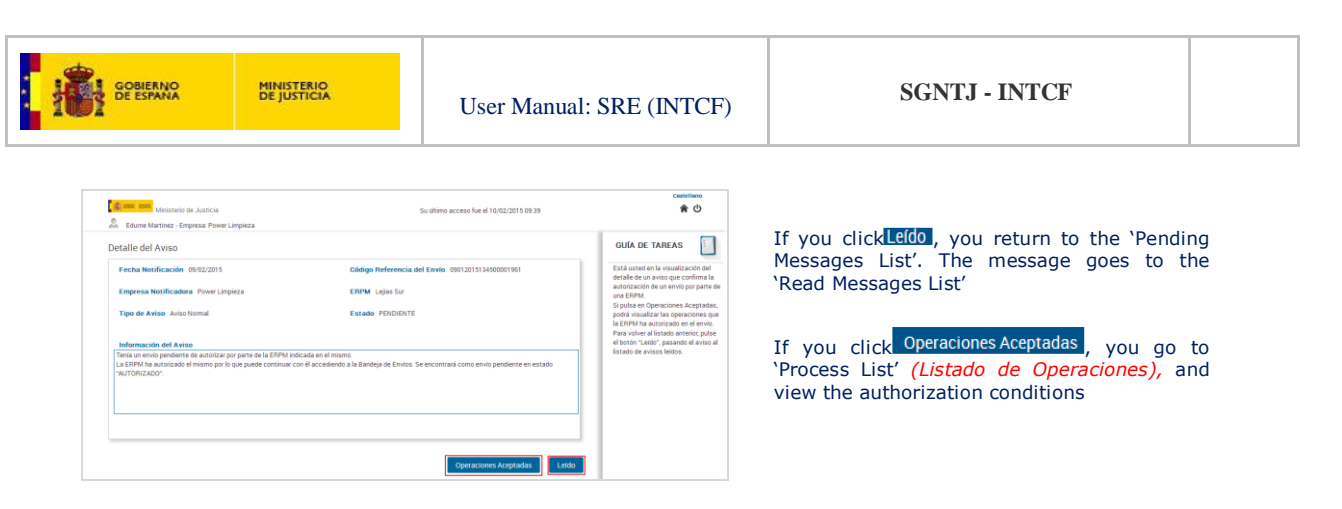

The previous information, provided for "Submission authorised by the Marketing Company (ERPM)", applies for a Submission Authorised by the Marketing Company (ERPM).

All data found in 'Process List' (Listado de Operaciones) is related to the notified product/s authorised by the Marketing Company: Product Name (NOMBRE DEL PRODUCTO), UFI, DRP, Notification Type (TIPO DE **OPERACIÓN**) and Status (ESTADO)

| 👔 🗰 🛲 anns Ministerio de Justicia | er Limpieza |               | Su último acceso fue el 10/02/20 | 15 09:39 | Castellano<br>ද ර                               | Process List (Listado de<br>Operaciones) screen is |
|-----------------------------------|-------------|---------------|----------------------------------|----------|-------------------------------------------------|----------------------------------------------------|
| Listado de Operaciones            |             |               |                                  |          | GUÍA DE TAREAS                                  | non-editable                                       |
|                                   |             |               |                                  |          | Está usted en el listado de                     |                                                    |
| NOMBRE DEL PRODUCTO               | UFI         | DRP           | TIPO DE OPERACIÓN                | ESTADO   | Para volver al detalle del aviso                | Click Volver to roturn to                          |
| LIMPIADOR DEL SUR                 | 1111        | DRP15-0000182 | ALTA                             | ~        | (pantalla anterior) pulse el botón<br>"Volver". |                                                    |
| Resultados 1 - 1 de 1.            |             |               |                                  |          |                                                 | 'Message Details' (Detalle                         |
|                                   |             |               |                                  | Volver   |                                                 | del Aviso)                                         |

In order to continue the procedure, go to 'Submission Module' (Bandeja de Envíos) (see 'Message Information' field in 'Message Details' window).

#### 'Pending Payment' Message to the Notifying Company:

The company will be informed (message and Email) that they have a submission pending payment. The Message Details window provides general submission data (Date, Notifying Company, Marketing Company, Submission Reference Code, Type of message and Status).

| El Sistema posee un envío pendiente de pago<br>de envíos pendientes del SRE.<br>Acceda a la Bandeja de Envíos para finalizar o                                  | o por parte de la empresa. El estado de este envio es "Pend<br>el proceso, una vez realizado el pago pendiente.              | iente de Pago" y se encuentra l                                                                                                    | istado en la bandeja                                                                                                    |
|----------------------------------------------------------------------------------------------------|----------------------------------------------------------------------------------------------------|----------------------------------------------------------------------------------------------------|----------------------------------------------------------------------------------------------------|
| The System informs th<br>status of this submission<br>Submissions Tray of th<br>Go to <u>Submission Tray</u>                                                    | at your company has a pending<br>on is 'Pending Payment', to be fo<br>le SRE.<br>to settle payment and conclude              | submission for pa<br>und in the Pendir<br>the process.                                                                                               | ayment. The<br>ng                                                                                                    |
| Ministerio de Justicia                                                                                                    | Su último acceso fue el 10/02/2015 09:39                                                                                     | Castellano                                                                                                    |                                                                                                    |
| 🚨 Edurne Martinez - Empresa: Power Limpieza                                                                                                    |                                                                                                    |                                                                                                    |                                                                                                    |
| Detalle del Aviso                                                                                                    |                                                                                                    | GUÍA DE TAREAS                                                                                                    |                                                                                                    |
| Fecha Notificación 09/02/2015                                                                                                    | Código Referencia del Envío 09012015134500001961                                                                             | Aqui podrá visualizar el detalle del                                                                                                    | Click Leico to return to previous                                                                                                    |
| Empresa Notificadora Power Limpieza                                                                                                    | ERPM Lejias Sur                                                                                                    | Debe realizar las instrucciones que<br>intica el mensaio, confirmando su                                                                             | List; the message is sent to the                                                                                                    |
| Tipo de Aviso Aviso Normal                                                                                                    | Estado PENDIENTE                                                                                                    | lectura pulsando el botón "Leido".<br>Tras ello, el Sistema le devolverá al<br>listando anterior, pasando este aviso<br>al Listado de Avisos Leidos. | 'Read Messages' List                                                                                                    |
| Información del Aviso                                                                                                    |                                                                                                    |                                                                                                    |                                                                                                    |
| El Sistema pare el nenolo perdente de pago por parte de la<br>de entrola partecensa de JURL<br>Accede a la Bandeja de Elinido para finalizar el proceso, una ve | mprana. El esiado de este encie es "Pendentes de Pago" y se encuentra assola en la handeja<br>Er nellozato el pago penderne. |                                                                                                    | <u>Go to Submission Tray (Bandeja de</u><br>Envíos) to perform fee payment<br>(see 'Message Information' field in<br>'Message Details' window). |
|                                                                                                    | Leido                                                                                                    |                                                                                                    |                                                                                                    |

\*Message Information field, automatically generated

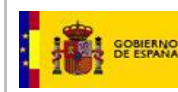

### 3) Submission Refused/Rejected Message

The notifying company will be informed (message and Email) that a submission is rejected by the INTCF. Message is found in <u>Pending Messages List</u> (*Lista de Avisos Pendientes*) screen as <u>Trustworthy Notification</u> (*Notificación fehaciente*), 'Pending' status.

NOTE: If Notifying and Marketing companies are different, message will be sent to both

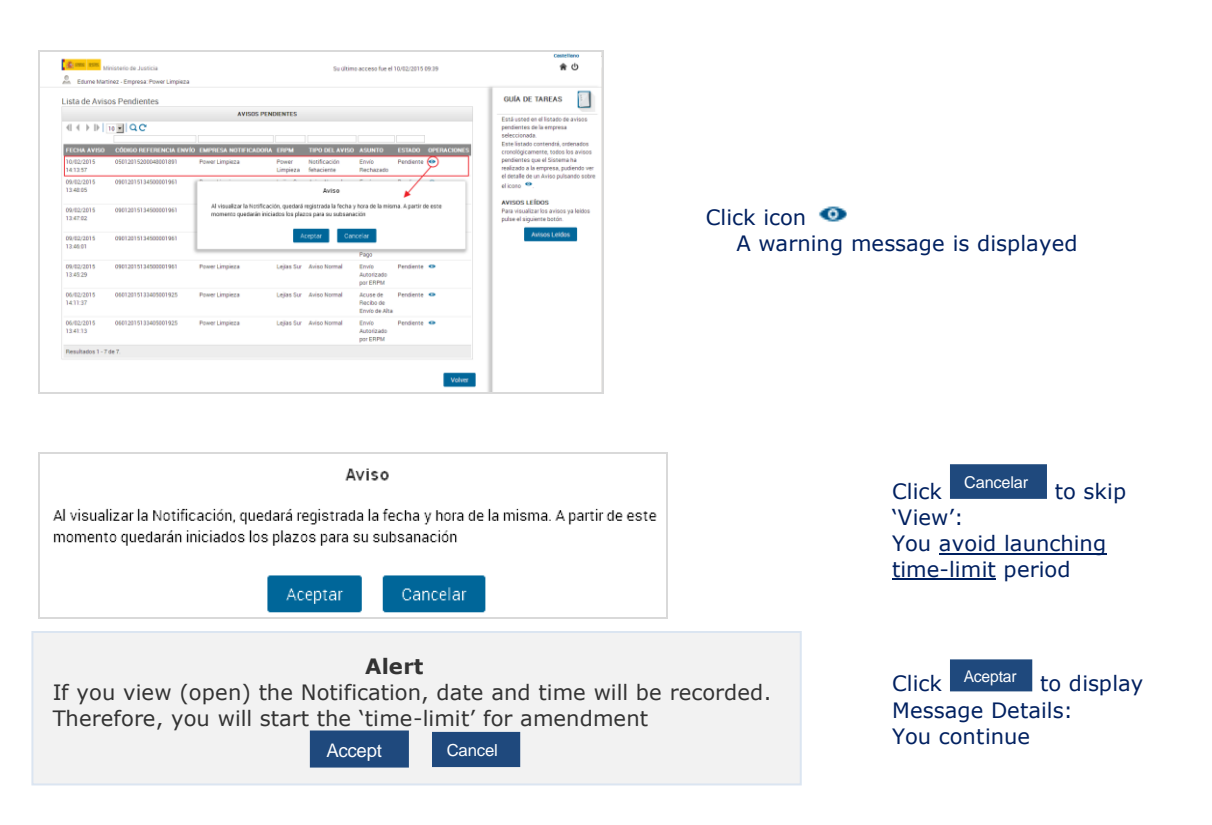

The <u>Message Details</u> window provides general submission data (Date, Submission Reference Code, Notifying Company, Marketing Company (ERPM), Type of message and Status):

 Message Information' (Informacion del Aviso) field; automatically generated: Su envio con código de referencia 05012015200048001891 ha sido rechazado, por parte del Sistema, en la fase de comprobación del pago. Por favor, vuelva a la Bandeja de Envios para subsanar este problema.

Your submission, with Reference Code (*e.g.:* 05012015200048001891), has been rejected by the System in the payment-checking stage. Please, return to <u>Submission Tray</u> module to correct the problem.

• 'Additional Information requested by the INTCF' (*Información Adicional solicitada desde el INTCF*) field: may include comments from the INTCF.

| GOBIERNO MINISTERIO<br>DE ESPANA DE JUSTICIA                                                                                                    | User Manual:                             | SRE (INTCF)                                                                                                    | SGNTJ - INTCF                                                                                                    |
|----------------------------------------------------------------------------------------------------|------------------------------------------|----------------------------------------------------------------------------------------------------|----------------------------------------------------------------------------------------------------|
| Extension for Justicia     Extension for Justicia     Extension for Justicia     Extension for Justicia      Extension     Extension | Su último acceso fue el 10.02/2015 10.01 | Contract     Contract       Contract     Contract       Contract | Click Leido :<br>You return to previous screen<br>Message goes to ' <u>Read Messages</u><br>List' ( <i>Listado de Avisos Leidos</i> )<br>screen<br>Go to Submission Tray (Bandeja<br>de Envíos) for amendment<br>(See 'Message Information' field<br>in 'Message Details' window) |

## 4) Acknowledgement of Receipt for Product Notification

If submission was successful, the INTCF has actually received the product/s information, and product reference number (DRP) has been assigned.

The System automatically generates this **Acknowledgement of Receipt** (*Acuse de Recibo de la operación*) and performs the final export process (new entry, withdrawal and modification) to the INTCF database.

 06/02/2015
 06012015133405001925
 Power Limpieza
 Leijas
 Aviso Normal
 Acuse de Recibo de Recibo de Enviso de Atta

 1411:37
 Sur
 Sur
 Aviso Normal
 Acuse de Recibo de Recibo de Enviso de Atta
 Click icon to view message

 The
 Message
 Details
 window
 provides
 general
 submission

 deba
 Cheta
 Details
 Natifician
 Current of Control of Control

data (Date, Submission Reference Code, Notifying Company, Marketing Company (ERPM), Type of message and Status).

- <u>'Download Message Attachment'</u> (*Descargar Adjunto del Aviso*) 🗳 link
- <u>'Message Information'</u> (Informacion del Aviso) field: automatically generated, variable (DRP-linked)

El INTCF ha recibido el producto: LIMPADOR DEL SUR, habéndole asignado un DEP DRP15-0000178 A partir de esta documentación el Servicio de Información Toxicológica parteneciente a este institutoNacional de Toxicología y Ciencias Forenses, debenía poder proporcionar la información pertinente, para laformulación de medidas preventivas y curativas, en particular para la respuesta sanitaria en caso desprencia, función que se atilitava e aste centre en la Ley IA2010, de 31 de marzo, así como en el RO770/1996, de 7 de mayo y en el R.O. 349/63, de 5 de marzo. Puede descargar el justificante adjunte en el aviso.

The INTCF has received product: LIMPIADOR DEL SUR, and DRP15-0000178 has been assigned. The data allows the *Servicio de Información Toxicológica (INTCF)* to provide suitable medical response, particularly, in emergency cases, as established in Ley 8/2010, RD 770/1999 and RD 349/1993. You can download the acknowledgement attached to this message.

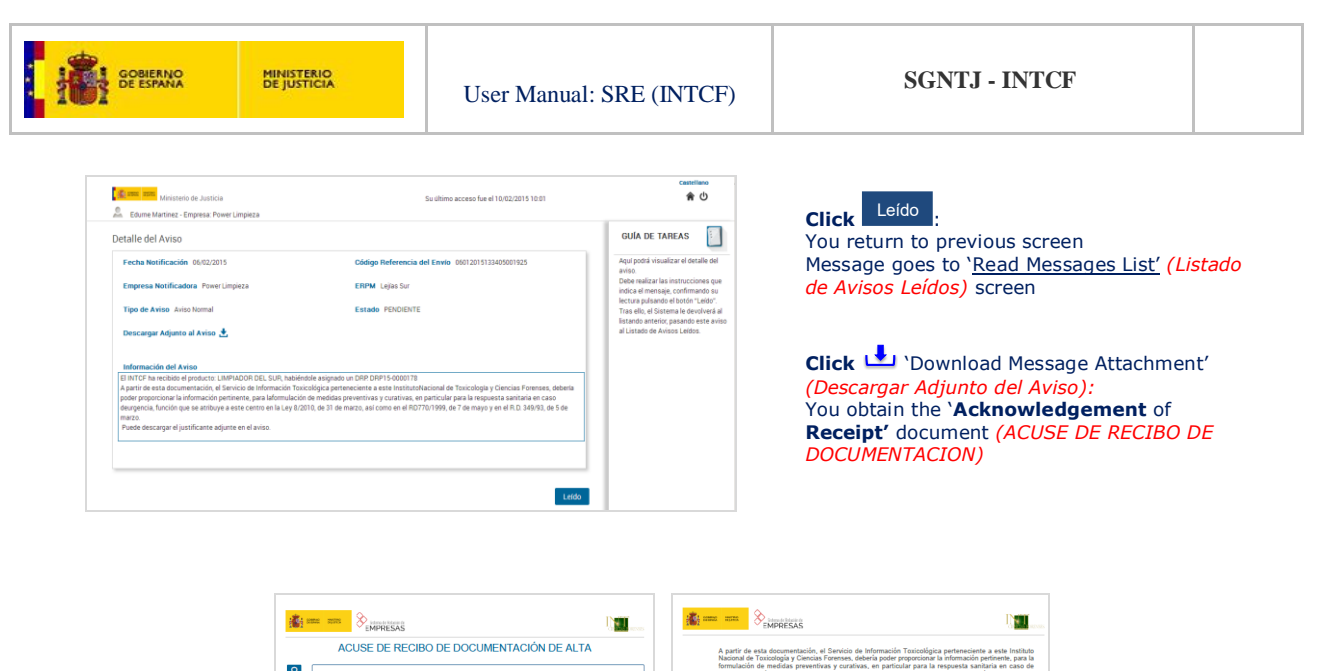

| _    | EMPRESAS                                                  |               | Carling and a second |                                                                                                    |                                                                                                    |
|------|-----------------------------------------------------------|---------------|----------------------|----------------------------------------------------------------------------------------------------|----------------------------------------------------------------------------------------------------|
|      | ACUSE DE RECIBO DE DOCU                                   | JMENTACIÓN DE | ALTA                 | A partir de esta documentación, el Servicio de Información Tox<br>Nacional de Toxicología y Ciencias Forenses, debería poder propr         | cológica perteneciente a este Instituto<br>cionar la información pertinente, para la                                                          |
| ę    | ACUSE DE RECIBO DE DOCUMENTACIÓN DE ALTA                  |               |                      | formulacion de medidas preventivas y curativas, en particular p<br>urgencia, función que se atribuye a este centro en la Ley 8/201         | ara la respuesta santaria en caso de<br>3, de 31 de marzo, así como en el RD                                                                  |
| l IS | Codigo de Referencia del Envio 0601201513340500           | 1925 Fecha    | 06/02/2015           | Trurisee, de 7 de mayo y en el R.D. Seeves, de 5 de marzo.                                                                                 |                                                                                                    |
|      |                                                           |               |                      | Para ello, las empresas se responsabilizarán de la veracidad de la<br>deberá responder a los criterios establecidos por este Instituto, dr | información remitida y de que la misma<br>forma que cualquier incumplimiento de                                                               |
|      | EMPRESA NOTIFICADORA                                      |               |                      | éstos, del que se derive la imposibilidad de proporcionar la respue<br>las referidas empresas que no hayan comunicado correctament         | sta sanitaria adecuada, será atribuible a<br>e los datos solicitados a los que están                                                          |
|      | Empresa Power Limpieza                                    | CIF           | 94292894R            | obligadas en cumplimiento de la normativa vigente.                                                                                         |                                                                                                    |
| g    | EMPRESA RESPONSABLE DE LA PUESTA EN MERC                  | ADO           |                      | Con este acuse se entiende cumplida, por parte de la empresa, la<br>prépriormente expuents, éclimitimo, este acuse la autoriza a locké     | obligación establecida en la normativa<br>al teléfono del Securio de Información                                                              |
| ð    | Empresa Lejtas Sur                                        | CIF           | 311804867            | toxicològica (Instituto Nacional de Toxicología y Ciencias Forenses<br>de Securidad de los productos incluídos en este documento. Si dur   | ) en el punto 1.4 de las Fichas de Datos<br>nte el estudio de la documentación, este                                                          |
|      | FICHERO DEL ENVÍO                                         |               |                      | Instituto considera necesario recabar más información de una<br>detectada, se le reguerirá oportunamente.                                  | mezcla o subsanar alguna deficiencia                                                                                                    |
|      | Nombre 20150107_16583                                     | 98.zip        |                      |                                                                                                    | e en el el en el el en en                                                                                                    |
|      | Acusa recibo de la documentación remitida a continuación: |               |                      | 06012015133405001925 al que ruego haga referencia                                                                                          | para todo lo que con él se                                                                                                    |
|      | PRODUCT                                                   | os            |                      | La Empresa se compromete a mantener actualizada la infor                                                                                   | nación de los productos notificados,                                                                                                    |
|      | NOMBRE DEL PRODUCTO                                       | un            | DRP                  | comunicando cualquier modificación que realicen en los mismos, as<br>cualquiera de ellos, haciendo referencia al nombre comercial y al n   | i como el cese de la comercialización de<br>imero de registro adjudicado a cada uno                                                           |
|      | LIMPADOR DEL SUR                                          | 1111          | DRP15-0000178        | de ellos en el listado antenor.                                                                                                    |                                                                                                    |
|      |                                                           |               |                      | Madrid a, 06 de Pelmany de 2015                                                                                                    | International a financial<br>Constrainant<br>Electronical<br>Electronical<br>Electronical<br>Units a descent manual<br>Units a descent manual |
|      | Validage desservoids<br>Fri, 57 Jahr                      |               | Página 1 dk2         | N described of the set                                                                                                    | Página 2 de2                                                                                                    |

# 3.5. MESSAGE MODULE FOR THE MARKETING COMPANY (ERPM)

The Marketing Company uses this Module to <u>authorise or reject submission requests</u> from the Notifying Company.

When the Notifying Company requests authorisation from the Marketing Company, to submit product information to the INTCF, the Marketing Company will be notified with an <u>Email</u> and a <u>message</u> in the 'Message Module' (*Bandeja de Avisos*) module.

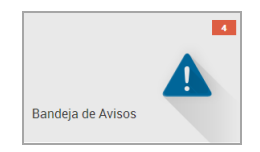

The red balloon icon (e.g.: 4) indicates number of messages in the 'Pending Messages List' (*Lista de Avisos Pendientes*) window

**Click** red baloon icon to access information in 'Pending Messages List' (*Lista de Avisos Pendientes*)

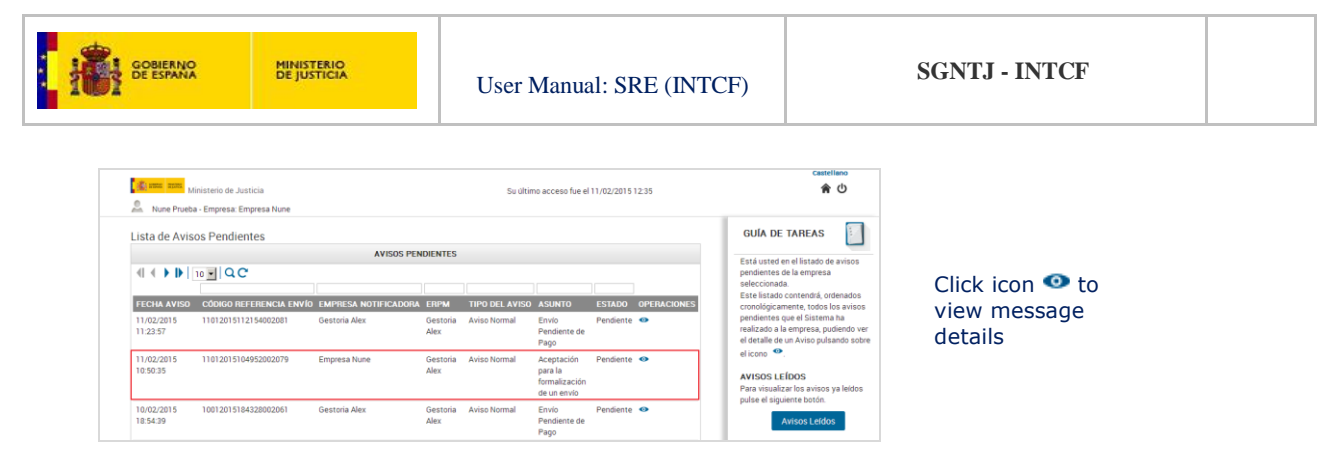

#### The Message Details window provides:

General submission data (Date, Submission Reference Code, Notifying Company, Marketing Company (ERPM), Type of message (**NORMAL**) and Status (**Pending**):

'Message Information' (Informacion del Aviso) field: automatically generated

El Sistema posee un envio pendiente de autorizar por parte de su empresa, al ser indicada como ERPM en éste. Pulse en el botón "Revisar Solicitud" para visualizar el listado de productos del envio a autorizar, y aceptar o rechazar dicha solicitud.

The System informs that your Marketing Company (ERPM) has a pending submission for authorisation. Click <u>'Revise Submission Request'</u> (Revisar Solicitud) to view product list of the submission;

you must <u>authorise</u> and accept or <u>refuse</u>.

| anno anno Ministerio de Justicia                                                                                                    |                                                                                                    | Su último acceso fue el 11/02/2015 13:46                                                                                                    | 余 心                                                                                                    |                                                                                                    |
|----------------------------------------------------------------------------------------------------|----------------------------------------------------------------------------------------------------|----------------------------------------------------------------------------------------------------|----------------------------------------------------------------------------------------------------|----------------------------------------------------------------------------------------------------|
| Nune Prueba - Empresa: Empresa Nune                                                                                                    |                                                                                                    |                                                                                                    |                                                                                                    |                                                                                                    |
| talle del Aviso                                                                                                    |                                                                                                    |                                                                                                    | GUÍA DE TAREAS                                                                                                    | Oli ala Volver ha matuma ha                                                                                                    |
| Fecha Notificación 11/02/2015                                                                                                    | Código Reference                                                                                                    | ia del Envío 11012015104952002079                                                                                                    | Está usted en la visualización del<br>detalle de un aviso para la                                                                                                    | Click worked to return to                                                                                                    |
| mpresa Notificadora Empresa Nune                                                                                                    | ERPM Gestoria                                                                                                    | Jex                                                                                                    | autorización de un envío por parte de<br>una ERPM.                                                                                                    | previous window.                                                                                                    |
| Tipo de Aviso Aviso Normal                                                                                                    | Estado PENDIEN                                                                                                    | ITE                                                                                                    | Debe realizar las instrucciones que<br>indica el mensaje, seleccionando<br>"Revisión Solcitud" para proceder a<br>aceptar o rechazar la solcitud de<br>autorización de un ervio.<br>Una vezión de un ervio.                                                                                                    | The message remains as 'Pending'<br>until you revise the submission                                                                                                    |
| Jactema pobeć un enviso pendeenie de autoricar por parte de su d<br>Ise en el botón "Revisar Solicitud" para visualizar el listado de pr                                                                                                    | engliesa, al sei indicada como cr<br>roductos del envio a autorizar, y :                                                                                   | rw en este:<br>creptar o rechazar dicha solicitud.                                                                                                    | solicitud, el aviso pasará al listado de<br>avisos leidos.<br>Para volver al listado anterior, pulse<br>el botón "Volver". El aviso quedará<br>como pendiente hasta que no se<br>revise la solicitud.                                                                                                    | Click Revisión Solicitud (Revise                                                                                                    |
|                                                                                                    |                                                                                                    |                                                                                                    |                                                                                                    | Submission) to continue                                                                                                    |
| Ministerio de Justicia<br>Nune Prueba - Empresa: Empresa Nune                                                                                                    |                                                                                                    | Su último acceso fue el 12/02/2015 09:17                                                                                                    | ¿Necesita ayuda?   🗘 🎓 🖒                                                                                                    | Revise Request window (Revisión de                                                                                                    |
| Isión de Solicitud<br>cuererración de sociacitud de notrencación al a<br>los de indexidades intraciologías<br>Intrator los de los de los de los de los de los de los de<br>los de los de los de los de los de los de los de los de<br>los de los mais de los de los de los de los dels<br>los de los mais de los de los de los de los dels<br>de los dels de los de los de los de los dels<br>de los dels de los de los de los de los dels de<br>dels de los dels de los de los de los dels dels dels dels<br>de los dels de los dels dels de los de los dels dels dels dels dels dels dels del                                                                                                    | NTCF<br>oria Alex, una solicitud de acep<br>y, si está de acuerdo proceda a a<br>que su empresa comercializa.                                              | ación de su empresa para poder notificar el conjunto de<br>aptar la petición de la empresa <b>Cestoria Alex</b> , para poder fleve                                                                          | OULD DE TARCES     EVIDENT     CONTRACTOR OF LANGESTICO DE LA CONTRACTÓRIO DE LA CONTRACTÓRIO DE LA CON                                                                                                    | <ul> <li>solicitua):</li> <li>+ General Data</li> <li>Submission of Notification to INTCF</li> <li>(DOCUMENTACION DE SOLICITUD DE</li> <li>NOTIFICACIÓN AL INTCF)</li> <li>+ Fee Data (Tasas a Pagar)</li> </ul>                                                                                                    |
| Inside de Solicitud<br>Counterracción de Solicitud de Nottreacción a La<br>Counterracción de Solicitud de Notechicas Forenses<br>al company a<br>102 Las finanzas Maria (Maxim)<br>102 Las finanzas Maria (Maxim)<br>103 Cas finanzas Maria (Maxim)<br>103 Cas finanzas Mari | NTCF<br>oria Alex, una solicitud de acep<br>y, si está de acuerdo proceda a a<br>que su empresa comercializa.<br>UFF1<br>1225                              | actór de su empresa para poder nortificar el conjunto de<br>espara la petición de la empresa <b>Gestunia Alex,</b> para poder lleva<br>(*)                                                                  | CUA DE CARCEA DE LA CARCEA DE LA CARCEA DE L                                                                                                    | <ul> <li>solicitua):</li> <li>+ General Data</li> <li>Submission of Notification to INTCF<br/>(DOCUMENTACION DE SOLICITUD DE<br/>NOTIFICACIÓN AL INTCF)</li> <li>+ Fee Data (Tasas a Pagar)</li> </ul>                                                                                                    |
| Ission de Solicitud CUMENTACIÓN DE SOLICITUD DE NOTIFICACIÓN AL 1<br>CUMENTACIÓN DE SOLICITUD DE NOTIFICACIÓN AL<br>SOLICIÓN DE SOLICITUD DE NOTIFICACIÓN AL 1<br>de Entegrado, en esta esta esta esta esta esta esta esta                                                                                                    | NTCF<br>oria Alex, una solicitud de acep<br>s, si está de acuerdo proceita a a<br>que su empresa comercializa.<br>UFF<br>120-<br>120-<br>120-              | ación de su empresa para pode nonficar el conjunto de<br>reptar la petición de la empresa <b>Gestoria Alex</b> , para poder flerv<br>(*)5                                                                   | CULA DE CARCEA<br>DE CARCEA DE CARCEA<br>Instanto de Autoración de une<br>parte en una restructura de<br>restructura de Autoración de<br>restructura de Autoración de<br>restructura de autoración de<br>restructura de autoración de | <ul> <li>solicitua):</li> <li>+ General Data<br/>Submission of Notification to INTCF<br/>(DOCUMENTACION DE SOLICITUD DE<br/>NOTIFICACIÓN AL INTCF)</li> <li>+ Fee Data (Tasas a Pagar)</li> </ul>                                                                                                    |
| Instance Solucitud COMPENSION OF NOTIFICACIÓN AL 1 COMPENSIÓN OF NOTIFICACIÓN AL 1 COMPENSIÓN OF NOTIFICACIÓN AL 1 COMPENSIÓN OF NOTIFICACIÓN AL 1 COMPENSIÓN OF NOTIFICACIÓN AL 1 COMPENSIÓN OF NOTIFICACIÓN AL 1 COMPENSIÓN OF NOTIFICACIÓN AL 1 COMPENSIÓN OF NOTIFICACIÓN OF NOTIFICACIÓN COMPENSIÓN OF NOTIFICACIÓN OF NOTIFICACIÓN COMPENSIÓN OF NOTIFICACIÓN OF NOTIFICACIÓN COMPENSIÓN OF NOTIFICACIÓN OF NOTIFICACIÓN OF NOTIFICACIÓN COMPENSIÓN OF NOTIFICACIÓN OF NOTIFICACIÓN OF NOTIFICACIÓN COMPENSIÓN OF NOTIFICACIÓN OF NOTIFICACIÓN OF NOTIFICACIÓN COMPENSIÓN OF NOTIFICACIÓN OF NOTIFICACIÓ                                                                                                    | NTCF<br>units Alex, una solicitud de acep<br>que su empresa comercialas<br>UFF<br>122-<br>a.                                                               | ación de su empresa para pode nonficiar el conjunto de<br>espatar la petición de la empresa <b>Gestoria Alex</b> , para poder flerv<br>(*)5                                                                 | CIAL DE CHARCE<br>EXPLOSITION OF A characteristic of the section of the section                                                                                                    | <ul> <li>solicitua):</li> <li>+ General Data<br/>Submission of Notification to INTCF<br/>(DOCUMENTACION DE SOLICITUD DE<br/>NOTIFICACIÓN AL INTCF)</li> <li>+ Fee Data (Tasas a Pagar)</li> <li>TWO OPTIONS provided:</li> </ul>                                                                                                    |
| In the solution of solution of solution of solutions of solutions of s                                                                                                    | NTCF<br>enia Alex, una solicitud de acep<br>te un esta de accuerdo proceda a a<br>que ta empresa contectalas.<br>UFI<br>120-<br>ta<br>PPECEO               | ación de su empresa para pode notificar el conjunto de<br>antaría pertición de la empresa <b>Grestonia Alex</b> , para poder llevi<br>(*)<br>5                                                              | CUAL DE CHARCES DESCRIPTION OF THE CHARCES OF THE CHARCES OF THE C                                                                                                    | <ul> <li>solicitua):</li> <li>+ General Data<br/>Submission of Notification to INTCF<br/>(DOCUMENTACION DE SOLICITUD DE<br/>NOTIFICACIÓN AL INTCF)</li> <li>+ Fee Data (Tasas a Pagar)</li> <li>TWO OPTIONS provided:</li> </ul>                                                                                                    |
| Isión de Solicitud COMERTACIÓN DE SOLICITUD DE NOTTERACIÓN AL I COMERTACIÓN DE SOLICITUD DE NOTTERACIÓN AL I TITUTO NOLONIA, DE TONOCOLÓNIA CIENCAS FORMELES UTITUTO NOLONIA, DE TONOCOLÓNIA CIENCAS FORMELES US INFORMA SUBOLINAS UNICIÓN DE NOLONIA DE LA CIENCIA DE LA CIENCIA DE LA CI                                                                                                    | NTCF<br>enia Alex, ura solicitud de aceps<br>ta u está de acourdo proceda a a<br>ura to empresa correctaixa.<br>Ura<br>122-<br>a.<br>PRECIO<br>3 auroulata | ación de su empresa para poder notificar el conjunto de<br>espara la petición de la empresa Gestanía Alex, para poder llevi<br>(*)<br>5<br>TOTAL<br>1 De sens<br>TOTA De sens                               | <text><text><text><text><text></text></text></text></text></text>                                                                                                    | <ul> <li>solicitua):</li> <li>+ General Data<br/>Submission of Notification to INTCF<br/>(DOCUMENTACION DE SOLICITUD DE<br/>NOTIFICACIÓN AL INTCF)</li> <li>+ Fee Data (Tasas a Pagar)</li> <li>TWO OPTIONS provided:</li> <li>Aceptar Solicitud (Accept Submission)</li> </ul>                                                        |
| Isión de Solicitud CUMENTACIÓN DE SOLICITUD DE NOTTERACIÓN AL I CUMENTACIÓN DE SOLICITUD DE NOTTERACIÓN AL I CUMENTACIÓN DE SOLICITUD DE NOTTERACIÓN AL I CUMENTACIÓN DE NOTESIÓN (COMENTACIÓN DE NOTESIÓN ENTRODES SOLICITADOS DE NOTESIÓN (COMENTACIÓN DE NOTESIÓN ENTRODES DE NOTESIÓN (COMENTACIÓN DE NOTESIÓN ENTRODES DE NOTESIÓN (COMENTACIÓN DE NOTESIÓN ENTRODES DE NOTESIÓN (COMENTACIÓN DE NOTESIÓN ENTRODES DE NOTESIÓN (COMENTACIÓN DE NOTESIÓN ENTRODES DE NOTESIÓN (COMENTACIÓN DE NOTESIÓN ENTRODES DE NOTESIÓN (COMENTACIÓN DE NOTESIÓN ENTRODES DE NOTESIÓN (COMENTACIÓN DE NOTESIÓN ENTRODES DE NOTESIÓN (COMENTACIÓN DE NOTESIÓN ENTRODES DE NOTESIÓN (COMENTACIÓN DE NOTESIÓN ENTRODES DE NOTESIÓN (COMENTACIÓN DE NOTESIÓN (COMENTACIÓN (COMENTACIÓN (COMENTACIÓN (COM                                                                                                    | NTOF<br>ania Alex, usa solicitud de acep<br>ga desta de accesdo proceda a a<br>gar so empresa consecuelar.<br>Urr<br>125<br>a.<br>PRECIO<br>3 acorociulas  | ación de su empresa para pode instificar el conjunto de<br>estar la petición de la empresa <b>Gestoria Alex,</b> para poder llevo<br>(°)<br>5<br>TOTAL<br>3 entes<br>TOTAL 0 exemo                          | CHAR DE CHARCEN EVEN                                                                                                    | <ul> <li>solicitud):</li> <li>+ General Data<br/>Submission of Notification to INTCF<br/>(DOCUMENTACION DE SOLICITUD DE<br/>NOTIFICACIÓN AL INTCF)</li> <li>+ Fee Data (Tasas a Pagar)</li> <li>TWO OPTIONS provided:</li> <li>Aceptar Solicitud<br/>(Accept Submission)<br/>or</li> </ul>                                             |
| Visión de Solicitud Cockentración de Solicitud Cockentración de Solicitud Cockentración de Societuro de Nottraciona de La Cockentración de Societuro de Nottración de La Cockentración de La Cockentración de                                                                                                    | NTCF ania Alex, wa solicitud de acoes ania Alex, wa solicitud de acoes ania de acoesta proveda a a urr aria preccio 3 eurosolita a.                        | actión de su empresa para poder nonfilicar el conjunto de<br>espar la petición de la empresa <b>Gestoria Alex,</b> para poder lleve<br>(*)<br>10<br>TOTAL<br>3 euros<br>TOTAL 0 exerce<br>rates do D euros. | CHAR DE CHARCEN DEDISON<br>THE STATE OF THE STATE OF THE ST                                                                                                    | <ul> <li>solicitud):</li> <li>+ General Data<br/>Submission of Notification to INTCF<br/>(DOCUMENTACION DE SOLICITUD DE<br/>NOTIFICACIÓN AL INTCF)</li> <li>+ Fee Data (Tasas a Pagar)</li> <li>TWO OPTIONS provided:</li> <li>Aceptar Solicitud (Accept Submission)<br/>or</li> <li>Rechazar Solicitud (Reject Submission)</li> </ul> |

\*Both options (Accept or Reject) send the message to the 'Read Messages List' (Listado de Avisos Leídos)

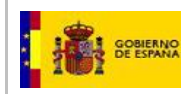

# 3.5.1. ACCEPT REQUEST FOR SUBMISSION TO THE INTCF

Submissions prepared by the Notifying Company <u>must be authorised by the Marketing Company</u> (ERPM) in order to continue the process.

The authorisation request remains 'Pending' until the Marketing Company replies.

# Accept Submission Accepts Solicitud Option (see Revise Submission window '*Revisión de solicitud'*) confirms Submission and accepts Fee Payment.

The system displays the following message:

| Aviso<br>Como ERPM, va a proceder a aceptar la solicitud de Autorización de un envio, realizada por<br>parte de la empresa notificadora. El Sistema enviará la aceptación a la empresa que lanzó la<br>solicitud para que pueda continuari trabajando en el envio, y volverá al listado de avisos,<br>quedando éste como leido. ¿Desea continuar?<br>Aceptar Cancelar | Alert<br>You, as Marketing Company, are going to<br>accept the submission request from the<br>Notifying Company. The system will send<br>your agreement, so that the Notifying<br>Company resumes the process. The<br>submission will go to the 'Read<br>Submissions List'. Do you want to<br>continue? | Click Aceptar<br>to ` <b>Accept</b> '<br>Click Cancelar<br>to ` <b>Cancel</b> ' |
|----------------------------------------------------------------------------------------------------|----------------------------------------------------------------------------------------------------|---------------------------------------------------------------------------------|
|----------------------------------------------------------------------------------------------------|----------------------------------------------------------------------------------------------------|---------------------------------------------------------------------------------|

The Notifying Company will receive the message of 'Submission Accepted', and may resume the procedure.

The <u>accepted request</u> may be viewed in the 'Pending Submissions List' window (*Lista de Avisos Pendientes*), by clicking **Message History'** Histórico de Aviso link.

#### Message History (HISTÓRICO DE AVISOS)

The 'Message History List' includes same fields as the 'Pending Messages List' (*Listado de Avisos Pendientes*). However, STATUS (*ESTADO*) field displays several options: Read (*Leído*), Read and Accepted (*Leído y Aceptado*), etc.

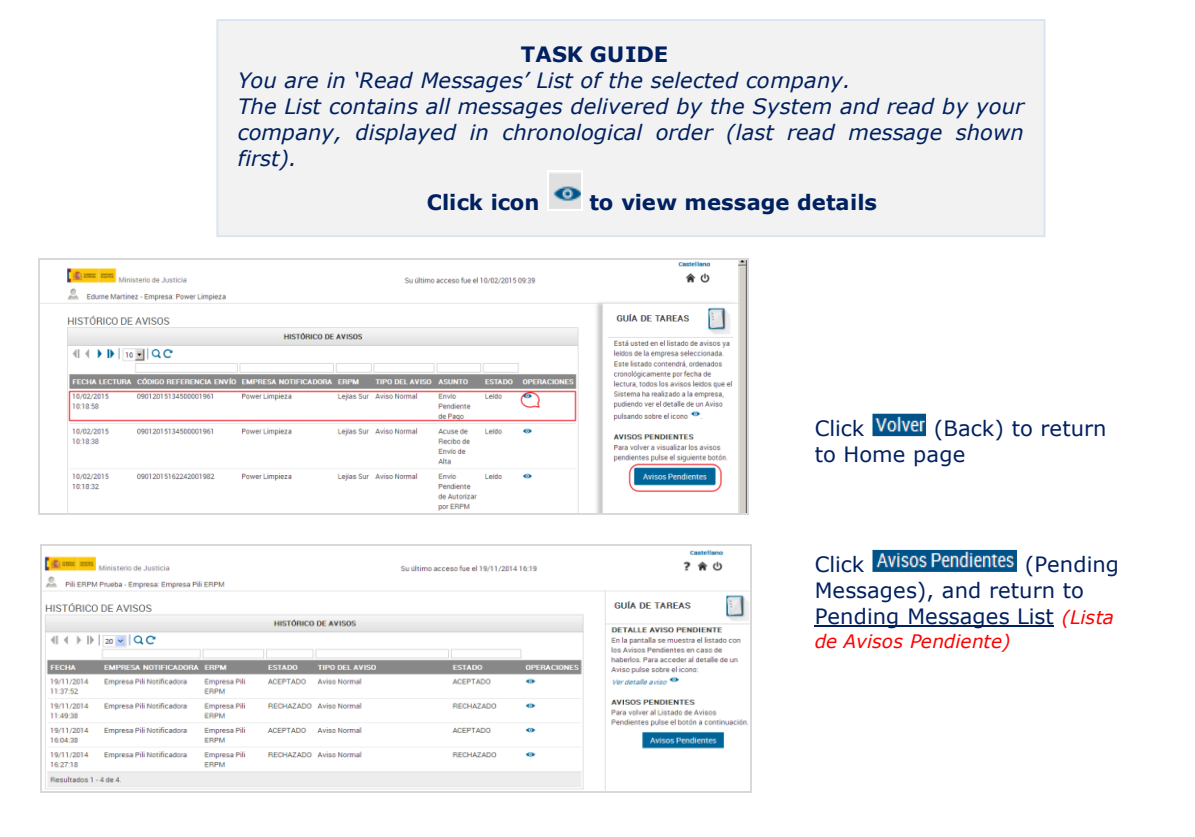

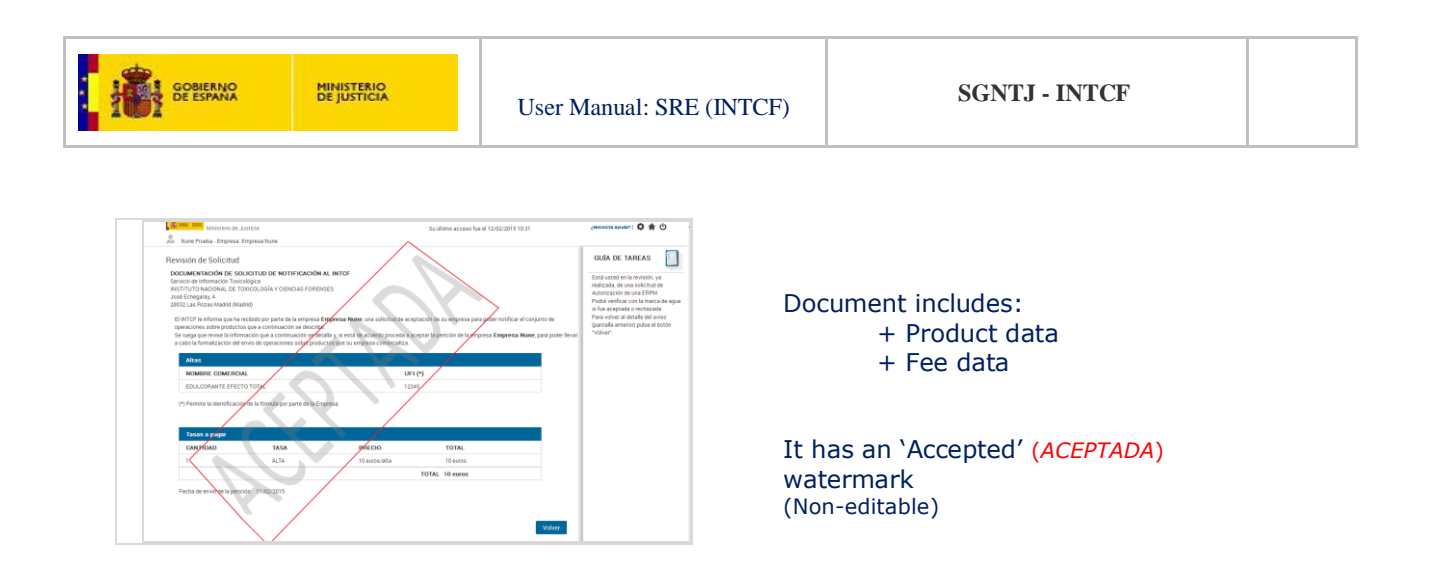

# 3.5.2. REFUSE/REJECT REQUEST FOR SUBMISSION TO THE INTCF

The Marketing Company may <u>refuse to accept the request</u> of the Notifying Company to submit notifications to the INTCF.

| Commendation     Commendation     C | Lustria<br>Experiment Name<br>CHICTLO DE INVERTIGACIÓN<br>Segura Caracterización de la consecu-<br>dada de la construición de la consecu-<br>enciente de la consecu-<br>nación de la construición de la consecu-<br>nación de la construición de la consecu-<br>tación de la consecu-<br>tación de la consecu-<br>tación de la consecu-<br>dada de la consecu-<br>tación de la consecu-<br>dada de la consecu-<br>dada de la con | AL INTO<br>SES<br>Constructions and the second process areas<br>constructions of the second process areas<br>constructions of the second process areas<br>constructions of the second process areas<br>of the second process of the second<br>process of the second process of the second<br>process of the second process of the second<br>process of the second process of the second<br>process of the second process of the second<br>process of the second process of the second<br>process of the second process of the second<br>process of the second process of the second<br>process of the second process of the second<br>process of the second process of the second process of the second<br>process of the second process of the second process of the second<br>process of the second process of the second process of the second<br>process of the second process of the second pro | Su altima access fue el 12.02/2011 (0<br>colo de su empresa para poder notificar el<br>podra la pertición de la empresa Generaria Al<br>podra Su esta de la verse<br>TOTAL 6 exemis<br>total. 6 exemis<br>total. 6 exemis | 20 papers de<br>exe, para poler levar | An and a second second |                                 | In <u>'Revise Requ</u><br>(Revisión de So<br>Click <sup>Rechazar Solici<br/>System displays</sup> | est Messac<br>licitud)':<br>tud<br>s a `confirm | <u>ge'</u> window<br>n' message    |                |
|----------------------------------------------------------------------------------------------------|----------------------------------------------------------------------------------------------------|----------------------------------------------------------------------------------------------------|----------------------------------------------------------------------------------------------------|---------------------------------------|----------------------------------------------------------------------------------------------------|---------------------------------|---------------------------------------------------------------------------------------------------|-------------------------------------------------|------------------------------------|----------------|
| Como ERPM, va<br>parte de la empre<br>solicitud, no pudi<br>quedando éste ci                                                                                                    | a proceder a <mark>rechaz<br/>sa notificadora. El<br/>endo ésta continua<br/>omo leído. ¿Desea o<br/>A</mark>                                                                                                    | Aviso<br>car la solicitud de Autoi<br>Sistema enviará el rec<br>rr trabajando en el envi<br>continuar?<br>Aceptar Canc                                                                                                    | <del>rización</del> de un envío, real<br>hazo a la empresa que la<br>o. Volverá al listado de a<br>elar                                                                                                    | iizada por<br>anzó la<br>visos,       | Clict<br><u>refu</u><br>You                                                                                                    | k Acepta<br>ise subr<br>will go | • `Accept' if yo<br>nission Authoris<br>to `Message Lis                                           | u are <u>sure</u><br>:ation<br>t' screen (I     | <u>you want to</u><br>Read Message | <u>D</u><br>e) |

The Notifying Company receives the '<u>Authorisation Refused'</u> message; the procedure is definitely cancelled.

| Ministerio de Justicia                                                                     |                                                                                    | Su úl                                                          | imo acceso fue el 12/02/20                                                                                                    | 15 11:29    | Castellano<br>رNecesita ayuda?   🗿 🏫 🕐                                                                                                    | Click Histórico de Aviso                                                                                                    |
|--------------------------------------------------------------------------------------------|------------------------------------------------------------------------------------|----------------------------------------------------------------|----------------------------------------------------------------------------------------------------|-------------|----------------------------------------------------------------------------------------------------|----------------------------------------------------------------------------------------------------|
| HISTÓRICO DE AVISOS                                                                        | HISTÓRICC<br>ENVIRESA NOTERIADO<br>Gestoria Alex<br>Gestoria Alex<br>Gestoria Alex | DE AVISOS                                                      | Solicitud de Leido y     Solicitud de Leido y     Tramitación     Solicitud de Leido y     Solicitud de Leido     Solicitud de Envlo     Solicitud de Leido     Solicitud de Leido | OPERACIONES | OUN DE TANES<br>Series de la filia de la filia de la fil | (Message History) in<br>'Pending Messages List<br>( <i>Lista de Avisos</i><br><i>Pendientes</i> ) screen, to<br>view the rejected<br>submission |
| 12/02/2015 12022015122928002114<br>12:30:10<br>12/02/2015 12022015129845002114<br>12:20:01 | Empresa Nune<br>Empresa Nune                                                       | Gestoria Aviso Normal<br>Alex<br>Gestoria Aviso Normal<br>Alex | de Envio<br>Aceptación Leldo y<br>para la Rechaza<br>formalización<br>de un envio<br>Aceptación Leldo y<br>para la Rechaza                                                         | do •        |                                                                                                    | Click icon 💁 to view                                                                                                    |

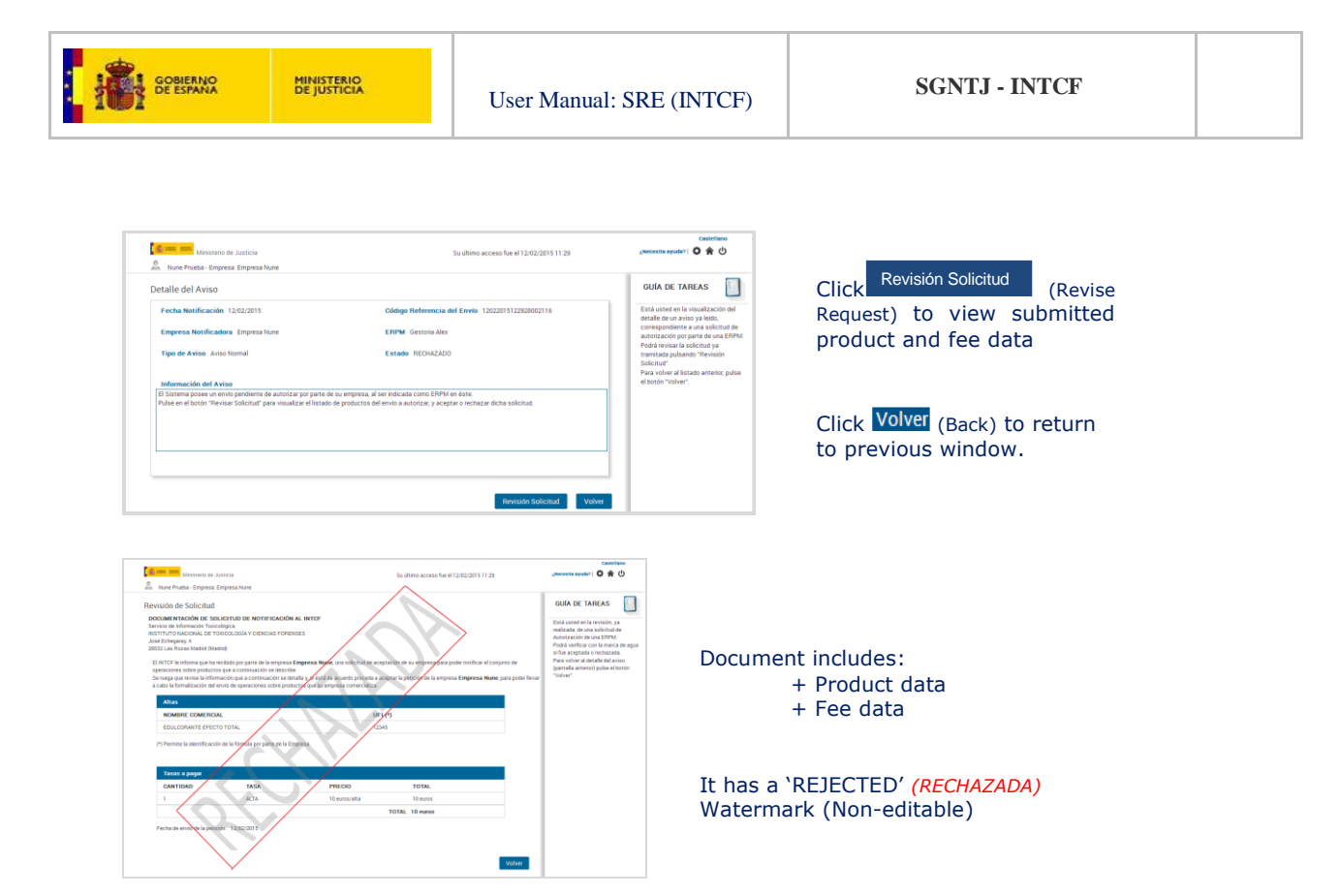

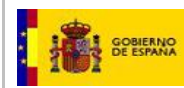

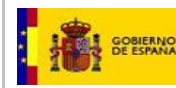

# 4. EDIT PRODUCT UFI (PREVIOUSLY NOTIFIED TO THE INTCF):

This new functionality enables to replace the 'UFI' (previously notified to the INTCF) by the harmonised UFI.

UFI may be changed <u>only once</u> per product and is free of charge (no fee payment).

Therefore, if willing to change it again, the company must submit a full notification, according to the current procedure (in this case fee payment is mandatory).

\*Reminder:

Implementation of Annex VIII (CLP Regulation) will require to display the harmonised UFI on the label (and packaging or SDS when applicable).

Access the SRE with your company credentials. The 'UFI' icon is displayed on the main page.

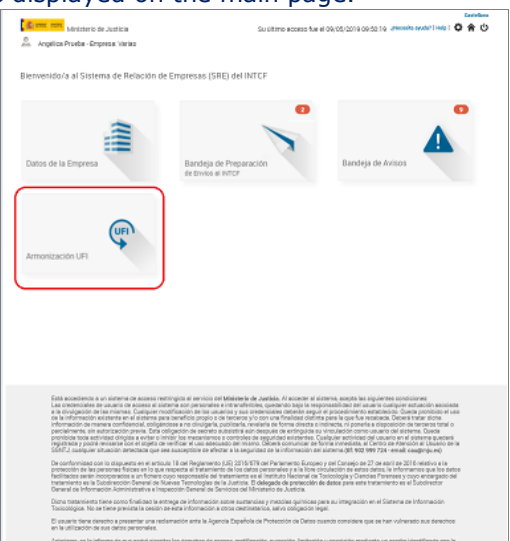

#### **IMPORTANT:**

If a user is registered in several companies (notifying on behalf of different entities), the system displays the company list, in order to select any of them.

| 🛣 arree - 2005 Ministerio de Justicia                   |                       | Su último acceso fue e | Castellano<br>¿Necesita syuda?   Help   🔇 🎓 🖒 |          |
|---------------------------------------------------------|-----------------------|------------------------|-----------------------------------------------|----------|
| Listado de Empresas del Usuario<br>∢I ∢ ▶ IÞ [20 ▼] Q C |                       |                        |                                               |          |
| EMPRESA                                                 | NÚMERO IDENTIFICACIÓN | DIRECCIÓN              | CIUDAD O PAÍS                                 |          |
| PRUEBA EMPRESA 1                                        | C05007695             | Dirección,             | Madrid                                        | <b>N</b> |
| prueba empresa 2                                        | W8039195F             | prueba,                | Madrid                                        | <b>A</b> |
| PRUEBA EMPRESA ARG                                      | 65097096N             | hortaleza,             | Madrid                                        | <b>N</b> |
| Resultados 1 - 3 de 3.                                  |                       |                        |                                               |          |
|                                                         |                       |                        |                                               |          |
|                                                         |                       |                        |                                               | Volver   |

The User's company list table displays the following fields:

- Company name (EMPRESA)
- Company ID: VAT number, NIF, etc. (NUMERO DE IDENTIFICACION)
- Company Address (DIRECCION): street name & number (search available by street name only)

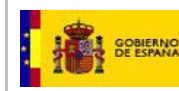

# — City (**CIUDAD**)

\*UFI replacement may be performed by the registered users of:

- duty holder company (ERPM) &
- the company 'notifying on behalf'

Click Edit icon  $\sim$  of selected company. It displays all products currently notified to the INTCF for that company

| Ministerio de Justicia            |               |                      | Supltir              | no acceso fue el 09/05/2019 00 | 25010                                              | /Necesita avuda?   Helo   🗿 |
|-----------------------------------|---------------|----------------------|----------------------|--------------------------------|----------------------------------------------------|-----------------------------|
| Anodice Dauba, Emerces Veries     |               |                      | 50.011               |                                |                                                    |                             |
| Angelica Pideba * Empresa, Vanas  |               |                      |                      |                                |                                                    |                             |
|                                   |               |                      |                      |                                |                                                    |                             |
| monizar off                       |               |                      | LISTADO DE PRODUCTOS |                                |                                                    |                             |
|                                   |               |                      |                      |                                |                                                    |                             |
|                                   |               |                      |                      |                                |                                                    |                             |
| IOMBRE                            | DRP           | EMPRESA NOTIFICADORA | EMPRESA RESPONSABLE  | FECHA CREACIÓN                 | UR                                                 | NUEVO UFI                   |
| IEL DE MANOS ARG                  | DRP17-0000144 | PRUEBA EMPRESA 1     | PRUEBA EMPRESA 1     | 02/03/2017                     | 1111-2222-3333-4444                                |                             |
| EL DE MANOS ARG 2                 | DRP17-0000145 | PRUEBA EMPRESA 1     | PRUEBA EMPRESA 1     | 02/03/2017                     | 12345678901234567890123456789012345678901234567890 |                             |
| RG TEMPORAL                       | DRP17-0000148 | PRUEBA EMPRESA 1     | PRUEBA EMPRESA 1     | 21/03/2017                     | 12345678901234567890123456789012345678901234567890 |                             |
| RG TEMPORAL                       | DRP17-0000148 | PRUEBA EMPRESA 1     | PRUEBA EMPRESA 1     | 21/03/2017                     | 12345678901234567890123456789012345678901234567890 |                             |
| RG TEMPORAL                       | DRP17-0000148 | PRUEBA EMPRESA 1     | PRUEBA EMPRESA 1     | 21/03/2017                     | 12345678901234567890123456789012345678901234567890 |                             |
| RODUCTO ARG                       | DRP17-0000140 | PRUEBA EMPRESA 1     | PRUEBA EMPRESA 1     | 28/02/2017                     | 12345678901234567890123456789012345678901234567890 |                             |
| EL DE MANOS ARG 2                 | DRP99-0000030 | PRUEBA EMPRESA 1     | PRUEBA EMPRESA 1     | 19/04/2017                     | 12345678901234567890123456789012345678901234567890 |                             |
| RODUCTO ARG                       | DRP17-0001824 | PRUEBA EMPRESA 1     | PRUEBA EMPRESA 1     | 19/04/2017                     | 12345678901234567890123456789012345678901234567890 |                             |
| RUEBA SIT 124                     | DRP15-0032623 | PRUEBA EMPRESA 1     | PRUEBA EMPRESA 1     | 07/04/2017                     | 12345678901234567890123456789012345678901234567890 |                             |
| PTEON* XL40 (R-454A) REFRIGERANTE | DRP18-0000021 | PRUEBA EMPRESA 1     | PRUEBA EMPRESA 1     | 04/01/2018                     | 130000143546                                       |                             |
| PTEON" XP30 (R-514A) REFRIGERANTE | DRP18-0000022 | PRUEBA EMPRESA 1     | PRUEBA EMPRESA 1     | 04/01/2018                     | 130000143454                                       |                             |
| PTEON" XL41 (R-454B) REFRIGERANTE | DRP18-0000023 | PRUEBA EMPRESA 1     | PRUEBA EMPRESA 1     | 04/01/2018                     | 130000143545                                       |                             |
| PTEON* XP10 (R-513A) REFRIGERANT  | DRP18-0000024 | PRUEBA EMPRESA 1     | PRUEBA EMPRESA 1     | 04/01/2018                     | 130000051352                                       |                             |
| PTEON" XP44 (R-452A) REFRIGERANT  | DRP18-0000025 | PRUEBA EMPRESA 1     | PRUEBA EMPRESA 1     | 04/01/2018                     | 130000132272                                       |                             |
| PTEON" XL55 (R-452B) REFRIGERANTE | DRP18-0000026 | PRUEBA EMPRESA 1     | PRUEBA EMPRESA 1     | 04/01/2018                     | 130000143544                                       |                             |
| PTEON* XL20 (R-454C) REFRIGERANTE | DRP18-0000027 | PRUEBA EMPRESA 1     | PRUEBA EMPRESA 1     | 04/01/2018                     | 130000143547                                       |                             |
| PTEON" XP40 (R-449A) REFRIGERANT  | DRP18-0000028 | PRUEBA EMPRESA 1     | PRUEBA EMPRESA 1     | 04/01/2018                     | 130000133420                                       |                             |
| RUEBA NOMBRE ARG                  | DRP17-0077696 | PRUEBA EMPRESA 1     | PRUEBA EMPRESA 1     | 14/07/2017                     | 9999-9999-9999-0000                                |                             |
| RUEBA NOMBRE ARG                  | DRP17-0077668 | PRUEBA EMPRESA 1     | PRUEBA EMPRESA 1     | 27/06/2017                     | 12345678901234567890123456789012345678901234567890 |                             |
| RUEBA NOMBRE ARG                  | DRP17-0077669 | PRUEBA EMPRESA 1     | PRUEBA EMPRESA 1     | 27/06/2017                     | 12345678901234567890123456789012345678901234567890 |                             |
| esultados 1 - 20 de 33.           |               |                      |                      |                                |                                                    |                             |

The table displays the following fields:

- Product trade name (Nombre)
- Product refence number (DRP)
- Notifying company or company providing the information (*Empresa NOTIFICADORA*)
- Company placing on the market (duty holder) (Empresa COMERCIALIZADORA)
- Submission date (Fecha Creación)

20

- UFI: previously notified formula identifier
- Nuevo UFI: new harmonised Unique Formula Identifier

Framework of product list enables the following actions:

- Go to next page
- Go to last page 🕩
- Go to previous page <
- Go to first page 4
- Drop down 100 : to select number of products to be displayed (50 by default)
- Filter by fields Q (all fields available except for 'Nuevo UFI' & 'empresa Notificadora')
- clean filters C
- To filter, include the `term' in the search box above the column label (e.g.: DRP) & click icon  $\, {}^{ ext{Q}}$
- Order by columns: click selected column (e.g.: field name '*Nombre'*). Icon A is displayed
- Columns ordered alphabetically or numerically (according to selected fields)

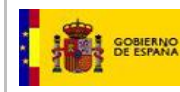

## '*Nuevo UFI'* (new UFI) field status:

- a) empty: available ('new UFI' can be included)
- b) 'harmonised UFI': unavailable ('new UFI' already provided)

Once finished, press Save (Guardar) Guardar

Status messages displayed:

1) No UFIs were replaced

| UEBA | EMPRESA 1             | 28/02/2017 |
|------|-----------------------|------------|
| UEE  | Validacion            | es UFI     |
| UEE  | No se ha modificado n | ingún UFI. |
| UEE  |                       |            |
| UEE  | Si                    |            |

**2)** In case of failure, an error message is displayed to report the incorrect product/s. The 'harmonised UFI' format is validated.

Validation criteria (basic format rules):

- (4characters)-(4characters)-(4characters)-(4characters)
- 16 characters (excluding hyphens or blank spaces) to correspond with any of the following 31 characters (0123456789ACDEFGHJKMNPQRSTUVWXY).

\*Please, check "UFI Generator application. User Guide", available from ECHA Poison centres website: <u>https://poisoncentres.echa.europa.eu/documents/22284544/22295820/ufi\_user\_guide\_en.pdf/71d273a7-0bae-4a46-96bc-639e8fd23b0e</u>

\* The companies are responsible for the UFI they provide. To create the UFI, use the 'UFI Generator' tool, currently available from ECHA's Poison Centres website (<u>https://poisoncentres.echa.europa.eu/ufi-generator</u>)

|                                  |               |                     | LISTADO DE PRODUC                                                                                         | ros                |                                                    |                     |
|----------------------------------|---------------|---------------------|----------------------------------------------------------------------------------------------------|--------------------|----------------------------------------------------|---------------------|
| 1 4 ) D 20 • QC                  |               |                     |                                                                                                    |                    |                                                    |                     |
| Charles -                        | 1000          | EMPRETA NOTRECADORA | EMPRESA RESERVASARI E                                                                                     | FECHA CREACIÓN     | 10                                                 | NUEVOUE             |
| EL DE MANOS ARO                  | DRP17-0000144 | PRUEBA EMPRESA 1    | PRUEBA EMPRESA 1                                                                                          | 02/03/2017         | 1111-2222-3333-4444                                | 1111-1111-1111-1111 |
| L DE MANOS ARD 2                 | DRP17-0000145 | PRUEBA EMPRESA 1    | PRUEBA EMPRESA 1                                                                                          | 02/03/2017         | 12345678901234567890123456789012345678901234567890 |                     |
| 0 TEMPORAL                       | DRP17-0000148 | PRUEBA EMPRESA 1    | PRUEBA EMPRESA 1                                                                                          | 21/03/2017         | 12345678901234567890123456789012345678901234567890 |                     |
| 6 TEMPORAL                       | DRP17-0000148 | PRUEBA EMPRESA 1    | PRUEBA EMPRESA 1                                                                                          | 21/03/2017         | 12345678901234567890123456789012345678901234567890 |                     |
| 5 TEMPORAL                       | DRP17-0000148 | PRUEBA EMPRESA 1    | PRUEBA EMPRESA 1                                                                                          | 21/03/2017         | 12345678901234567890123456789012345678901234567890 |                     |
| ODUCTO ARG                       | DRP17-0000140 | PRUEBA EMPRESA 1    | Validaciones UFI<br>Los nuevos UFIs no cumplen con el formato armonizado.<br>Listado Productos a Corregin |                    | 12345678901234567890123456789012345678901234567890 |                     |
| DE MANOS ARG 2                   | DRP99-0000030 | PRUEBA EMPRESA 1    |                                                                                                    |                    | 12345678901234567890123456789012345678901234567890 |                     |
| DOUCTO ARG                       | DRP17-0001824 | PRUEBA EMPRESA 1    |                                                                                                    |                    | 12345678901234567890123456789012345678901234567890 |                     |
| JEBA SIT 124                     | DRP15-0032623 | PRUEBA EMPRESA 1    | -Producto :OPTEON* XL40 (R-                                                                               | 454A) REFRIGERANTE | 12345678901234567890123456789012345678901234567890 |                     |
| TEON" XL40 (R-454A) REFRIGERANTE | DRP18-0000021 | PRUEBA EMPRESA 1    |                                                                                                    |                    | 130000143546                                       | 9999-8888-ABCD-1111 |
| TEON" XP30 (R-514A) REFRIGERANTE | DRP18-0000022 | PRUEBA EMPRESA 1    | Ace                                                                                                    | pter               | 190000143454                                       |                     |
| EON* XL41 (R-4548) REPRIGERANTE  | DRP18-0000023 | PRUEBA EMPRESA 1    | PRUEBA EMPRESA 1                                                                                          | 04/01/2018         | 130000143545                                       |                     |
| EON" XP10 (R-513A) REFRIGERANT   | DRP18-0000024 | PRUEBA EMPRESA 1    | PRUEBA EMPRESA 1                                                                                          | 04/01/2018         | 130000051352                                       |                     |
| TEON" XP44 (R-452A) REFRIGERANT  | DRP18-0000025 | PRUEBA EMPRESA 1    | PRUEBA EMPRESA 1                                                                                          | 04/01/2018         | 130000132272                                       |                     |
| TEON" XL55 (R-4528) REFRIGERANTE | DRP18-0000026 | PRUEBA EMPRESA 1    | PRUEBA EMPRESA 1                                                                                          | 04/01/2018         | 130000143544                                       |                     |
| TEON" XL20 (R-454C) REFRIGERANTE | DRP18-0000027 | PRUEBA EMPRESA 1    | PRUEBA EMPRESA 1                                                                                          | 04/01/2018         | 130000143547                                       |                     |
| TEON" XP40 (R-449A) REFRIGERANT  | DRP18-0000028 | PRUEBA EMPRESA 1    | PRUEBA EMPRESA 1                                                                                          | 04/01/2018         | 130000133420                                       |                     |
| UEBA NOMBRE ARG                  | DRP17-0077695 | PRUEBA EMPRESA 1    | PRUEBA EMPRESA 1                                                                                          | 14/07/2017         | 9999-9999-9999-0000                                |                     |
| UEBA NOMBRE ARG                  | DRP17-0077668 | PRUEBA EMPRESA 1    | PRUEBA EMPRESA 1                                                                                          | 27/06/2017         | 12345678901234567890123456789012345678901234567890 |                     |
| UEBA NOMBRE ARG                  | DRP17-0077669 | PRUEBA EMPRESA 1    | PRUEBA EMPRESA 1                                                                                          | 27/06/2017         | 12345678901234567890123456789012345678901234567890 |                     |

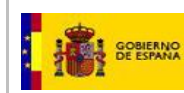

# **3)** In case no failures are detected, a 'confirm' message is displayed:

| Ministerio de Justicia           |               |                      | Su últi                                                                                                    | Castella<br>¿Necesita ayuda?   Help   🗴 🏫 🕻 |          |                                             |                     |
|----------------------------------|---------------|----------------------|----------------------------------------------------------------------------------------------------|---------------------------------------------|----------|---------------------------------------------|---------------------|
| rmonizar UFI                     |               |                      |                                                                                                    |                                             |          |                                             |                     |
|                                  |               |                      | LISTADO DE PRODUCTOS                                                                                                    |                                             |          |                                             |                     |
|                                  |               |                      |                                                                                                    |                                             |          |                                             |                     |
| CMBRE                            | DRP           | EMPRESA NOTIFICADORA | EMPRESA RESPONSABLE                                                                                                    | FECHA CREACIÓN                              | UR       |                                             | NUEVO UFI           |
| EL DE MANOS ARG                  | DRP17-0000144 | PRUEBA EMPRESA 1     | PRUEBA EMPRESA 1                                                                                                    | 02/03/2017                                  | 1111-222 | 12-3333-4444                                |                     |
| EL DE MANOS ARG 2                | DRP17-0000145 | PRUEBA EMPRESA 1     | PRUEBA EMPRESA 1                                                                                                    | 02/03/2017                                  | 1234567  | 8901234567890123456789012345678901234567890 |                     |
| G TEMPORAL                       | DRP17-0000148 | PRUEBA EMPRESA 1     | PRUEBA EMPRESA 1                                                                                                    | 21/03/2017                                  | 1234567  | 8901234567890123456789012345678901234567890 |                     |
| G TEMPORAL                       | DRP17-0000148 | PRUEBA EMPRESA 1     | PRUEBA EMPRESA 1                                                                                                    | 21/03/2017                                  | 1234567  | 8901234567890123456789012345678901234567890 |                     |
| IG TEMPORAL                      | DRP17-0000148 | PRUEBA EMPRESA 1     | PRUEBA EMPRESA 1                                                                                                    | 21/03/2017                                  | 1234567  | 8901234567890123456789012345678901234567890 |                     |
| IODUCTO ARG                      | DRP17-0000140 | PRUEBA EMPRESA 1     | Aviso<br>Ve a proceder a questar los nuevos URs 500 or quantan los URs para los productos<br>mostrados en la página actual ¿Desas continuar? |                                             |          | 3901234567890123456789012345678901234567890 |                     |
| L DE MANOS ARG 2                 | DRP99-0000030 | PRUEBA EMPRESA 1     |                                                                                                    |                                             |          | 9901234567890123456789012345678901234567890 |                     |
| ODUCTO ARG                       | DRP17-0001824 | PRUEBA EMPRESA 1     |                                                                                                    |                                             | ctos     | 3901234567890123456789012345678901234567890 |                     |
| UEBA SIT 124                     | DRP15-0032523 | PRUEBA EMPRESA 1     |                                                                                                    |                                             |          | 3901234567890123456789012345678901234567890 |                     |
| TEON" XL40 (R-454A) REFRIGERANTE | DRP18-0000021 | PRUEBA EMPRESA 1     |                                                                                                    |                                             |          | 13546                                       | 0000-8888-ACDE-1111 |
| TEON" XP30 (R-514A) REFRIGERANTE | DRP18-0000022 | PRUEBA EMPRESA 1     | PRUEBA EMPRESA I                                                                                                    | 04/01/2018                                  | 1300001  | 43454                                       |                     |
| TEON" XL41 (R-4548) REFRIGERANTE | DRP18-0000023 | PRUEBA EMPRESA 1     | PRUEBA EMPRESA 1                                                                                                    | 04/01/2018                                  | 1300001  | 43545                                       |                     |
| TEON" XP10 (R-513A) REFRIGERANT  | DRP18-0000024 | PRUEBA EMPRESA 1     | PRUEBA EMPRESA 1                                                                                                    | 04/01/2018                                  | 1300000  | 51352                                       |                     |
| PTEON" XP44 (R-452A) REFRIGERANT | DRP18-0000025 | PRUEBA EMPRESA 1     | PRUEBA EMPRESA 1                                                                                                    | 04/01/2018                                  | 1300001  | 32272                                       |                     |
| TEON" XL55 (R-452B) REFRIGERANTE | DRP18-0000026 | PRUEBA EMPRESA 1     | PRUEBA EMPRESA 1                                                                                                    | 04/01/2018                                  | 1300001  | 43544                                       |                     |
| TEON" XL20 (R-454C) REFRIGERANTE | DRP18-0000027 | PRUEBA EMPRESA 1     | PRUEBA EMPRESA 1                                                                                                    | 04/01/2018                                  | 1300001  | 43547                                       |                     |
| TEON" XP40 (R-449A) REFRIGERANT  | DRP18-0000028 | PRUEBA EMPRESA 1     | PRUEBA EMPRESA 1                                                                                                    | 04/01/2018                                  | 1300001  | 33420                                       |                     |
| UEBA NOMBRE ARG                  | DRP17-0077696 | PRUEBA EMPRESA 1     | PRUEBA EMPRESA 1                                                                                                    | 14/07/2017                                  | 9999-999 | 99999-0000                                  |                     |
| UEBA NOMBRE ARG                  | DRP17-0077668 | PRUEBA EMPRESA 1     | PRUEBA EMPRESA 1                                                                                                    | 27/06/2017                                  | 1234567  | 8901234567890123456789012345678901234567890 |                     |
| UEBA NOMBRE ARG                  | DRP17-0077669 | PRUEBA EMPRESA 1     | PRUEBA EMPRESA 1                                                                                                    | 27/06/2017                                  | 1234567  | 8901234567890123456789012345678901234567890 |                     |
| sultados 1 - 20 de 33.           |               |                      |                                                                                                    |                                             |          |                                             |                     |

Click Atrás to return to previous screen 'Confirm' message:

- Click local to cancel changes
- Click **Si** to continue & save changes

If you continue, the SRE system delivers a message to the registered email address of the duty holder company (*ERPM*) and the notifying company (when different).

| Nuevo aviso recibido e             | n Bandeja de Avisos                                                      |
|------------------------------------|--------------------------------------------------------------------------|
| Ha recibido un nuevo aviso e       | en la Bandeja de Avisos del Sistema de Relación de Empresas del INTCF.   |
| Para poder visualizarlo debe       | rá acceder al Sistema.                                                   |
| Por favor, no responda a est       | e mensaje. Para cualquier consulta sobre Notificaciones al INTCF, pueden |
| contactar en: <u>intcf.doc@jus</u> | ticia.es.                                                                |
| Please, do not reply to this m     | essage. For any question regarding Notification to the Spanish Appointed |
| Body (INTCF), contact us at:       | intcf.doc@justicia.es.                                                   |
|                                    |                                                                          |

Message content (to be found in the 'message module' of your SRE site)

|                                                                                                    |                                             | Castellano                                                                                                 |
|----------------------------------------------------------------------------------------------------|---------------------------------------------|----------------------------------------------------------------------------------------------------|
| Ministerio de Justicia                                                                                       | Su último acceso fue el 16/05/2019 08:58:51 | ¿Necesita ayuda?   Help   🧿 🏫 🖒                                                                            |
| Angélica Prueba - Empresa: Varias                                                                            |                                             |                                                                                                    |
|                                                                                                    |                                             | GUÍA DE TAREAS                                                                                             |
| Detalle del Aviso                                                                                            |                                             | CONFICT MILES                                                                                              |
| Fecha Notificación 16/05/2019                                                                                | Empresa Notificadora PRUEBA EMPRESA 1       | Aqui podrá visualizar el detalle del aviso.<br>Daha radizar las instruccionas que indice al mansa          |
|                                                                                                    |                                             | confirmando su lectura pulsando el botón "Leido".                                                          |
| ERPM PRUEBA EMPRESA 1                                                                                        | Tipo de Aviso Normal                        | Tras ello, el Sistema le devolverá al listado anterior,<br>pasando este aviso al Listado de Avisos Leidos. |
| Estado PENDIENTE                                                                                             |                                             |                                                                                                    |
|                                                                                                    |                                             |                                                                                                    |
| Descargar Adjunto al Aviso 💽                                                                                 |                                             |                                                                                                    |
|                                                                                                    |                                             |                                                                                                    |
| Información del Aviso                                                                                        |                                             |                                                                                                    |
| Se ha realizado el cambio de UFI en varios productos. Puede descargar el justificante adjunto en este aviso. |                                             |                                                                                                    |
|                                                                                                    |                                             |                                                                                                    |
|                                                                                                    |                                             |                                                                                                    |
|                                                                                                    |                                             |                                                                                                    |
|                                                                                                    |                                             |                                                                                                    |
|                                                                                                    |                                             |                                                                                                    |
|                                                                                                    |                                             |                                                                                                    |
|                                                                                                    |                                             | Leido                                                                                                    |

It contains a .PDF file reporting product name and corresponding `updated' harmonised UFI. To download it click link Descargar Adjunto al Aviso 📩

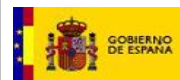

| *               |                                                                                              | AS                               |                           | IN A DENSES   |  |  |  |
|-----------------|----------------------------------------------------------------------------------------------|----------------------------------|---------------------------|---------------|--|--|--|
| NOT             | NOTIFICACIÓN DE CAMBIO DEL UFI POR ARMONIZACIÓN CON ANEXO VIII                               |                                  |                           |               |  |  |  |
| ASUNTO          | CAMBIO DEL UFI NOTIFICADO AL INTOF POR ARMONIZACIÓN CON ANEXO VIII (CLP)<br>Fecha 16/05/2019 |                                  |                           |               |  |  |  |
| TOS             | EMPRESA NOTIFICADORA<br>Empresa PRJEDA EMPRESA 1 CIF C05007695                               |                                  |                           |               |  |  |  |
| A               | EMPRESA RESPONSABLE DE LA PUESTA EN MERCADO<br>Empresa PRIJERA BARRESA 1 CIF C05007695       |                                  |                           |               |  |  |  |
|                 | PRODUCT                                                                                      | TOS UFI ARMONIZADO               | O AL ANEXO VIII (CLP)     |               |  |  |  |
| N               | IOMBRE DEL PRODUCTO                                                                          | UFI NOTIFICADO AL INTOF          | UFI ARMONIZADO ANEXO VIII | DRP           |  |  |  |
| OPTEO<br>REFRIG | N™ XL41 (R-454B)<br>BERANTE                                                                  | 130000143545                     | NRQ0-F0KQ-000Y-C8UN       | DRP18-0000023 |  |  |  |
|                 |                                                                                              |                                  |                           |               |  |  |  |
|                 | intcf.doc@justicla.es                                                                        | Firma válida<br>Thu, 16 May 2019 |                           | Página 1 de2  |  |  |  |

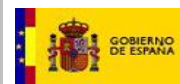

MINISTERIO DE JUSTICIA

| El identificador único de fórmula (UFI) es un código único vinculado de forma inequivor<br>sobre la composición de una mezcia notificada al INTCF; por tanto, está vinculado a la<br>misma. En la notificación de una mezcia química al INTCF es obligatorio indicar el código<br>misma.                                                                                                    | ca a la información<br>composición de la<br>o UFI asignado a la                                                                             |
|----------------------------------------------------------------------------------------------------|----------------------------------------------------------------------------------------------------|
| Un cambio de la composición de la mezcia, implica un cambio de UFI y por tanto una nu<br>INTCF. si:                                                                                                    | ueva notificación al                                                                                                    |
| <ul> <li>-Se affade, sustituye o elimina un componente de la mezcia</li> <li>-Cambio en las concentraciones de los componentes de la mezcia</li> </ul>                                                                                                    |                                                                                                    |
| El UFI, junto al nombre comercial del producto, permitirá al INTCF identificar con pre<br>Implicado en una consulta por intoxicación, y la composición química del mismo.                                                                                                    | ecisión el producto                                                                                                    |
| La gestión de los UFI es responsabilidad de la empresa. Existe una aplicación "Generad<br>único de fórmula" en la página web de la ECHA (Poison Centres) para la creación de los                                                                                                    | lor de Identificador<br>UFIs armonizados.                                                                                                   |
| Una vez finalizada la notificación al INTCF el UFI armonizado podrà incluirse en la etiquel<br>notificados. Deberà incluirse precedido del acrónimo UFI, en mayúsculas, con carar<br>visibies, legibies e indelebies.<br>La inclusión del UFI armonizado en las etiquetas de las mezcias químicas peligrosas, serà<br>de la entrada en vigor del Anexo VIII del Reglamento CLP.                                  | ta de los productos<br>cteres claramente<br>a obligatoria a partir                                                                          |
| Las empresas se responsabilizarán de la veracidad de la información remitida y de qui<br>responder a los criterios establecidos por este instituto, de forma que cualquier incumplim<br>que se derive la imposibilidad de proporcionar la respuesta sanitaria adecuada, será atribu<br>empresas que no hayan comunicado correctamente los datos solicitados a los que e<br>cumplimiento de la normativa vigente. | e la misma deberà<br>niento de éstos, del<br>uible a las referidas<br>están obligadas en                                                    |
| La Empresa se compromete a mantener actualizada la información de los prodi<br>comunicando cualquier modificación que realicen en los mismos, así como el cese de la c<br>cualquiera de ellos, Para ello deben hacer referencia al nombre comercial y el núm<br>adjudicado a cada uno de ellos, en el listado anterior.                                                                                          | uctos notificados,<br>comercialización de<br>nero de referencia                                                                             |
|                                                                                                    |                                                                                                    |
| Madrid a, 16 de May de 2019                                                                                                    | RELEASED ANCESSAL DE FORDERE SOLA<br>Y CORRENS FORDINGES<br>REGISTRADO<br>RETURN DE RELACIÓN DE CAMPRESAS<br>RETURNS de Menorica Trainalaja |
|                                                                                                    |                                                                                                    |
|                                                                                                    |                                                                                                    |
|                                                                                                    |                                                                                                    |
|                                                                                                    |                                                                                                    |

As previously specified, updating to 'harmonised UFI may only be performed once for each notified product.

Consequently, once performed, the 'NUEVO UFI' (New UFI) field will remain blocked (unavailable).

| OPTEON* XP30 (R-514A) REFRIGERANTE | DRP18-0000022 | PRUEBA EMPRESA 1 | PRUEBA EMPRESA 1 | 04/01/2018 | 130000143454                                       |
|------------------------------------|---------------|------------------|------------------|------------|----------------------------------------------------|
| OPTEON* XL40 (R-454A) REFRIGERANTE | DRP18-0000021 | PRUEBA EMPRESA 1 | PRUEBA EMPRESA 1 | 04/01/2018 | 9999-8888-ACDE-1111                                |
| PRUEBA NOMBRE ARG                  | DRP17-0077696 | PRUEBA EMPRESA 1 | PRUEBA EMPRESA 1 | 14/07/2017 | 9999-9999-9999-0000                                |
| PRUEBA NOMBRE ARG                  | DRP17-0077669 | PRUEBA EMPRESA 1 | PRUEBA EMPRESA 1 | 27/06/2017 | 12345678901234567890123456789012345678901234567890 |
| PRUEBA NOMBRE ARG                  | DRP17-0077668 | PRUEBA EMPRESA 1 | PRUEBA EMPRESA 1 | 27/06/2017 | 12345678901234567890123456789012345678901234567890 |

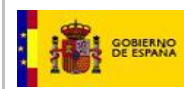

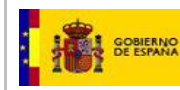

ANNEX

<u>FEE PAYMENT</u>: Guidelines for foreign companies & payment from abroad

Fees must be paid (cash or bank transfer) to the following bank account of the Ministerio de Justicia:

Account Holder: MINISTERIO DE JUSTICIA IBAN Code: ES6201822370420208000060 Bank ID Code (BIC, previously Swift Code) of BBVA bank: BVAESMM

The bank transfer expenses will be charged to the paying party. In no case, may the expenses be deduced from the fee amount.

It is mandatory to upload the following items (payment documents) to the INTCF (<u>as a single/merged</u>.<u>PDF file</u>):

- 1. A copy of the <u>bank's payment receipt or proof of payment</u>:
  - Report the 790-form number matching the submission number (and the submission number, when feasible) in the transfer details/comments
- 2. <u>790 form number (matching the submission number)</u>:
  - Submission data is automatically completed by the system
  - Only "Ejemplar para la Administración" of the 790 form ("Alta y modificación de fichas toxicológicas en el registro de productos químicos. <u>Modelo 790</u>") is required
  - Complete (and sign/stamp) section "DECLARANTE (3)" of the 790 form ("Ejemplar para la Administración")